# MOWAY'S USER MANUAL

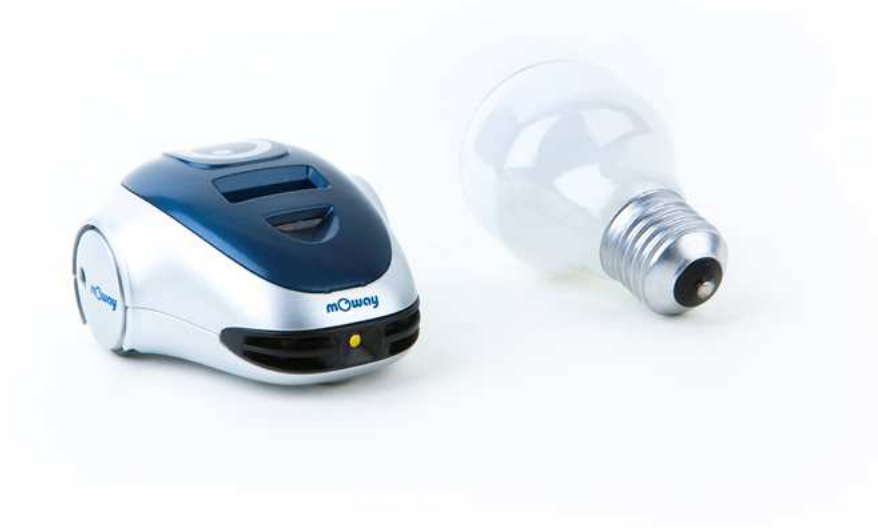

| <b>mCWay</b> ° | MOWAY | Title: mOway User Manual<br>Rev: v2.1.0 – June 2010<br>Page 2 of 137 |
|----------------|-------|----------------------------------------------------------------------|
|                |       |                                                                      |

#### Copyright (c) 2010 Bizintek Innova, S.L.

Permission is granted to copy, distribute and/or modify this document under the terms of the GNU Free Documentation License, Version 2.0 or any later version published by the Free Software Foundation; with no Invariant Sections, no Front-Cover Texts, and no Back-Cover Texts. A copy of the license is included in the section entitled "GNU Free Documentation License".

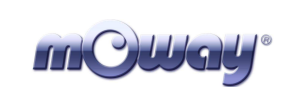

# Index

| Inde |                                                 | . 3 |
|------|-------------------------------------------------|-----|
| 1.   | Prologue                                        | . 5 |
| 2.   | What is mOway?                                  | . 7 |
| 3.   | Robot mOway                                     | . 8 |
| 3    | . Processor                                     | . 8 |
| 3    | Drive system                                    | . 9 |
| 3    | . Sensor and indicators group                   | 11  |
| 3    | .1. Line sensors                                | 13  |
| 3    | .2. Obstacle detection sensors                  | 15  |
| 3    | .3. Light sensor                                | 16  |
| 3    | .4. Expansion connector                         | 16  |
| 3    | .5. Temperature sensor                          | 17  |
| 3    | .6. Speaker                                     | 17  |
| 3    | .7. Microphone                                  | 17  |
| 3    | .8. Accelerometer                               | 18  |
| 3    | .9. Battery level                               | 18  |
| 3    | .10. Front LED                                  | 19  |
| 3    | .11. Top two-color LED                          | 19  |
| 3    | .12. Brake LED                                  | 19  |
| 3    | .13. Free Pad                                   | 20  |
| 3    | Power Supply System                             | 20  |
| 3    | . RF module and RFUsb                           | 21  |
| 3    | .1. Technical specifications                    | 22  |
| 4.   | First Steps                                     | 24  |
| 4    | mOway Pack installation                         | 24  |
| 4    | Download a program to mOway                     | 25  |
| 4    | RFUsb instalation                               | 26  |
| 4    | RF modules                                      | 27  |
| 5.   | Programming mOway in assembler                  | 29  |
| 5    | Creating a project                              | 29  |
| 5    | First program in assembler                      | 33  |
| 5    | Libraries                                       | 37  |
| 5    | 1. mOway's sensors library in assembly language | 37  |
| 5    | 1.1. Description                                | 38  |
| 5    | 1.2 Variables                                   | 38  |
| 5    | 13 Functions                                    | 41  |
| 5    | 2 mOway's motor library in assembly language    | 50  |
| 5    | 2.1 Description                                 | 51  |
| 5    | 2.2. Variables                                  | 51  |
| 5    | 2.3 Functions                                   | 53  |
| 5    | 3 BZI-RF2GH4 library in assembly language       | 61  |
| 5    | 3.1 Description                                 | 61  |
| 5    | 3.2 Variables                                   | 61  |
| 5    |                                                 | 01  |

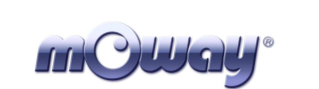

|    | 5.3.3.3 | 3. F    | unctions                                     | 63 |
|----|---------|---------|----------------------------------------------|----|
|    | 5.3.3.4 | 4. F    | low diagram for sending and receiving data   | 69 |
| 6. | Pro     | gramm   | ning Moway with C18 Compiler                 | 71 |
|    | 6.1.    | Creati  | ng a project                                 | 71 |
|    | 6.2.    | First p | program in C18                               | 75 |
|    | 6.3.    | Librar  | ries                                         | 79 |
|    | 6.3.1.  | mO      | way's sensors library in C18                 | 79 |
|    | 6.3.1.1 | 1. D    | Description                                  | 79 |
|    | 6.3.1.2 | 2. F    | unctions                                     | 80 |
|    | 6.3.2.  | mO      | way's motor library C18                      | 89 |
|    | 6.3.2.1 | 1. D    | Description                                  | 89 |
|    | 6.3.2.2 | 2. F    | unctions                                     | 89 |
|    | 6.3.3.  | BZI     | I-RF2GH4 library in C18                      | 96 |
|    | 6.3.3.  | 1. D    | Description                                  | 96 |
|    | 6.3.3.2 | 2. F    | unctions                                     | 96 |
|    | 6.3.3.3 | 3. F    | low diagram for sending and receiving data10 | 02 |
| 7. | mO      | wayG    | UI programming                               | 03 |
|    | 7.1.    | Creati  | ng a Project1                                | 03 |
|    | 7.2.    | First p | programme in mOwayGUI10                      | 03 |
|    | 7.3.    | mOwa    | ayGUI1                                       | 10 |
|    | 7.3.1.  | Mo      | dules1                                       | 10 |
|    | 7.3.2.  | Cor     | nditionals12                                 | 21 |
|    | 7.3.3.  | Star    | rt and End 11                                | 33 |
|    | 7.3.4.  | Arr     | ow1                                          | 33 |
|    | 7.3.5.  | Era     | se Arrow                                     | 34 |
|    | 7.3.6.  | Sub     | proutines1                                   | 34 |
|    | 7.3.7.  | Rec     | cording1                                     | 34 |
| 8. | Mo      | way R   | C Center 12                                  | 35 |
|    | 8.1.    | Descr   | iption of the mOway RC Center 12             | 36 |
|    | 8.1.1.  | RF      | configuration1                               | 36 |
|    | 8.1.2.  | Rad     | lio control 12                               | 37 |
|    | 8.1.3.  | LEI     | D                                            | 37 |
|    | 8.1.4.  | Spe     | aker                                         | 37 |
|    | 8.1.5.  | Info    |                                              | 37 |
|    | 8.1.6.  | Sen     | sor status1                                  | 37 |
|    | 8.1.7.  | Key     | vboard control 1                             | 37 |

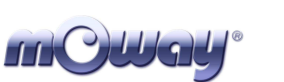

# 1. Prologue

The dawning of a new era; the era of the minirobots. Increasingly more mobile robotics applications enter our daily life. We can currently find robots which help us with simple tasks like cleaning household floors, mowing the lawn or keeping the swimming pool clean. As technology keeps improving, these small devices which blend mechanics, electronics and software are performing more and more complex tasks\*. They are slowly introducing themselves into our lives in a useful manner and reducing the burden of unpleasant jobs.

It's not too far-fetched to think that the revolution which took place in the IT or telecommunications fields will be repeated with robotics in the next decade. Enough technology is currently available to manufacture these devices and society is also ready to receive them in the market. Yet, a specific catalyst is needed to start this revolution. People also need to be ready and prepared to identify in what fields microrobotics may have an opportunity and which new applications may be interesting to implement.

Up till now processors weren't able to move. But today things have changed. Software is one of the fundamental elements in the world of mobile robotics. The main difference between developing a program for these robots and running it with a personal computer is interaction with the environment. The environment isn't changing randomly in PC applications, so decision making and programming are simplified. On the other hand, when running commands for a minirobot application usually the result is unknown, therefore algorithms have to consider situations with a wider range of possibilities, some of them unexpected.

The mOway robots are tools specifically designed for teaching and research. Their purpose is to bring the world of autonomous robots closer to the teaching centers.

mOway's main purpose is to be a useful tool for those who are being introduced for the first time to the world of the minirobots as well as for those who are already experienced and wish to perform complex collaborative robotic applications.

mOway aims to stimulate enthusiasm for this new and exciting branch of engineering in a prompt and enjoyable way through the practical exercises included in this manual.

- An easy and entertaining way to learn.

- This book's purpose: to be mOway's Manual and not a comprehensive book on minirobotics.

This manual has been implemented to assist learning how to use mOway. It provides some basic notions on using mOway and its functions in a quick and clear manner.

| MOWAY Title: mOway User Manual<br>Rev: v2.1.0 – June 2010 |
|-----------------------------------------------------------|
|-----------------------------------------------------------|

This manual is divided in two parts. The first part includes a description of the elements which form part of the robot and their functioning. The second part of the manual includes a series of practical exercises that can be executed with mOway.

# 2. What is mOway?

mOway is an autonomous programmable small robot designed mainly to perform practical minirobotics applications.

It provides a perfect hardware platform for those wishing to take their first steps within the world of mobile robots as well as for those who have already worked with minirobots and want to develop more complex applications.

The mOway robot is equipped with a series of sensors which aid it to move in a real environment. It also includes a drive unit which allows it to move over smooth terrain commanded by a I2C communications bus. All these peripherals are connected to a microcontroller responsible for governing the robot.

This small robot incorporates I2C/SPI expansion bus options. As an example, a wireless communications module, a video camera or a prototype card can be connected to it as well as any other device considered interesting to perform a certain task.

mOway's external design is very compact, intended to move with grace and style avoiding standstills due to obstacles or corners. This small mobile device has been fittingly called a "pocket robot".

mOway is a perfect tool for those who want to both learn and teach minirobotics. The user will be pleasantly surprised by the speed in achieving results even if this is the first time he/she comes into contact with mobile robots.

# 3. Robot mOway

This chapter describes each of the parts that constitute the mOway. It is important to highlight that it is not necessary to know the total functioning of the robot to be able to program it, at least not at the level of detail explained here.

The following elements are to be found inside mOway:

- Processor
- Drive system
- Sensors and indicators group
- Power supply system
- An expansion connector

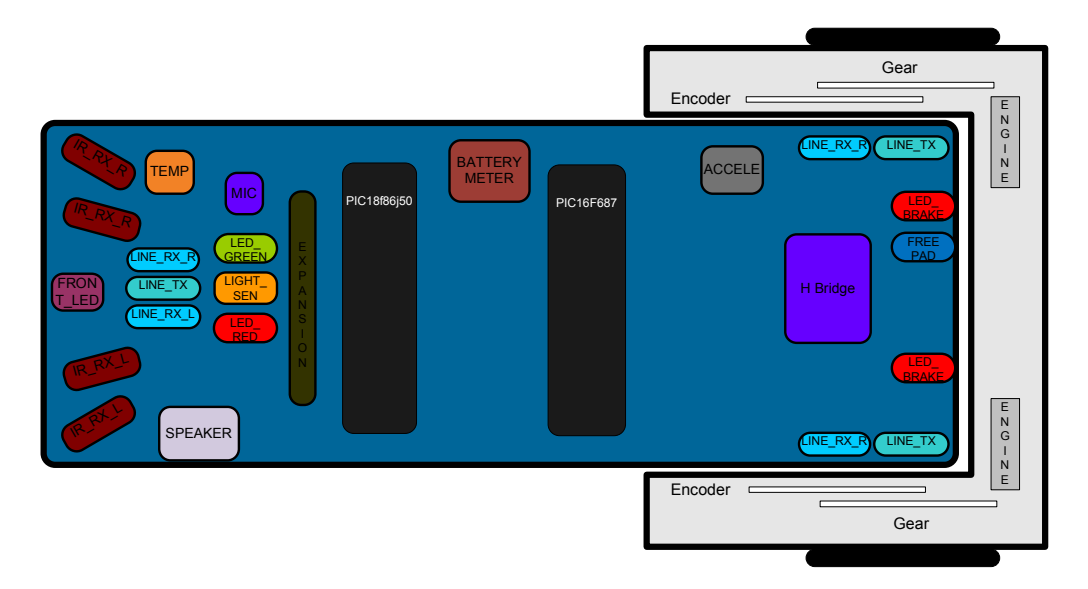

#### Image 1. Diagram of mOway's parts

#### 3.1. Processor

mOways are governed by a 4 Mhz PIC18F87J50 microcontroller manufactured by Microchip Technologies. All the peripherals distributed throughout the whole robot are connected to its input/output ports. Some of them need a digital input or output, others need an analog input or output and others, instead, are controlled by one of the I2C/SPI communication buses. The table below describes how the microcontroller pins are distributed.

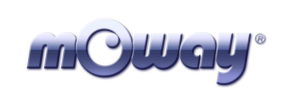

| Table 1. | <b>PIC-sensors</b> | connections |
|----------|--------------------|-------------|
|          |                    |             |

| Pin PIC | I/O     | Sensor                                               |
|---------|---------|------------------------------------------------------|
| PORTA   |         |                                                      |
| RA0     | Ι       | Light                                                |
| RA1     | Ι       | Central left infrared receiver                       |
| RA2     | Ι       | Right line sensor receiver                           |
| RA3     | Ι       | Side left infrared receiver                          |
| RA5     | Ι       | Left line sensor receiver                            |
| PORTB   |         |                                                      |
| RB1     | Ι       | First interruption of the accelerometer              |
| RB2     | Ι       | Second interruption of the accelerometer             |
| RB3     | 0       | Speaker                                              |
| RB5     | 0       | Top red LED                                          |
| RB6     | 0       | Top green LED                                        |
| PORTC   |         |                                                      |
| RC7     | 0       | Front LED                                            |
| PORTD   | · · · · |                                                      |
| RD1     | 0       | Line sensors transmitter                             |
| RD4     | Ι       | SDO signal for the SPI communication (accelerometer) |
| RD5     | 0       | SDI sinal for the SPI communication(accelerometer)   |
| RD6     | 0       | Clock sinal for the SPI communication(accelerometer) |
| RD7     | Ι       | Chip Select for the SPI communication(accelerometer) |
| PORTE   | · · · · |                                                      |
| RE5     | 0       | Brake LED                                            |
| PORTF   | · · · · |                                                      |
| RF5     | Ι       | Side right infrared receiver                         |
| RF6     | Ι       | Central right infrared receiver                      |
| PORTH   | · · · · |                                                      |
| RH5     | Ι       | Tempreature sensor                                   |
| RH6     | Ι       | Battery measurer                                     |
| RH7     | Ι       | Microphone                                           |
| PORTJ   | ·       |                                                      |
| RJ6     | 0       | Infrared transmitter                                 |
| RJ7     | I/O     | Free pad                                             |

#### 3.2. Drive system

To be able to move the mOway uses a double servo-motor group. It includes both an electronic part and a mechanical one. The electronic part is mainly in charge of controlling the motor's speed and the mechanical part allow the mOway to move unhindered over different terrains with adequate power.

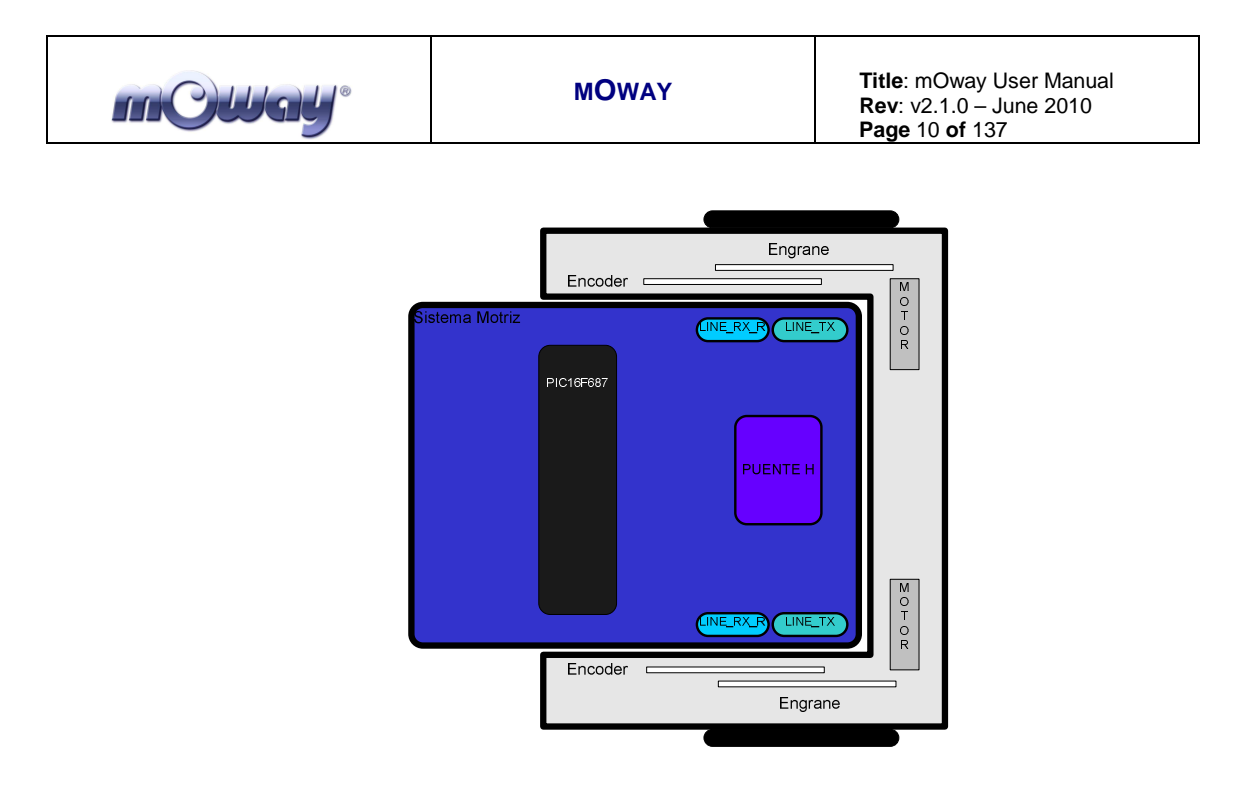

Image 2. Drive system: electronic and mechanical

The servo-motor group includes different features:

- 1. **Speed control**: controls the speed of each motor.
- 2. Time control: controls the time for each command with a 100 ms precision.
- 3. **Traveled distance control**: Controls the distance traveled by each command with a precision of 1 mm aprox.
- 4. General speedometer: counts distances traveled since the initial command.
- 5. **Angle control**: controls the angle when the mOway rotates.

The microcontroller sends the I2C command to the drive system that controls the motors and therefore releasing the main microcontroller so it can carry out other tasks.

Speed control is carried out by means of proportional control with negative feedback from the encoders' signal. The illustration displays the controlling system. The microcontroller feeds the motors through an H bridge controlled by pulse width modulation (PWM) signals. Wheel rotation is monitored by an encoding sticker and an infrared sensor. When the sticker shows its black segment, the logical output shall be 1 and when it shows the white sector the output shall be 0. The microcontroller analyzes these signals (it can determine the exact wheel speed by measuring the pulse width) and acts on the motors. This way, the mOway will be able to keep the speed constant on any surface.

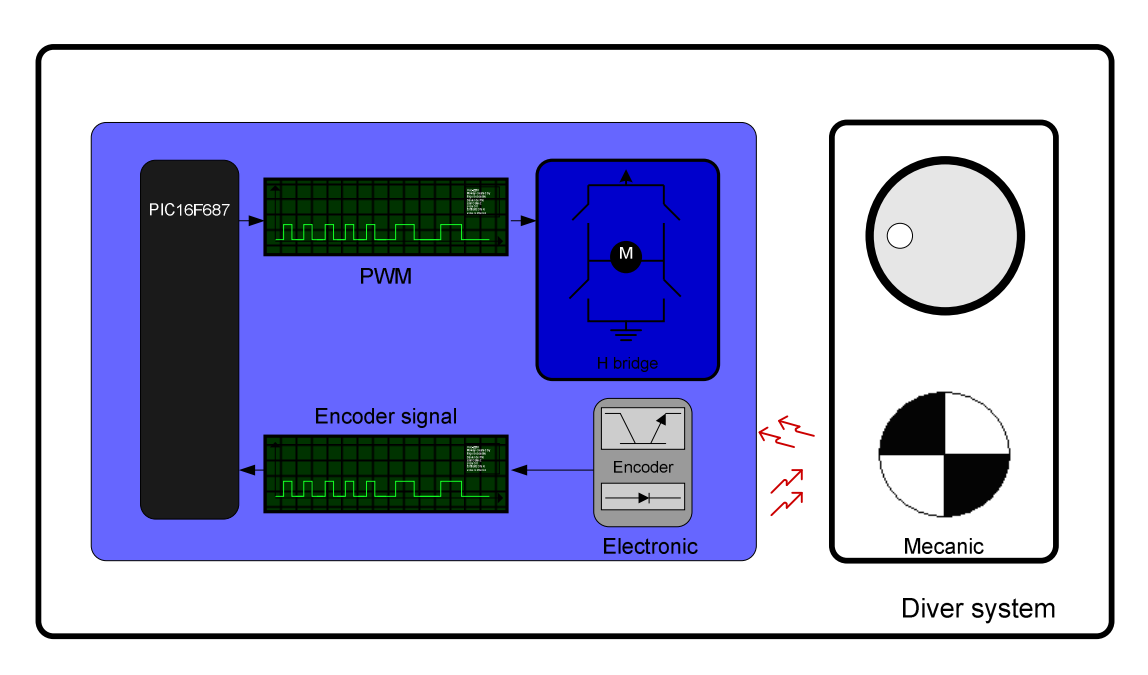

Image 3. Motor control

To send a movement command to the robot, via the main microcontroller, all we need to do is send the movement command parameters. To this end some libraries were designed in assembly and C language to simplify communications through some functions which are responsible for I2C communications. The format for these frames is explained in the motors and drive system library section.

The table below describes connections between the main PCB and the servo-motor unit.

| Tuble 2. Trocessor motor connections |     |                 |
|--------------------------------------|-----|-----------------|
| Pin PIC                              | I/O | Sensor          |
| PORTE                                |     |                 |
| RE0                                  | I2C | I2C clock       |
| RE1                                  | I2C | I2C data        |
| RE7                                  | Ι   | END_COMAND line |

 Table 2. Processor - motor connections

#### 3.3. Sensor and indicators group

This group consists of different luminous sensors and indicators, connected to the mOway microprocessor, through which the robot interacts with the external world:

- Two line tracking sensors.
- Four obstacle detection sensors.
- A light sensor.
- An expansion connector.
- Four LED diodes.
- Temperature sensor.

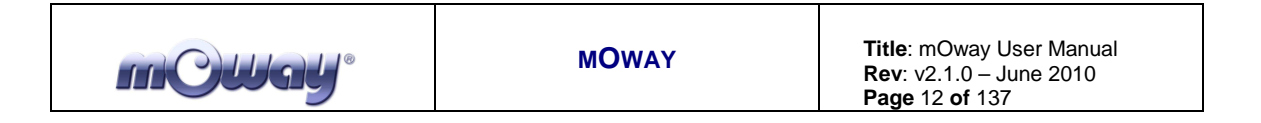

- Speaker.
- Microphone.
- Accelerometer.
- Battery level.

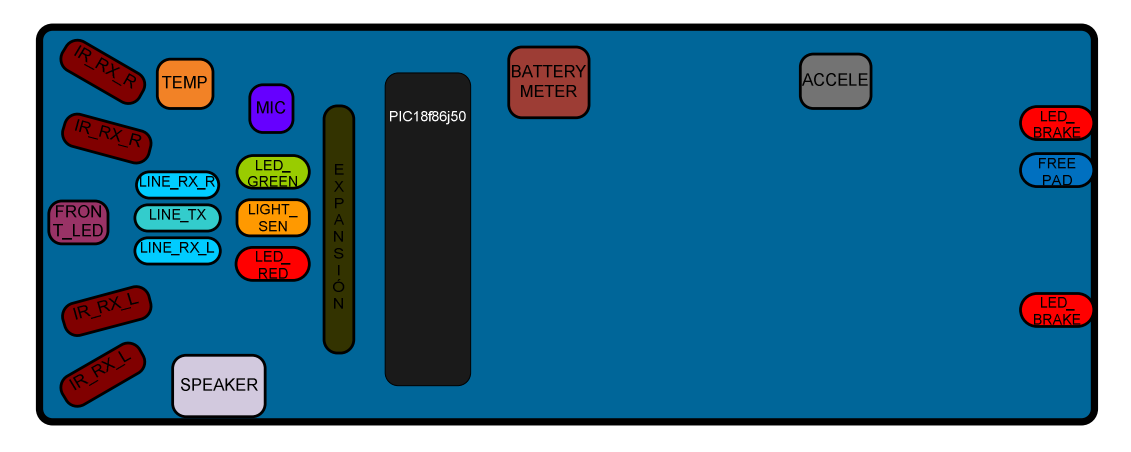

Image 4. Sensors and indicators group

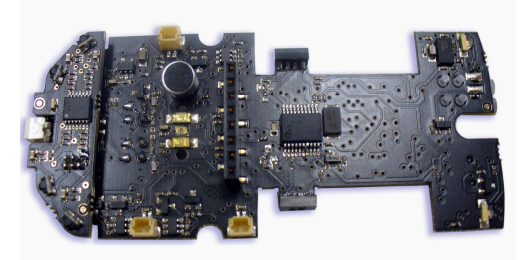

Image 5. Top-view of mOway's PCB

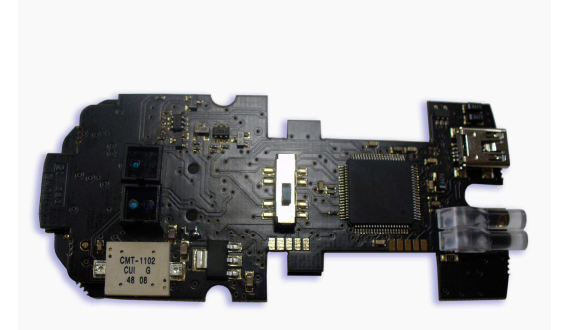

Image 6. Down-view of mOway's PCB

#### 3.3.1. Line sensors

The line tracking sensors are two reflection optocouplers mounted on the top front part of the robot. They use infrared light reflection to detect the color of the terrain at the point where the robot is.

These two sensors are connected to two microcontroller analog ports so strong terrain contrasts, like white lines on black backgrounds, can be detected. They are also capable of distinguishing different tones.

The Vishay CNY70 sensor has a compact construction where the emitting light source and the detector are arranged in the same direction to be able to detect by using the reflective IR beam the light reflected in the terrain.

In the images below the three possible cases can be observed:

1. **Clear surface**: A white surface reflects all the infrared light and therefore we obtain a low voltage reading at the transistor's output when in regular mode.

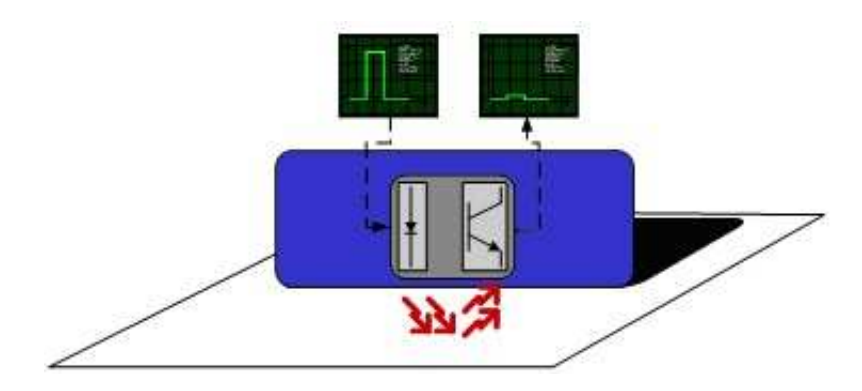

Image 7. Line tracking sensor on a clear surface.

• **Colored surface**: A colored surface reflects part of the emitted light obtaining an intermediate voltage at the microcontroller's analog channel input. This way colors are easily identified<sup>1</sup>.

<sup>&</sup>lt;sup>1</sup> Due to CNY70 tolerance two different sensor can differ.

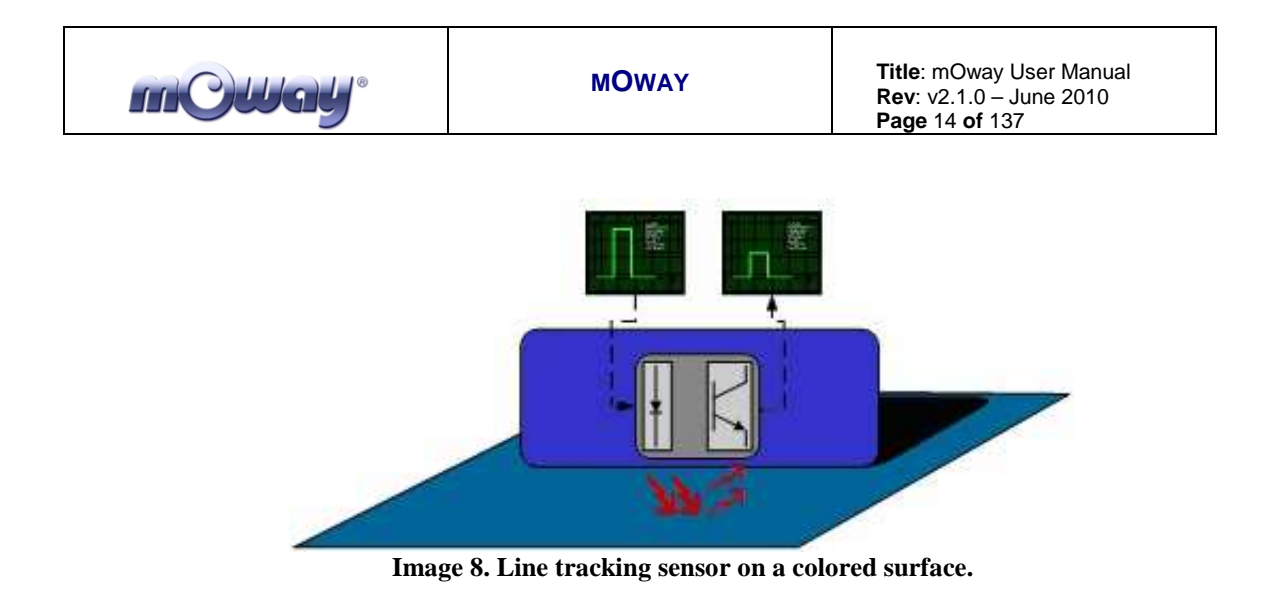

1. **Dark surface**: A dark surface reflects very little light obtaining a high voltage reading at the sensor's output.

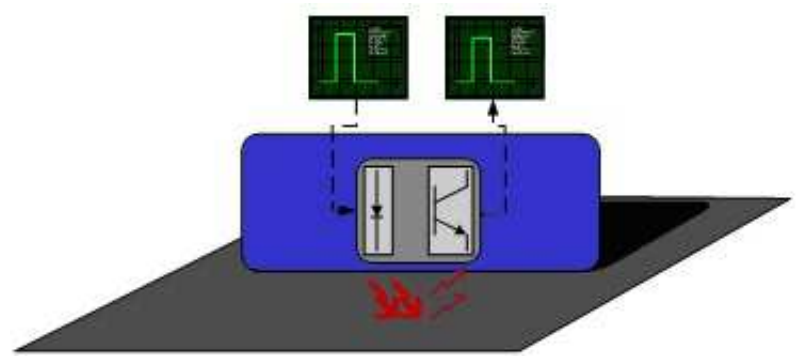

Image 9. Line tracking sensor on a dark surface.

| Pin PIC | I/O | Sensor                                           |
|---------|-----|--------------------------------------------------|
| PORTA   |     |                                                  |
| RA2     | Ι   | Right line tracking sensor receiver              |
| RA5     | Ι   | Left line tracking receiver                      |
| PORTD   |     |                                                  |
| RD1     | 0   | Left and right line tracking sensors transmitter |

Table 3. Line tracking sensors - PIC connections

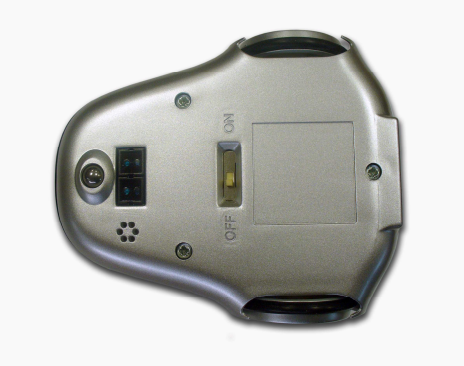

Image 10. Location of line sensors

www.moway-robot.com

#### 3.3.2. **Obstacle detection sensors**

mC Ugl

Similar to line tracking sensors, obstacle detection sensors also use infrared light to detect objects located in front of the mOway. The sensor includes two infrared lightemitting source (Kingbright KPA3010-F3C) and four receivers placed on both sides of mOway.

The output of the Sharp PT100F0MP receivers are connected to the microcontroller's analog inputs so it can detect the presence of any object (digital mode) and also measure how far away it is  $(analog mode)^2$ .

The sensor functions similarly to the line tracking sensor. The light emitter generates a 70us pulse which allows the receiver to capture any obstacle using a filtering and amplifying stage. Once the signal is processed electronically, the PIC can measure it by means of the ADC or as a digital input. The digital distance range is close to 3cm and a bright environment is recommended to enhance infrared light reflection.

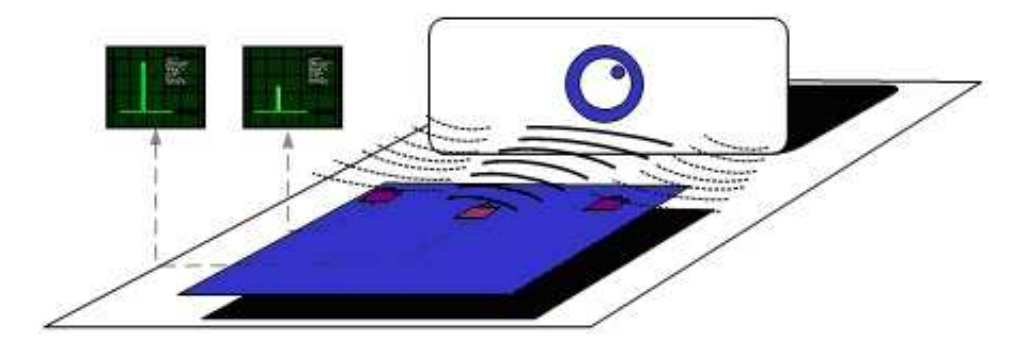

Image 11. Obstacle detection sensor

| Table 4. Shock-proof sensor - PIC connections |     |                                 |  |
|-----------------------------------------------|-----|---------------------------------|--|
| Pin PIC                                       | I/O | Sensor                          |  |
| PORTA                                         |     |                                 |  |
| RA1                                           | Ι   | Central right infrared receiver |  |
| RA3                                           | Ι   | Side left infrared receiver     |  |
| PORTF                                         |     |                                 |  |
| RF5                                           | Ι   | Side right infrared receiver    |  |
| RF6                                           | Ι   | Central left infrared receiver  |  |
| PORTJ                                         |     |                                 |  |
| RJ7                                           | 0   | Infrared transmitter            |  |

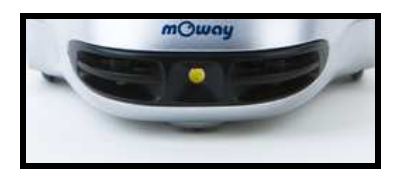

Image 12. Location of Obstacle Sensor

<sup>&</sup>lt;sup>2</sup> Due to tolerance two different sensors can differ from each other.

#### Light sensor 3.3.3.

This sensor allows mOway to recognize the light intensity that enters through a small half moon-shaped opening on the top part of the chassis. Since it is facing forward it enables it to detect where the light source is located and to act accordingly.

The output of the AVAGO APDS-9002 sensor is connected to the analog port of the microcontroller so that with a simple reading of the ADC we can register the light intensity level and any change in intensity levels based on the last reading<sup>3</sup>.

| Table 5. PIC - light sensor connection |     |        |  |  |
|----------------------------------------|-----|--------|--|--|
| Pin PIC                                | I/O | Sensor |  |  |
| PORTA                                  |     |        |  |  |
| RA0                                    | Ι   | Luz    |  |  |

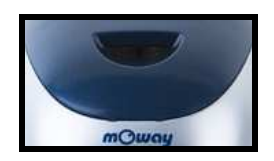

Image 13. Location of Light Sensor

#### 3.3.4. **Expansion** connector

This connector allows the mOway to connect with any commercial modules or electronic circuits the user may choose.

As shown in the above table, it is possible to connect commercial SPI devices. On the other hand, the RF BZI-RF2GH4 module available in the market is totally compatible with mOway and with specific libraries. This module enables the mOway to communicate with other robots and with a PC via the RFUsb. With this module it is possible to create complex collaboration applications without having to worry about complicated wireless communications.

| Table 6. Expansion connector connections |                    |          |  |  |
|------------------------------------------|--------------------|----------|--|--|
| Pin Expa                                 | I/O                | PIC      |  |  |
| Pin1                                     | 0                  | Vcc 3.3v |  |  |
| Pin2                                     | 0                  | GND      |  |  |
| Pin3                                     | I/O /PMD3/AN12/P3C | RH4      |  |  |
|                                          | /C2INC             |          |  |  |
| Pin4                                     | I/O/PMA5/AN7/C2INB | RF2      |  |  |
| Pin5                                     | I/O /SCK1/SCL1     | RC3      |  |  |
| Pin6                                     | I/O /SDO1/C2OUT    | RC5      |  |  |
| Pin7                                     | I/O /SDI1/SDA1     | RC4      |  |  |
| Pin8                                     | I/O/INT            | RB0      |  |  |

| <b>.</b> |
|----------|
|----------|

<sup>&</sup>lt;sup>3</sup> Top two-color LED has to be switched off to have a valid measure.

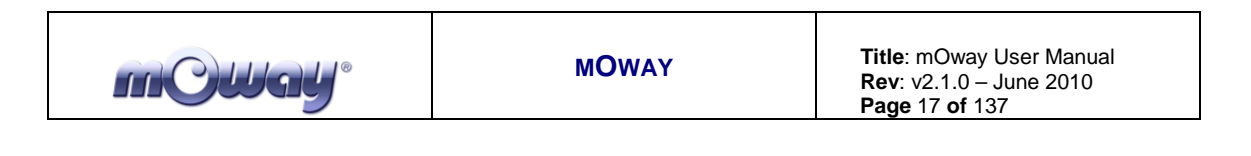

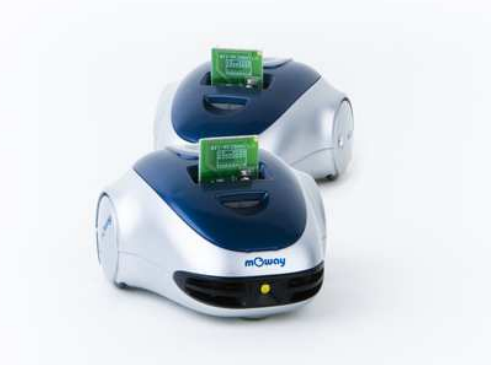

Image 14. RF modules into expansion connector.

#### 3.3.5. Temperature sensor

mOway has installed as a temperature measurer an NTC thermistor from Murata, a semiconductor whose electrical variable resistance decreases as temperature increases. The sensor is located in the front part of the robot, very close to obstacle sensor.

The thermistor is connected to the analog port of the microcontroller so that with a simple reading of the ADC it is possible to get the temperature value in that moment and notice any change in it since the last reading<sup>4</sup>.

| Table 7. PIC-Temperature sensor connection |     |                    |  |
|--------------------------------------------|-----|--------------------|--|
| Pin PIC                                    | I/O | Sensor             |  |
| PORTH                                      |     |                    |  |
| RH5                                        | Ι   | Temperature sensor |  |

#### 3.3.6. Speaker

The CMT-1102 speaker from CUI INC directly connected to the microcontroller, is capable to play tones from 250 Hz to 65 KHz.

| Fable 8. PIC-Speaker connection |     |         |  |  |
|---------------------------------|-----|---------|--|--|
| Pin PIC                         | I/O | Sensor  |  |  |
| PORTB                           |     |         |  |  |
| RB3                             | 0   | Speaker |  |  |

#### 3.3.7. Microphone

The CMC-5042PF-AC microphone from CUI INC enables the robot to detect sounds from 100 Hz to 20 KHz.

<sup>&</sup>lt;sup>4</sup> Temperature measured by the sensor can be 5°C higher than external temperature.

| MOWAY Title: mOway User Manual<br>Rev: v2.1.0 – June 2010<br>Page 18 of 137 |
|-----------------------------------------------------------------------------|
|-----------------------------------------------------------------------------|

The output is directly connect to an analog input of the microcontroller so that it is capable to detect not only if there is sound or not (digital mode) but also the intensity of the sound with a simple reading of the ADC (analog mode).

| Table 9. PIC-Microphone connection |     |            |  |
|------------------------------------|-----|------------|--|
| Pin PIC                            | I/O | Sensor     |  |
| PORTH                              |     |            |  |
| RH7                                | Ι   | Microphone |  |

#### 3.3.8. Accelerometer

An accelerometer is a device that measures acceleration and the gravity induced forces: the movement and rotation. There are many types of accelerometers, most of them based on piezoelectric crystals, but their size is too big. Because of that, it was tried to design a small device in the field of microelectronics, which might improve the applicability. Then, the MEMS (Microelectromechanical Systems) accelerometers were created.

An easy way to create an accelerometer is measuring changes in a capacitor. Capacitors can work as sensors or as actuators. In the case of mOway, it is a capacitive accelerometer, which consists of two capacitors displaced in differential mode whose electrical capacity changes as the acceleration varies.

By measuring X, Y, Z axes of the MMA7455L accelerometer from FREESCALE Semiconductor, it is possible to know if mOway is correctly positioned, inverted or tilted.

| Pin Acce | I/O | PIC |  |  |
|----------|-----|-----|--|--|
| Pin7     | Ι   | RD7 |  |  |
| Pin8     | Ι   | RB1 |  |  |
| Pin9     | Ι   | RB2 |  |  |
| Pin12    | Ι   | RD4 |  |  |
| Pin13    | 0   | RD5 |  |  |
| Pin14    | 0   | RD6 |  |  |

Table 10. PIC-Accelerometer connection

#### 3.3.9. Battery level

The robot has a LiPo cell battery rechargeable. For proper operation of the microcontroller, the battery is connected to one of its analog inputs through a splitter. Thus, with a reading of the ADC battery level can be measured.

Table 11. PIC-Battery level connection

| Table 11. 11C-Dattery lever connection |     |        |  |  |
|----------------------------------------|-----|--------|--|--|
| Pin PIC                                | I/O | Sensor |  |  |
| PORTH                                  |     |        |  |  |

| mOWay <sup>®</sup> | MOWAY | <b>Title</b> : mOway User Manual<br><b>Rev</b> : v2.1.0 – June 2010<br><b>Page</b> 19 <b>of</b> 137 |
|--------------------|-------|----------------------------------------------------------------------------------------------------|
|                    |       |                                                                                                    |

| RH6 I | Battery level |
|-------|---------------|
|-------|---------------|

#### 3.3.10. Front LED

The front LED is a white LED placed on the front side of mOway. The output of the OSRAM LW A6SG LED is connected to a digital output of the microcontroller.

| Table 12. PIC - front LED connections |     |             |  |  |
|---------------------------------------|-----|-------------|--|--|
| Pin PIC                               | I/O | Sensor      |  |  |
| PORTC                                 |     |             |  |  |
| RC7                                   | 0   | ) Front LED |  |  |

### 3.3.11. Top two-color LED

This double indicator and the light sensor share the same opening on the top part of the robot. They are connected to two microcontroller digital outputs<sup>5</sup>.

| Table 13. PIC-Top LED connection |     |               |  |  |
|----------------------------------|-----|---------------|--|--|
| Pin PIC                          | I/O | Sensor        |  |  |
| PORTA                            |     |               |  |  |
| RA4                              | 0   | Top red LED   |  |  |
| PORTB                            |     |               |  |  |
| RB6                              | 0   | Top green LED |  |  |

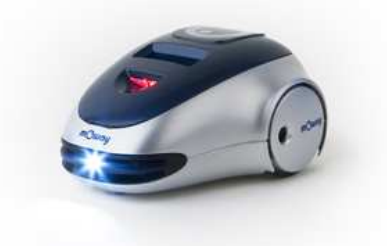

Image 15. Robot with Front LED and red LED switched on

## 3.3.12. Brake LED

The brake LED is double indicator placed on the back side of mOway. The output is connected to one digital outputs of the microcontroller.

<sup>&</sup>lt;sup>5</sup> Please note that since they share the same opening as the light sensor it is fundamental to switch them off when wanting to perform a light intensity reading.

mC)Ugl

|--|

| Pin PIC | I/O | Sensor    |  |  |
|---------|-----|-----------|--|--|
| PORTE   |     |           |  |  |
| RE5     | 0   | Brake LED |  |  |

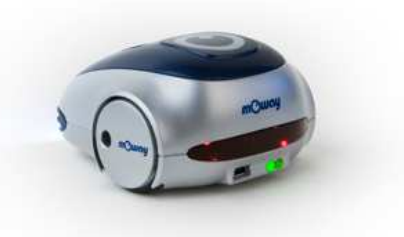

Image 16. Brake LED location. Switch on green LED.

#### 3.3.13. Free Pad

mOway has implemented a free Pad to allow expert users to connect their electronics. It is accessible opening the robot and it's located near brake  $LED^6$ .

| Table 15. PIC-free Pad connection |     |          |  |  |  |
|-----------------------------------|-----|----------|--|--|--|
| Pin PIC I/O Sensor                |     |          |  |  |  |
| PORTJ                             |     |          |  |  |  |
| RJ7                               | I/O | Free Pad |  |  |  |

#### 3.4. Power Supply System

mOway's battery is located inside and accessible only by disassembling the product. It is a small rechargeable LiPo cell.

The battery can be charged via a computer's USB port through the mOway's MINI-USB-B port. There is no need to wait for the battery to be completely discharged, as it can be plugged in any time since these batteries do not have memory effect (also known as lazy battery effect). These batteries are a perfect power source for mOway due to their small size, lightness and flexibility.

Battery duration depends to a great extent on the active sensors and the amount of time the motors are used. Charging lasts about 2h.

Power supply system controls two LED located in the back part of the robot<sup>7</sup>. Green LED indicates that mOway is switched on and red LED indicates that the battery is charging. When the battery is full red LED will switch off<sup>8</sup>.

<sup>&</sup>lt;sup>6</sup> Advanced users only

<sup>&</sup>lt;sup>7</sup> These LEDs can't be controlled by the user.

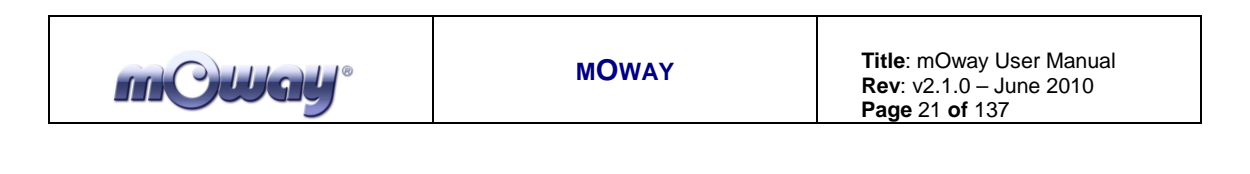

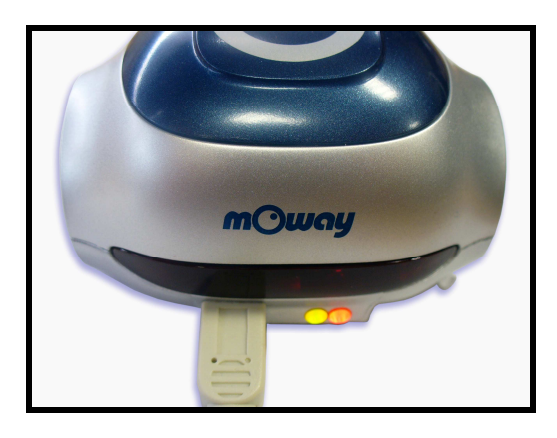

Image 17. Charging (red) and switched on (green)

#### 3.5. **RF** module and **RFUsb**<sup>9</sup>

RF module allows communicate with other mOways or with PC using RFUsb.<sup>10</sup>.

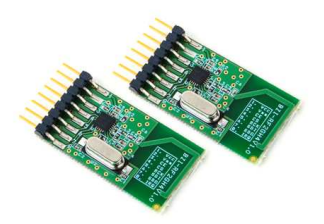

Image 18. RF module

RF module is connected in expansion connector and it is very easy to use with mOwayGUI. The best way to start working with the module is using an example project provided in mOwayPack.

<sup>&</sup>lt;sup>8</sup> This LED can swap between on and off when the battery is fully charge because there is energy consumption when mOway is plugged.

<sup>&</sup>lt;sup>9</sup>Available in some packs<sup>10</sup>Available in some packs

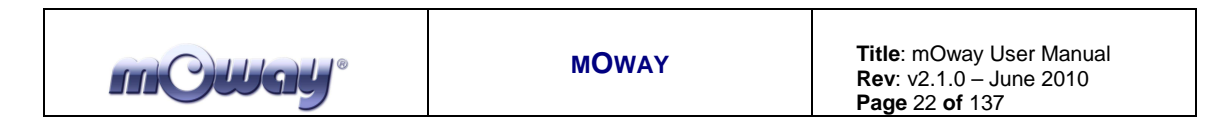

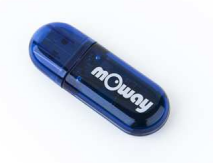

#### Image 19. RFUsb

The **BZI-RF2GH4** radio-frequency communications module is based on the nRF24L01 transceptor manufactured by "Nordic Semiconductors". This integrated circuit has been fitted with all the logic required to establish wireless bidirectional communications with acknowledgement of receipt. Communications with the microcontroller is made via an SPI bus.

The main characteristics of the BZI-RF2GH4 module are as follows:

- Low consumption.
- Working frequency: 2.4GHz,
- Transmitting power between-18 and 0 dBm,
- Transmission speed between 1 and 2 Mbps,
- 128 in transmission channels selectable by the SPI bus.

In addition to the CI nRF24L01, the **BZI-RF2GH4** is also fitted with all the associated electronics for its correct operation plus a microstrip antenna on the same board with the impedance adaptation network. In this way the user can forget completely about the hardware required to implement the radio part of his application.

As interface, the device has four pins available for the SPI bus, two more pins for controlling the module and another two for the supply.

In order to facilitate the handling of the module, a number of libraries have been developed to simplify and shorten the development time of wireless applications with these modules.

#### 3.5.1. Technical specifications

| Tuble 100 mushinum kuungo |         |         |      |  |
|---------------------------|---------|---------|------|--|
| Parameter                 | Min     | Max     | Unit |  |
| Vdd                       | -0.3    | 3.6     | V    |  |
| Vss                       |         | 0       | V    |  |
| Data input voltage        | -0.3    | 5.25    | V    |  |
| Data output voltage       | Vss-Vdd | Vss-Vdd | V    |  |

Table 16. Maximum Ratings

| MOWAY Title: mOway User Manua<br>Rev: v2.1.0 – June 2010<br>Page 23 of 137 |
|----------------------------------------------------------------------------|
|----------------------------------------------------------------------------|

| Power dissipation     |     | 60   | mW |
|-----------------------|-----|------|----|
| Operating temperature | -40 | +85  | °C |
| Storage temperature   | -40 | +125 | °C |

#### Table 17. Specifications BZI-RF2GH4

| Parameter                                        | Value     | Unit |
|--------------------------------------------------|-----------|------|
| Minimum supply voltage                           | 1.9       | V    |
| Maximum supply voltage                           | 3.6       | V    |
| Maximum power output                             | 0         | dBm  |
| Maximum transmission speed                       | 2000      | Kbps |
| Current in transmission mode @ 0dbm power output | 11.3      | mA   |
| Current in reception mode@ 2000kbps              | 12.3      | mA   |
| Current in Power Down mode                       | 900       | nA   |
| Maximum frequency of the SPI bus                 | 8         | Mhz  |
| Temperature range                                | -40 a +85 | °C   |

#### Table 18. Pinout BZI-RF2GH4

| Pins | Nº | Description                                         |
|------|----|-----------------------------------------------------|
| Vcc  | 1  | Supply voltage of the module                        |
| Vss  | 2  | GND                                                 |
| CE   | 3  | Chip Enable                                         |
| CSN  | 4  | Chip Select of the SPI                              |
| SCK  | 5  | SPI bus clock                                       |
| SDI  | 6  | Data input to the RF module of the SPI bus (MOSI)   |
| SDO  | 7  | Data output from the RF module of the SPI bus(MOSI) |
| IRQ  | 8  | Output interruption                                 |

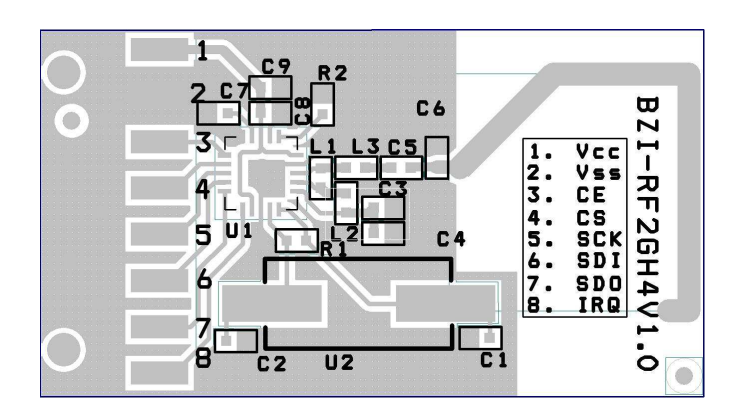

Image 20. Module layout

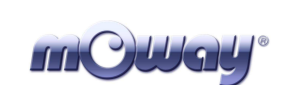

## 4. First Steps

#### 4.1. mOway Pack installation

In mOwayPack (available in the webpage or in the installation CD) you will find the software, mOway's libraries, test programs and documentations.

Following setup steps you will have all the resources:

- Beginner's and User manual.
  - Beginner's manual includes all you need to start working with mOway.
  - User manual contains detailed description of the robot.
- mOwayGUI software.
  - This software controls all aspects of the robot: program download, battery charge control, radio control, RFUsb<sup>11</sup> management and C or assembler programs download.
- Reference projects in assembler and C.
  - Example projects to start working with mOway easily.
- RFUsb Driver
  - Driver for RFUsb<sup>12</sup> that allows the communication between robots and PC.

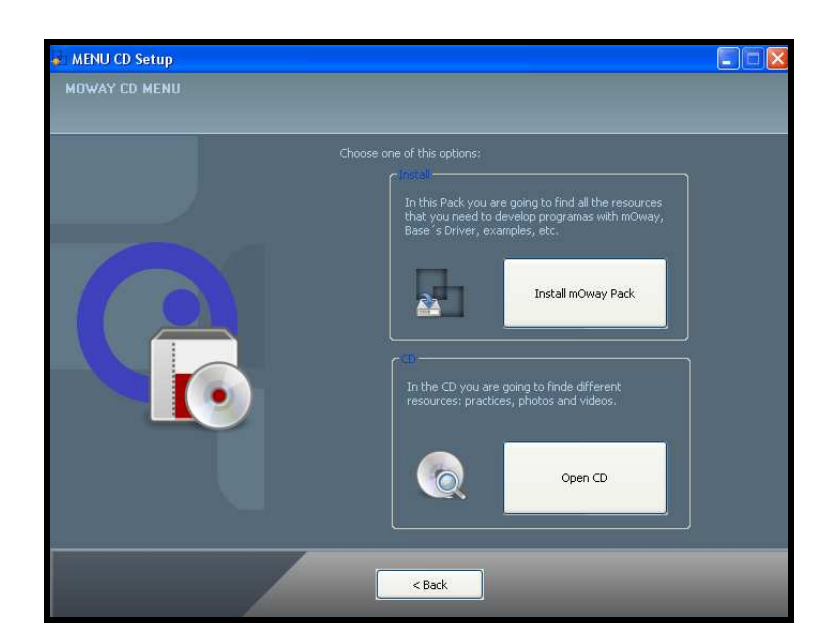

Image 21. CD

<sup>&</sup>lt;sup>11</sup> Module not available in all kits

<sup>&</sup>lt;sup>12</sup> Module not available in all kits

### 4.2. Download a program to mOway

Download process is always executed in mOwayGUI. This application can download to the robot mOwayGUI, assembler (compiled with Mplab o gputils) and C (C18 compiler) projects.

Steps to download a program to mOway:

- Connect mOway to the PC through USB. The robot doesn't need any driver.
- Open mOwayGUI application.
- Open or create a project in mOwayGUI, or import a .HEX file from assembler or C project.
- Click download bottom. If a .HEX file has been imported the download progress will start automatically.
- Disconnect the robot and check the project.

mOwayPack provide 8 compiled projects: 3 to check sensors, 3 to check the drive system and 2 programs that are explained in the next section.

Project to check sensors:

mC)UgU

- ASM\_SEN\_01: Assembler software to check sensors. Obstacle sensors are checked and if an object is detected LEDs and speakers are switched on. This project uses absolute **lib\_sen\_moway.inc** library.
- ASM\_SEN\_02 : Assembler software to check sensors. Obstacle sensors are checked and if an object is detected LEDs and speakers are switched on. This project uses relocatable **lib\_re\_sen\_moway.inc** library.
- C\_SEN\_01 : C18 software to check sensors. Obstacle sensors are checked and if an object is detected LEDs and speakers are switched on.

Project to check drive system:

- ASM\_MOT\_01: Assembler software to check drive system. Different movements of mOway are executed. This project uses absolute **lib\_mot\_moway.inc** library.
- ASM\_MOT\_02: Assembler software to check drive system. Different movements of mOway are executed. This project uses relocatable **lib\_re\_mot\_moway.inc** library.
- C\_MOT\_01: C18 software to check drive system. Different movements of mOway are executed.

Projects to check RF module:

• ASM\_RF\_01: Assembler software to check RF module. Sends data to channel 0x40 and address 0x02 every 2 sec. This project uses absolute **lib\_rf2gh4.inc** library.

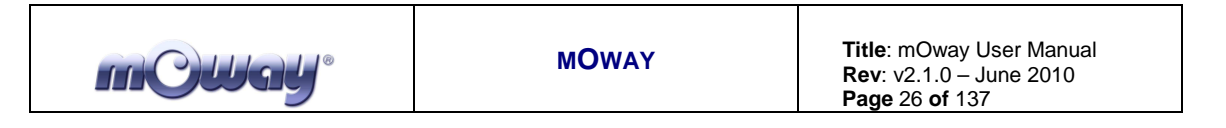

- ASM\_RF\_02: Assembler software to check RF module. Sends data to channel 0x40 and address 0x02 every 2 sec. This project uses relocatable **lib\_re\_rf2gh4.inc** library.
- ASM\_RF\_03: Assembler software to check RF module. Makes robot work as a repeater. Reception without interruption. This project uses absolute **lib\_rf2gh4.inc** library.
- ASM\_RF\_04: Assembler software to check RF module. Makes robot work as a repeater. Reception without interruption. This project uses relocatable **lib\_re\_rf2gh4.inc** library.
- C\_RF\_01: C18 software to check RF module. Sends data to channel 0x40 and address 0x02 every 2 sec.
- C\_RF\_02: C18 software to check RF module. Makes robot work as a repeater. Reception without interruption.

First projects:

- mOway\_first\_project\_ASM: Assembler project explained in this manual. mOway avoids obstacles rotating 180°.
- mOway\_first\_project\_C18: C18 project explained in this manual. mOway avoids obstacles rotating 180°.

#### 4.3. **RFUsb instalation**

• This is a device that allows to communicate the PC and mOway.

A driver that it's included in mOwayPack is required:

- The first time the RFUsb is connected, the PC will detect it as a new device and an "Assistant for new hardware found" message will be displayed. Select the *No,not this time* option.
- In the following window select the recommended option: Install software automatically.

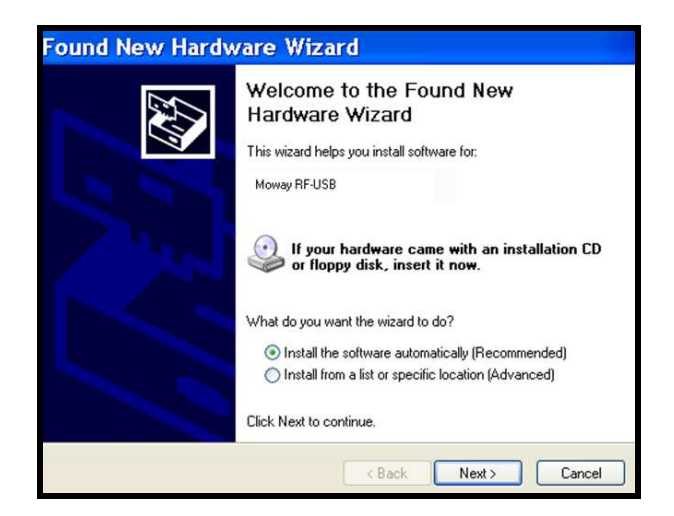

Image 22. Driver installation Wizard

| mCWay <sup>®</sup> | MOWAY | <b>Title</b> : mO<br><b>Rev</b> : v2.1<br><b>Page</b> 27 d |
|--------------------|-------|------------------------------------------------------------|
|--------------------|-------|------------------------------------------------------------|

• Now the installation process will begin.

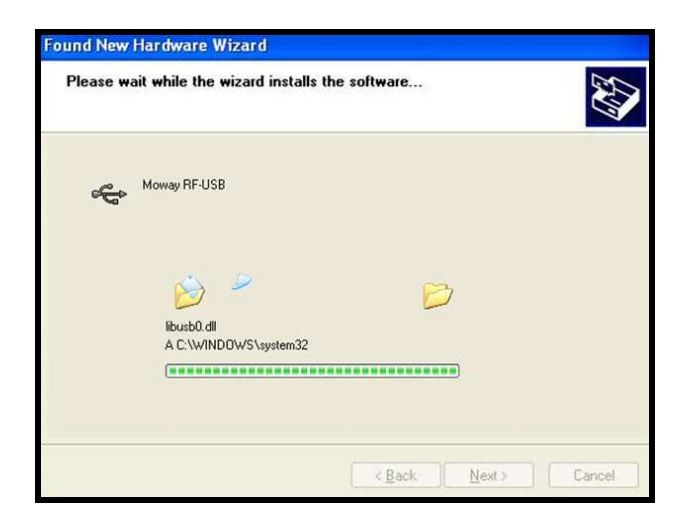

Image 23. Windows xp driver installation

• Assistant will then indicate that the hardware is installed.

| Found New Hardware Wiz | ard                                                                                                    |
|------------------------|----------------------------------------------------------------------------------------------------|
|                        | Completing the Found New<br>Hardware Wizard<br>The wizard has finished installing the software for:<br>Moway RF-USB |
|                        | Click Finish to close the wizard.                                                                                   |
|                        | Cancel                                                                                                    |

Image 24. Driver installed in Windows xp

• Check if Moway's software has detected the RFUsb

### 4.4. **RF** modules

RF modules are very useful tool to introduce RF concept.

These are the steps to start working with them:

- Connect RF modules into the expansion connector. Check that the module is fully connected.
- Connect the robot to the PC through the USB cable.

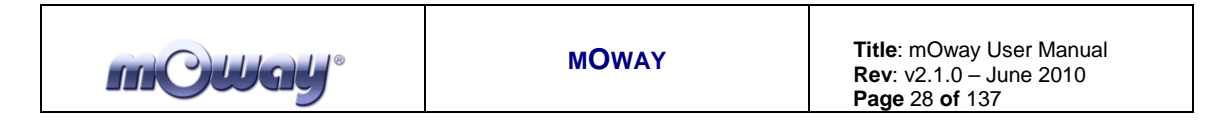

- Open mOwayGUI.
- Open *mOway\_RF\_send* project included in the pack.
- Click the Program bottom.
- Disconnect and switch the robot on.
- Configure RFUsb module using RF window of mOwayGUI with cannel 0x00 and address 0x01.
- Check receiving data in mOwayGUI.

| RF                                                        |                             | Ч      |  |  |
|-----------------------------------------------------------|-----------------------------|--------|--|--|
| Ad Cha                                                    | annel                       | _      |  |  |
| 05 00                                                     | Con                         | Dis    |  |  |
| dir:02: (16:4<br>00 00 00 00 00                           | k2:16:625)da<br>00 00 00 00 | ita: 🔼 |  |  |
| dir:02: (16:42:14:625)data:<br>00 00 00 00 00 00 00 00 00 |                             |        |  |  |
| dir:02: (16:4                                             | l2:12:625)da                | ita: 💌 |  |  |
| 00 00                                                     | 00                          | 00     |  |  |
| 00 00                                                     | 00                          | 00     |  |  |
| Sen                                                       | Ad 0                        | 0      |  |  |

Image 25. RF window

# 5. Programming mOway in assembler

Microchip's MPLAB IDE is the most widely used PIC microcontroller programming environment (as Microchip also manufactures these microcontrollers). It basically uses assembly language, but other languages can also be added. Thanks to it source code can be compiled and hexadecimal files (.HEX) generated. This compiler can be downloaded, free of charge, from Microchip's Website.

mOwayPack offers sensor, motor and RF module managing libraries written for MPLAB.

Summary:

mC)UgU<sup>®</sup>

- Very interesting to learn assembly language programming (low level language).
- Ideal for large code size programs. Indispensable for critical response timeframes.

#### 5.1. Creating a project

Use the MPLAB IDE Project Wizard to create the first project quickly.

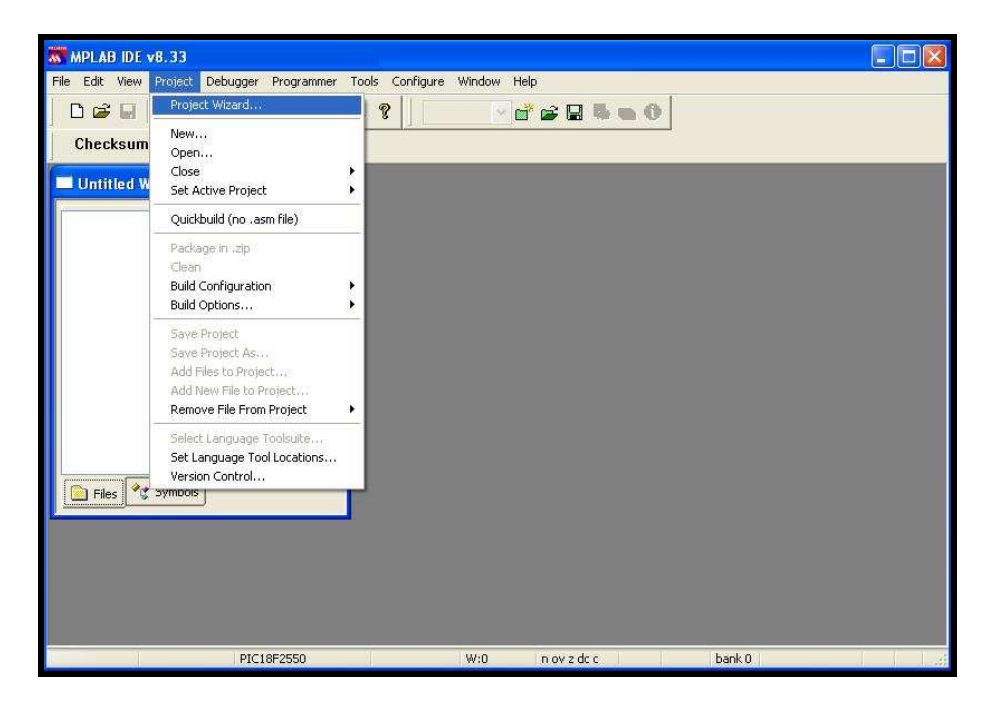

Image 26. Project Wizard

1. First select the PIC installed in mOway: PIC18F86J50

| Project Wizard               |                              |        |
|------------------------------|------------------------------|--------|
| Step One:<br>Select a device |                              | ۱<br>ش |
|                              |                              |        |
|                              |                              |        |
|                              | Device:                      |        |
|                              |                              |        |
|                              |                              |        |
|                              |                              | A. I.  |
|                              | < Atras Siguiente > Cancelar | Ayuda  |

Image 27. PIC selection

2. Then select the assembly tool: MPASM.

| Step Two:<br>Select a languag                  | je toolsuite                                                                  | Ē                        |
|------------------------------------------------|-------------------------------------------------------------------------------|--------------------------|
| Active Toolsuite:<br>Toolsuite Contents        | Microchip MPASM Toolsuite                                                     | ·                        |
| MPASM Assem<br>MPLINK Objec<br>MPLIB Librariar | ibler (mpasmwin, exe) v5:31<br>t Linker (mplink, exe) v4:31<br>n (mplib, exe) |                          |
| C: Varchivos de pro                            | grama\Microchip\MPASM Suite\MPASMWIN.exe                                      | Browse                   |
| Help! My Suil                                  | te Isn't Listed Show                                                          | all installed toolsuites |
|                                                | Atrás Siguiente      Cance                                                    | lar Avuda                |

Image 28. Tool selection

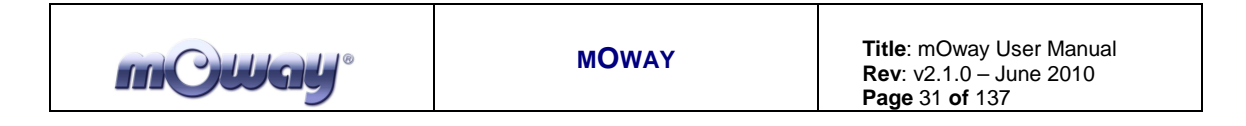

3. In step three enter the project's name and location.

| Project Wizard                                                                                                    | X          |
|----------------------------------------------------------------------------------------------------|------------|
| Step Three:<br>Create a new project, or reconfigure the active project?                                                                                  | ₿ <u>,</u> |
| Create New Project File     MnOproj\ASM\mOway_first_project_ASM\mOway_first_project     Browse                                                           |            |
| Reconfigure Active Project     Make changes without saving     Save changes to existing project file     Save changes to another project file     Browse |            |
| < Atrás Siguiente > Cancelar                                                                                                    | Ayuda      |

Image 29. Select name and folder

4. In the next step the mOway libraries which control different features of the robot are added to the project.

| Project Wizard                                                                                                    | ×       |
|----------------------------------------------------------------------------------------------------|---------|
| Step Four:<br>Add existing files to your project                                                                                                    | ال<br>چ |
| ASM_SEN_01<br>ASM_SEN_01.ncp<br>ASM_SEN_01.ncs<br>ASM_SEN_01.ncs<br>ASM_SEN_01.ncs<br>Bib_sen_moway.inc<br>Main.asm<br>Main.cof<br>Main.err<br>Main.HEX<br>Main.lst<br>Main.0 |         |
| < Atrás Siguiente > Cancelar                                                                                                    | Ayuda   |

Imagen 30. Select mOway libraries

|--|

5. With the steps above the project will now be created, the next step is to create a .ASM file for the source code.

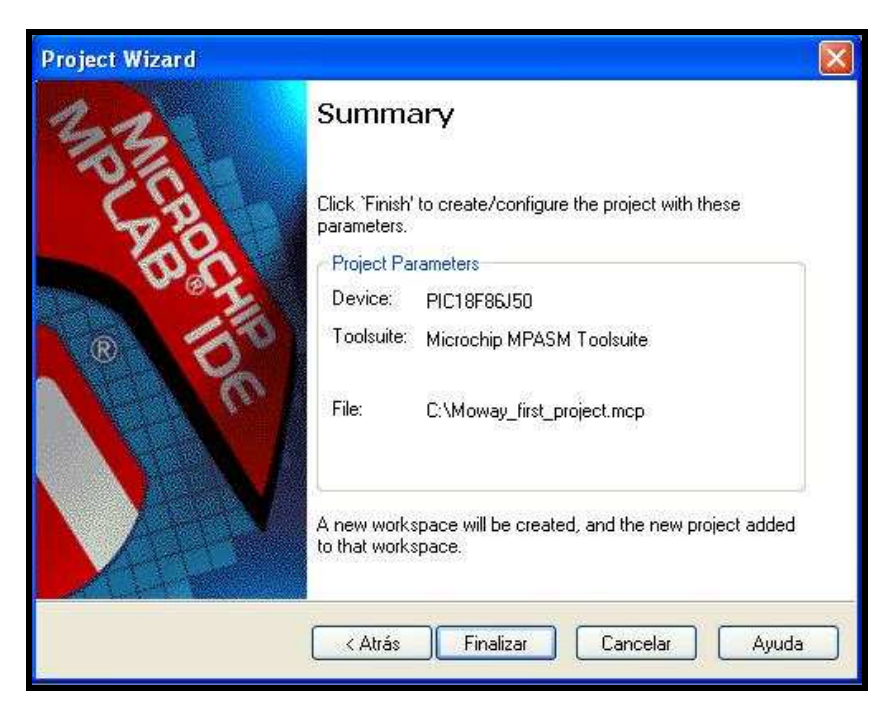

Image 31. Wizard ends

6. The next step is to open the project and create a new file (*New File*) saving it in the same folder of the project as *Main.asm*. This will be our source file.

| Guardar (  | como                                         |          |
|------------|----------------------------------------------|----------|
| Guardar er | 🛚 🗁 Moway_first_project 🛛 🛛 🕑 🗊              | ÷        |
| ib_mot,    | _moway.inc<br>_moway.inc                     |          |
| Nombre:    | Main. asm                                    | Guardar  |
| Tipo:      | Assembly Source Files (*.asm;*.as;*.inc;*.s) | Cancelar |
| Jump to:   |                                              |          |
| Encoding:  | ANSI                                         |          |

Image 32. .ASM creation

| <b>mOllay</b> ° | MOWAY | <b>Title</b> : mOway User Manual<br><b>Rev</b> : v2.1.0 – June 2010<br><b>Page</b> 33 <b>of</b> 137 |
|-----------------|-------|----------------------------------------------------------------------------------------------------|
|                 |       |                                                                                                    |

7. Finally, the source file is added to the project accessing *Project/Add Files to Project...* 

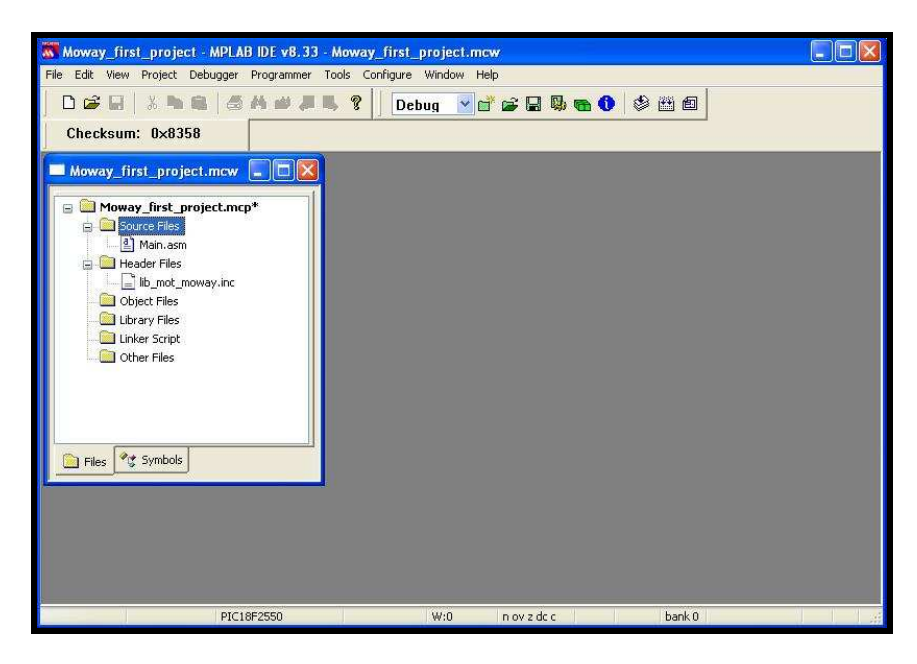

Image 33. Project with .ASM

#### 5.2. First program in assembler

To generate the first program a project has to be created first (previous chapter). This first basic program will enable the mOway to avoid obstacles. (Absolute code)

- 1. First the list p=18F86J50 PIC installed in mOway has to be added to the Main.ASM file.
- 2. It is also necessary to include into the project folder the library for this microcontroller which can be found at the MPLAB installation directory or in mOway's pack testing programs. Once this library is copied to the folder enter: #include "P18F86J50.INC" in the Main.ASM file.
- 3. The next step is to add the starting (0x102A) and resetting (0x1000) vectors, and to include the mOway libraries.
- 4. INIT and MAIN labels are added to create a loop.
- 5. Next, the SEN\_CONFIG function is called to configure the microcontroller's inputs and outputs.
- 6. Add winking to one of the LEDs.
- 7. Test the program on mOway programming it in mOwayGUI and verify that the green LED blinks.

| m@Way° | MOWAY | <b>Title</b> : mOway User Manual<br><b>Rev</b> : v2.1.0 – June 2010<br><b>Page</b> 34 <b>of</b> 137 |
|--------|-------|----------------------------------------------------------------------------------------------------|
|--------|-------|----------------------------------------------------------------------------------------------------|

```
list p=18F86j50
;* PIC register definition
#include "P18F86j50.INC"
;* Reset vector
     0x1000
 org
  goto INIT
; *
 Program memory
 org Ox102A
#include "lib_sen_moway.inc"
INIT
  ;Microcontroller configuration to use the sensors
  call SEN_CONFIG
 ;Green LED blink
  call LED TOP GREEN ON OFF
  MAIN
goto
   MAIN
  END
```

Image 34. First program: configuration and LED

- 8. To detect obstacles call up the SEN\_OBS\_DIG function with OBS\_CENTER\_L parameter, in infinite loop, which will inform of the presence of an obstacle through the SEN\_OBS variable.
- 9. If it detects an obstacle the front LEDs light up.
- 10. Test the program on mOway and verify that the LEDs switch on when an object is placed close to the front part of the mOway.

| m©Way° | MOWAY | Title: mOway User Manual<br>Rev: v2.1.0 – June 2010<br>Page 35 of 137 |
|--------|-------|-----------------------------------------------------------------------|
|--------|-------|-----------------------------------------------------------------------|

```
list p=18F86j50
;* PIC register definition
#include "P18F86j50.INC"
;* Reset vector
  org 0x1000
  goto
      INIT
;* Program memory
  org Ox102A
#include "lib sen moway.inc"
INIT
  ;Microcontroller configuration to use the sensors
  call SEN_CONFIG
  ;Green LED blink
  call LED_TOP_GREEN_ON_OFF
  MAIN
  ;Check central left obstacle sensor
  movlw OBS_CENTER_L
        SEN CHECK OBS
  movwf
  call
        SEN OBS DIG
  ; If a obstacle is detected robot avoids it
  btfsc SEN_OBS,0
        LED FRONT ON
  call
  btfss SEN_OBS,O
call LED_FRONT_OFF
goto MAIN
goto
    MAIN
```

Image 35. First program: detecting obstacles

- 11. We then add movement to the robot: unrestricted straight command until it encounters an obstacle.
- 12. lib\_mot\_asm.inc is added to the project.
- 13. MOT\_CONFIG is called to be able to use Diver system.
- 14. Go straight on the first time.

| m@Way <sup>®</sup> | MOWAY | <b>Title</b> : mOway User Manual<br><b>Rev</b> : v2.1.0 – June 2010<br><b>Page</b> 36 <b>of</b> 137 |
|--------------------|-------|----------------------------------------------------------------------------------------------------|
|--------------------|-------|----------------------------------------------------------------------------------------------------|

| list p=18F86                      | j50                                                               |
|-----------------------------------|-------------------------------------------------------------------|
| ;* PIC register                   | definition                                                        |
| <pre>#include "P18F86</pre>       | j50.INC"                                                          |
| ;* Reset vector                   |                                                                   |
| org 0x10                          | 00                                                                |
| goto INIT                         |                                                                   |
| ;* Program memo                   | ry                                                                |
| org 0x10                          | 21                                                                |
| ; * * * * * * * * * * * * * * * * | *************[MOWAY LIBRARY] ************************************ |
| #include "lib se                  | n moway.inc"                                                      |
| #include "lib mo                  | t moway.inc"                                                      |
| ; * * * * * * * * * * * * * * *   | ***************************************                           |
|                                   |                                                                   |
| INIT                              |                                                                   |
| ;Microcontro                      | ller configuration to use the sensors                             |
| call SEN                          | CONFIG                                                            |
| ;Microcontro                      | ller configuration to use the engines                             |
| call MOT                          | CONFIG                                                            |
| ;Green LED b                      | link                                                              |
| call LED                          | TOP_GREEN_ON_OFF                                                  |
| ; * * * * * * * * * * * *         | **************************************                            |
| ;Straight on                      | . 50% speed                                                       |
| movlw                             | .50                                                               |
| movwf                             | MOT_VEL                                                           |
| movlw                             | .0                                                                |
| movwf                             | MOT_T_DIST_ANG                                                    |
| bsf                               | MOT_CON, FWDBACK                                                  |
| bsf                               | MOT CON, COMTYPE                                                  |
| call                              | MOT_STR                                                           |
| MAIN                              |                                                                   |
|                                   |                                                                   |
| ;Check centr                      | al left obstacle sensor                                           |
| movlw                             | OBS_CENTER_L                                                      |
| movwf                             | SEN_CHECK_OBS                                                     |
| call                              | SEN_OBS_DIG                                                       |
|                                   |                                                                   |

Image 36. Configuration and first movement

15. When it encounters an obstacle a command is sent to rotate 180° and the top red LED lights up (the front LEDs will not operate). The robot will wait until this command has ended and will then continue moving straight forward.
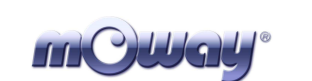

```
MAIN
```

```
;Check central left obstacle sensor

        movlw
        OBS_CENTER_L

        movwf
        SEN_CHECK_OBS

        call
        SEN_OBS_DIG

      ; If a obstacle is detected robot avoids it
      btfsc SEN_OBS,0

    goto
    OBS_DETECT

    btfss
    SEN_OBS,0

    call
    LED_FRONT_OFF

    goto
    MAIN

OBS DETECT
                         LED_FRONT_ON
      call
      ;Rotate 180° at 20% speed
      movlw
                   .20
                         MOT_VEL
      movwf
      movlw
                            .50
                         .50
MOT_T_DIST_ANG
      movwf

        movwr
        NOI_I_DISI_ANG

        movlw
        OxOl

        movwf
        MOT_CENUHEEL

        bsf
        MOT_CON,FUDBACK

        bcf
        MOT_CON,CONTYPE

      bcf MOT_CON, RL
call MOT_ROT
      ;Wait until comand finishes
      call MOT_CHECK END
      ;Straight on 50% speed
                        .50
      movlw
                          MOT_VEL
      movwf
      movlw
                            .0

        movlw
        .0

        movwf
        MOT_T_DIST_ANG

        bsf
        MOT_CON,FWDBACK

        bsf
        MOT_CON,CONTYPE

        call
        MOT_STR

          MAIN
goto
```

Image 37. . First program: detecting obstacles moving

This project is included in the mOway pack.

# 5.3. Libraries

## 5.3.1. *mOway's sensors library in assembly language*

There are two libraries in assembly language which can be included in any mOway project and allow the user to control the sensors with ease. Both are identical except that one of them can relocate the code and the variables (using the MPLAB IDE projects).

| MOWAY Title: mOway User Manual<br>Rev: v2.1.0 – June 2010<br>Page 38 of 137 |
|-----------------------------------------------------------------------------|
|-----------------------------------------------------------------------------|

It is essential to understand that every time a function library is called up it uses an additional call stack level. This means that at least two call stack levels must be free before calling one of these functions to avoid errors.

#### 5.3.1.1. Description

The library includes a series of functions in charge of reading the data provided by the robot's sensors. They configure the input and output ports, the microcontroller's ADC and the luminous indicators.

#### 5.3.1.2. Variables

#### SEN\_STATUS

This read-only variable checks the validity of the data returned by the sensors.

| Bit7   | Bit6   | Bit5   | Bit4   | Bit3   | Bit2   | Bit1   | Bit0  |
|--------|--------|--------|--------|--------|--------|--------|-------|
| Unused | Unused | Unused | Unused | Unused | Unused | DWRONG | SENOK |
| -      | -      | -      | -      | -      | -      |        |       |

#### Bit 7-2: Unused

- Bit 1: **DWRONG:** shows if input data is correct. 1 = Incorrect data. 0 = Correct data.
- Bit 0: **SENOK:** shows if the sensor has been read correctly.
  - **1** = Correct reading. Valid output data.
  - **0** = Incorrect reading. Invalid output data.

#### SEN\_ACCE\_TAP

Read-only variable that shows if SEN\_CHECK\_ACCE\_TAP function detects one or two taps.

| Bit7   | Bit6   | Bit5   | Bit4   | Bit3   | Bit2   | Bit1    | Bit0 |
|--------|--------|--------|--------|--------|--------|---------|------|
| Unused | Unused | Unused | Unused | Unused | Unused | TAP_TAP | TAP  |
| -      | -      | -      | -      | -      | -      |         |      |

#### Bit 7-2: Unused

- Bit 1: **TAP\_TAP:** shows if double tap is detected
  - **1** = Double Tap detected
  - $\mathbf{0}$  = Double Tap not detected

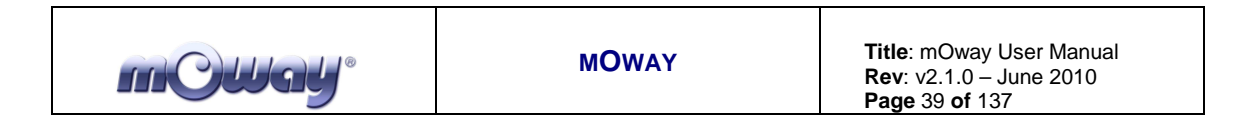

Bit 0: **TAP:** shows if tap is detected 1 = Tap detected0 = Tap not detected

#### SEN\_CHECK\_OBS

This write-only variable shows which sensor must be read by obstacle functions.

| Table 13. Allowed values for SEN_CHECK_ODS |       |  |  |  |
|--------------------------------------------|-------|--|--|--|
| Define                                     | Value |  |  |  |
| OBS_CENTER_L                               | 0     |  |  |  |
| OBS_SIDE_L                                 | 1     |  |  |  |
| OBS_CENTER_R                               | 2     |  |  |  |
| OBS_SIDE_R                                 | 3     |  |  |  |

#### Table 19. Allowed values for SEN\_CHECK\_OBS

#### SEN\_CHECK\_ACCE

This write-only variable shows which axis must be read by SEN\_ACCE\_XYZ\_READ function.

| Table 20. Allowed values for SEN_CHECK_ACCE |       |  |  |  |
|---------------------------------------------|-------|--|--|--|
| Define                                      | Value |  |  |  |
| ACCE_CHECK_X                                | 0     |  |  |  |
| ACCE_CHECK_Y                                | 1     |  |  |  |
| ACCE CHECK Z                                | 2     |  |  |  |

#### SEN\_CHECK\_LINE

This write-only variable shows which sensor must be read by line functions.

 Table 21. Allowed values for SEN\_CHECK\_LINE

| Define | Value |
|--------|-------|
| LINE_L | 0     |
| LINE_R | 1     |

#### SEN\_SPEAKER\_ON\_OFF

This write-only variable shows if speaker have to turn on, turn off or play an amount of time.

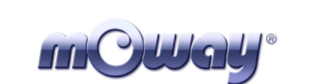

| Table 22. Allowed values for SEN_SPEAKER_ON_OFF |       |  |  |  |
|-------------------------------------------------|-------|--|--|--|
| Define                                          | Value |  |  |  |
| SPEAKER_OFF                                     | 0     |  |  |  |
| SPEAKER_ON                                      | 1     |  |  |  |
| SPEAKER_TIME                                    | 2     |  |  |  |

## for SEN SDEAKED ON OFF

#### SEN\_LIGHT\_P

This variable records the percentage of light reaching the light sensor. It is updated every time the SEN\_LIGHT function is called.

#### SEN\_BATTERY\_P

This variable records the percentage of the battery level. It is updated every time the SEN\_BATTERY function is called.

#### SEN\_TEMPERATURE\_C

This variable records the value of the temperature in °C. It is updated every time the SEN\_TEMPERATURE\_C function is called.

#### SEN MIC

This variable records the value of the microphone. The data will be digital or analog depending on the updating function: SEN MIC DIG and SEN MIC ANALOG.

#### SEN\_SPEAKER\_FREQ

This variable records the value of the frecuency, between 250 Hz and 65 KHz, to create the tone.

#### SEN\_SPEAKER\_TIME

These variable records the time the speaker must send the tone.

#### SEN\_OBS

This variable stores the value of the obstacle sensor (SEN\_CHECK\_OBS). This value is updated when SEN\_OBS\_DIG or SEN\_OBS\_ANALOG functions are called.

#### SEN\_ACCE

This variable stores the value of the acceleration The axis is selected by SEN\_CHECK\_ACCE. This value is updated when SEN\_ACCE\_XYZ\_ functions is called.

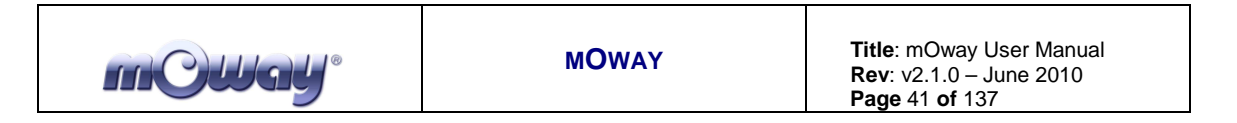

#### SEN\_ACCE\_TAP

This variable records if mOway has been taped. It is updated every time the SEN\_ACCE\_CHECK\_TAP function is called up.

#### SEN\_LINE

This variable stores the value of the line sensor (SEN\_CHECK\_LINE). This value is updated when SEN\_LINE\_DIG or SEN\_LINE\_ANALOG functions are called.

#### 5.3.1.3. Functions

A series of functions to control mOway's sensors and LED diodes are included in the lib\_sen\_moway and lib\_re\_sen\_moway libraries.

Below is a brief description of each one of these function.

| Table 23. ASM function | summary                                                    |                        |                                                       |
|------------------------|------------------------------------------------------------|------------------------|-------------------------------------------------------|
| Name                   | Input variable                                             | Output variable        | Description                                           |
| SEN_CONFIG             | -                                                          | -                      | Configured to use the                                 |
|                        |                                                            | GEN LIGHT D            | sensors.                                              |
| SEN_LIGHT              | -                                                          | SEN_LIGHT_P            | Reads light sensor values.                            |
| SEN_BATTERY            | -                                                          | SEN_BATTERY_P          | Returns the battery level.                            |
| SEN_TEMPERATURE        | -                                                          | SEN_TEMPERATURE_C      | Detects the temperature in °C.                        |
| SEN_MIC_ANALOG         | -                                                          | SEN_MIC                | Detects sound intensity.                              |
| SEN_MIC_DIG            | -                                                          | SEN_MIC                | Detects if there is sound or not.                     |
| SEN_SPEAKER            | SEN_SPEAKER_FREQ<br>SEN_SPEAKER_TIME<br>SEN_SPEAKER_ON_OFF | -                      | Emits tones in a frequency between 250 Hz and 65 KHz. |
| SEN_OBS_DIG            | SEN_CHECK_OBS                                              | SEN_OBS<br>SEN_STATUS  | Detects obstacles                                     |
| SEN_OBS_ANALOG         | SEN_CHECK_OBS                                              | SEN_OBS                | Detects the distance to                               |
|                        | GEN GUEGK AGGE                                             | SEN_STATUS             | obstacles                                             |
| SEN_ACCE_XYZ_READ      | SEN_CHECK_ACCE                                             | SEN_ACCE               | calculates the X, Y,Z axes                            |
| SEN ACCE CHECK TAP     | -                                                          | SEN ACCE TAP           | Detects if mOway has                                  |
| SEN_ACCE_CHECK_TA      |                                                            | SEN_STATUS             | been taped.                                           |
| SEN_LINE_DIG           | SEN_CHECK_LINE                                             | SEN_LINE<br>SEN_STATUS | Detects dark zones (black lines)                      |
| SEN_LINE_ANALOG        | SEN_CHECK_LINE                                             | SEN_LINE               | Detects surface colors                                |
|                        |                                                            | SEN_STATUS             |                                                       |
| LED_BRAKE_ON           | -                                                          | -                      | Brake LED on                                          |
| LED_FRONT_ON           | -                                                          | -                      | Front LED on                                          |
| LED_TOP_RED_ON         | -                                                          | -                      | Top red LED on                                        |
| LED_TOP_GREEN_ON       | -                                                          | -                      | Top green LED on                                      |
| LED_BRAKE _OFF         | -                                                          | -                      | Brake LED off                                         |
| LED FRONT OFF          | -                                                          | -                      | Front LED off                                         |
| LED TOP RED OFF        | -                                                          | -                      | Top red LED off                                       |
| LED TOP GREEN OFF      | -                                                          | -                      | Top green LED off                                     |
| LED BRAKE ON OFF       | -                                                          | -                      | Brake LED blink                                       |
| LED FRONT ON OFF       | -                                                          | -                      | Front LED blink                                       |
| LED TOP RED ON OFF     | -                                                          | -                      | Top red LED blink                                     |
| LED_TOP_GREEN_ON_OFF   | -                                                          | -                      | Top green LED blink                                   |
| LED_IOI_OKEEN_ON_OFF   |                                                            |                        | r oreen bibb onnik                                    |

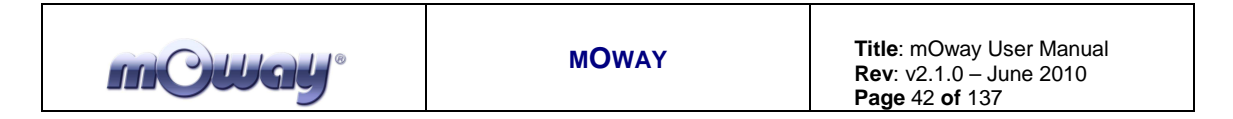

### SEN\_CONFIG

This function configures the inputs and outputs required to manage the sensors and initialize the variables.

| Table 2 | 24. PIC-sei | nsor connections                                     |
|---------|-------------|------------------------------------------------------|
| Pin PIC | I/O         | Sensor                                               |
| PORTA   |             |                                                      |
| RA0     | Ι           | Light                                                |
| RA1     | Ι           | Central left infrared receiver                       |
| RA2     | Ι           | Right line sensor receiver                           |
| RA3     | Ι           | Side left infrared receiver                          |
| RA5     | Ι           | Left line sensor receiver                            |
| PORTB   |             |                                                      |
| RB1     | Ι           | First interruption of the accelerometer              |
| RB2     | Ι           | Second interruption of the accelerometer             |
| RB3     | 0           | Speaker                                              |
| RB5     | 0           | Top red LED                                          |
| RB6     | 0           | Top green LED                                        |
| PORTC   |             |                                                      |
| RC7     | 0           | Front LED                                            |
| PORTD   |             |                                                      |
| RD1     | 0           | Line sensors transmitter                             |
| RD4     | Ι           | SDO signal for the SPI communication (accelerometer) |
| RD5     | 0           | SDI sinal for the SPI communication(accelerometer)   |
| RD6     | 0           | Clock sinal for the SPI communication(accelerometer) |
| RD7     | Ι           | Chip Select for the SPI communication(accelerometer) |
| PORTE   |             |                                                      |
| RE5     | 0           | Brake LED                                            |
| PORTF   |             |                                                      |
| RF5     | Ι           | Side right infrared receiver                         |
| RF6     | Ι           | Central right infrared receiver                      |
| PORTH   |             |                                                      |
| RH5     | Ι           | Tempreature sensor                                   |
| RH6     | Ι           | Battery measurer                                     |
| RH7     | Ι           | Microphone                                           |
| PORTJ   |             |                                                      |
| RJ6     | 0           | Infrared transmitter                                 |
| RJ7     | I/O         | Free pad                                             |
|         |             |                                                      |

#### SEN\_LIGHT

| Output variables |                              |
|------------------|------------------------------|
| SEN_LIGHT_P      | Percentage of ambient light. |

The SEN\_LIGHT function captures the analog value generated by the inciding light on the photo-transistor. To achieve this follow these steps:

- Activate the ADC.
- Wait for the data acquisition process to end (100us).

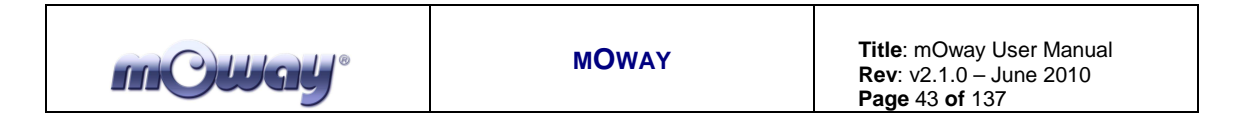

- Read the analog value.
- Calculate the inciding light percentage based on the analog voltage measurement.
- This information is then copied to the SEN\_LIGHT\_P variable.

#### SEN\_BATTERY

| Output variables |                              |
|------------------|------------------------------|
| SEN_BATTERY_P    | Percentage of battery level. |

The SEN\_BATTERY function captures the analog value of the battery<sup>13</sup>. To achieve this, function follows these steps:

- Activate the ADC.
- Wait for the data acquisition process to end (100us).
- Read the analog value.
- Calculate the battery level percentage based on the analog voltage measurement.
- This information is then copied to the SEN\_BATTERY\_P variable.

#### SEN\_TEMPERATURE

| Output variables  |                    |  |
|-------------------|--------------------|--|
| SEN_TEMPERATURE_C | Temperature in °C. |  |

The SEN\_TEMPERATURE function captures the analog value that depends on the temperature captured by the thermistor<sup>14</sup>. To achieve this, function follows these steps:

- Activate the ADC.
- Wait for the data acquisition process to end (100us).
- Read the analog value.
- Calculate temperature based on the analog voltage measurement.
- This information is then copied to the SEN\_TEMPERATURE\_C variable.

#### SEN\_MIC\_ANALOG

| Output variables |                  |
|------------------|------------------|
| SEN_MIC          | Sound Intensity. |

<sup>&</sup>lt;sup>13</sup> The output value can differ from mOwayGUI.

<sup>&</sup>lt;sup>14</sup> Sensor measures mOway's temperature which can be different from ambient temperature.

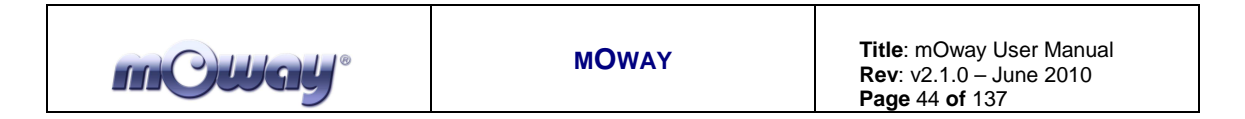

The SEN MIC ANALOG function captures the analog value that depends on the sound intensity from the microphone. To achieve this, function follows these steps:

- Activate the ADC.
- Wait for the data acquisition process to end (100us).
- Read the analog value.
- This information is then copied to the SEN\_MIC variable.

#### SEN\_MIC\_DIG

| Output variables |                                     |
|------------------|-------------------------------------|
| SEN_MIC          | Indicates if there is sound or not. |

The SEN\_MIC\_DIG function indicates if there is sound or not. To achieve this function follows these steps:

- Check if there is sound in the microphone. ٠
- This information is then copied to the SEN\_MIC variable.

#### SEN\_SPEAKER

| Input variables    |                               |
|--------------------|-------------------------------|
| SEN_SPEAKER_FREQ   | Sound frecuencia (see table). |
| SEN_SPEAKER_TIME   | Time.                         |
| SEN_SPEAKER_ON_OFF | On, off or time.              |

The SEN\_SPEAKER function emits tones in a frequency between 250 Hz and 65 KHz. SEN\_SPEAKER\_ON\_OFF is going to say if we want to switch on, switch off or activate the speaker an amount of time (100ms intervals). To achieve this, function follows these steps:

- PWM on with frequency SEN\_SPEAKER\_FREQ and 50% of duty.
- If SEN\_SPEAKER\_ON\_OFF is SPEAKER\_TIME(2) function waits until command finishes.

| Table 25. Allowed values for SEN_SPEAKER_ON_OF |       |  |
|------------------------------------------------|-------|--|
| Define                                         | Value |  |
| SPEAKER_OFF                                    | 0     |  |
| SPEAKER_ON                                     | 1     |  |
| SPEAKER_TIME                                   | 2     |  |

| Fable 25. | Allowed | values fo | r SEN | _SPEAKER_ | _ON_ | OFF |
|-----------|---------|-----------|-------|-----------|------|-----|
|-----------|---------|-----------|-------|-----------|------|-----|

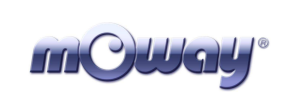

|                  | PWM frequency |
|------------------|---------------|
| SEN_SPEAKER_FREQ | Hz            |
| 0                | 0,000000      |
| 10               | 5681,8181818  |
| 20               | 2976,1904762  |
| 30               | 2016,1290323  |
| 40               | 1524,3902439  |
| 50               | 1225,4901961  |
| 60               | 1024,5901639  |
| 70               | 880,2816901   |
| 80               | 771,6049383   |
| 90               | 686,8131868   |
| 100              | 618,8118812   |
| 110              | 563,0630631   |
| 120              | 516,5289256   |
| 130              | 477,0992366   |
| 140              | 443,2624113   |
| 150              | 413,9072848   |
| 160              | 388,1987578   |
| 170              | 365,4970760   |
| 180              | 345,3038674   |
| 190              | 327,2251309   |
| 200              | 310,9452736   |
| 210              | 296,2085308   |
| 220              | 282,8054299   |
| 230              | 270,5627706   |
| 240              | 259,3360996   |
| 250              | 249,0039841   |
| 255              | 244,1406250   |

#### Table 26. SEN\_SPEAKER\_FREQ vs PWM frequency

#### SEN\_OBS\_DIG

| Input variable                                 |                           |
|------------------------------------------------|---------------------------|
| SEN_CHECK_OBS                                  | Which sensor must be read |
| Output variable                                |                           |
| SEN_OBS Indicates if there is obstacle or not. |                           |
| Output                                         |                           |
| SEN_STATUS: SENOK                              |                           |
| DWRONG                                         |                           |

This function indicates if the obstacle is situated on the right front side or on the left front side. To achieve this function follows these steps:

- Ensure that there is no noise source interference before sending the infrared light pulse.
- Emit the infrared light pulse to detect obstacles. This light-beam will be reflected back if there is any existing obstacle and this signal will be perceived by the infrared receiver.
- Check for any eventual signals from the four IR receivers.
- Copy the digital receiver's value to the output variables.
- Deactivate the infrared diode.
- Check for interfering signals.
- If there is no signal interferences and the process develops normally the SENOK flag is activated.

| Table 27. Allowed values for SEN_CHECK_ODS |       |  |
|--------------------------------------------|-------|--|
| Define                                     | Value |  |
| OBS_CENTER_L                               | 0     |  |
| OBS_SIDE_L                                 | 1     |  |
| OBS_CENTER_R                               | 2     |  |
| OBS_SIDE_R                                 | 3     |  |

#### Table 27. Allowed values for SEN\_CHECK\_OBS

#### SEN\_OBS\_ANALOG

| Input variable    |                                        |
|-------------------|----------------------------------------|
| SEN_CHECK_OBS     | Which sensor must be read              |
| Output variable   |                                        |
| SEN_OBS           | Indicates if there is obstacle or not. |
| Output            |                                        |
| SEN_STATUS: SENOK |                                        |
| DWRON             | ٩G                                     |

This function indicates if the obstacle is on the right front side or on the left front side and its distance from the robot. To achieve this follow the steps indicated below:

- Ensure that there is no noise source interferences before you send the infrared light pulse.
- Emit the infrared light pulse to detect obstacles.
- Activate the ADC.
- Check for any possible signals from the four IR receivers.
- Copy the analog receiver's value to the output variables. The higher the value the shorter the distance will be.
- Deactivate the infrared diode.

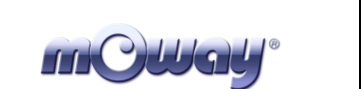

• Check for interfering signals. If there is no signal interferences and the process develops normally the SENOK flag is activated.

| Table 20. SEN_CHECK_ODS anowed values |       |  |
|---------------------------------------|-------|--|
| Define                                | Value |  |
| OBS_CENTER_L                          | 0     |  |
| OBS_SIDE_L                            | 1     |  |
| OBS_CENTER_R                          | 2     |  |
| OBS_SIDE_R                            | 3     |  |

#### Table 28. SEN\_CHECK\_OBS allowed values

#### SEN\_ACCE\_XYZ\_READ

| Input variable    |                         |  |
|-------------------|-------------------------|--|
| SEN_CHECK_ACCE    | Which axis must be read |  |
| Output variable   |                         |  |
| SEN_ACCE          | Acceleration value      |  |
| Output            |                         |  |
| SEN_STATUS: SENOK |                         |  |
| DWRONG            |                         |  |

SEN\_ACCE\_XYZ\_READ returns the acceleration of the robot in the 3 axes. Resolution is  $\pm 0.0156$ G/bit. Value 0 is -2G and 255 is 2G.

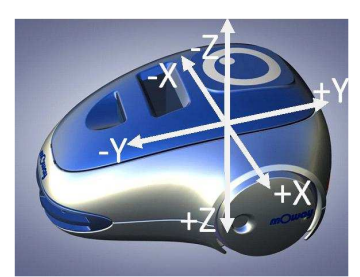

Image 38. Accelerometer axes

- Communication between microcontroller and accelerometer is SPI.
- Command is sent to change the mode of the accelerometer to "measure".
- Function waits until the value is calculated.
- Value is read.
- Change the mode to "tap detection".

| Table 29. SEN_CHECK_ACCE allowed | values. |
|----------------------------------|---------|
| Define                           | Value   |
| ACCE_CHECK_X                     | 0       |
| ACCE_CHECK_Y                     | 1       |
| ACCE_CHECK_Z                     | 2       |

#### Table 29. SEN\_CHECK\_ACCE allowed values.

#### SEN\_ACCE\_CHECK\_TAP

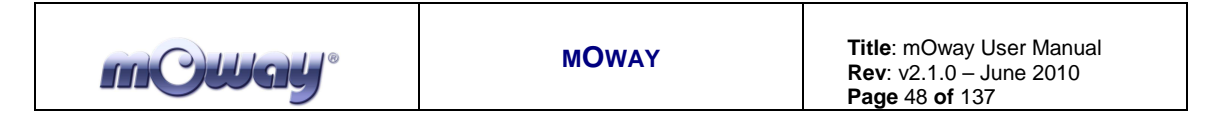

| Output variable   |              |
|-------------------|--------------|
| SEN_ACCE_TAP      | Detects taps |
| Output            |              |
| SEN_STATUS: SENOK |              |
| DWRON             | ٧G           |

Accelerometer detects taps.

- Communication between microcontroller and accelerometer is SPI
- Checks if "tap interrupt" has been detected
- SEN\_ACCE\_TAP value is changed.

| Bit7   | Bit6   | Bit5   | Bit4   | Bit3   | Bit2   | Bit1    | Bit0 |
|--------|--------|--------|--------|--------|--------|---------|------|
| Unused | Unused | Unused | Unused | Unused | Unused | TAP_TAP | TAP  |
| -      | -      | -      | -      | -      | -      |         |      |

#### Bit 7-2: Unused

- Bit 1: **TAP\_TAP:** shows if double tap is detected
  - $\mathbf{1} =$ Double Tap detected
  - $\mathbf{0}$  = Double Tap not detected
- Bit 0: **TAP:** shows if tap is detected
  - $\mathbf{1} = \text{Tap detected}$
  - $\mathbf{0} = \text{Tap not detected}$

#### SEN\_LINE\_DIG

| Input variable    |                             |
|-------------------|-----------------------------|
| SEN_CHECK_LINE    | Which sensor must be read   |
| Output variable   |                             |
| SEN_LINE          | Digital value of the sensor |
| Output            |                             |
| SEN_STATUS: SENOK |                             |
| DWRON             | ٧G                          |

The SEN\_LINE\_DIG function indicates whether the sensors are or are not on a dark surface. To achieve this follow the steps indicated below:

- Emit the infrared light pulse to detect the line. This light-beam will be reflected back if the line is detected and this signal will be perceived by the infrared receiver.
- Wait for the data acquisition process to end (900 us).
- Read the sensor.

Copy the value to the SEN\_LINE variable. If the surface is dark (no light is reflected) the variable will return a'1' value.

| Table 30. SEN_CHECK_LINE allowed value |       |  |  |
|----------------------------------------|-------|--|--|
| Define                                 | Value |  |  |
| LINE_L                                 | 0     |  |  |
| LINE_R                                 | 1     |  |  |

#### SEN\_LINE\_ANALOG

| Input variable    |                            |
|-------------------|----------------------------|
| SEN_CHECK_LINE    | Which sensor must be read  |
| Output variable   |                            |
| SEN_LINE          | Analog value of the sensor |
| Output            |                            |
| SEN_STATUS: SENOK |                            |
| DWRON             | ٩G                         |

The SEN\_LINE\_ANALOG function indicates the light reflected in the optocouplers<sup>15</sup>. To do this follow the steps indicated below:

- Emit the infrared light pulse to detect the line. This light-beam will be reflected back if the line is detected and this signal will be perceived by the infrared receiver.
- Wait for the data acquisition process to end (900us).
- Read the sensor.
- Copy this value to the SEN LINE variable. The higher the values the darker will the surfaces be.

| Define | Value |  |  |
|--------|-------|--|--|
| LINE_L | 0     |  |  |
| LINE_R | 1     |  |  |

#### Table 31, Allowed values for SEN\_CHECK\_LINE

#### LED BRAKE ON

This function switches on the brake LED.

#### LED\_FRONT\_ON

This function switches on the front LED.

#### LED\_TOP\_RED\_ON

<sup>&</sup>lt;sup>15</sup> Due to tolerance two different sensors can differ from each other.

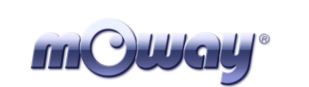

This function switches on the red LED.

#### LED\_TOP\_GREEN\_ON

This function switches on the green LED.

#### LED\_BRAKE \_OFF

This function switches off the brake LED.

#### LED\_FRONT\_OFF

This function switches off the front LED.

#### LED\_TOP\_RED\_OFF

This function switches off the red LED.

#### LED\_TOP\_GREEN\_OFF

This function switches off the green LED.

#### LED\_BRAKE\_ON\_OFF

Blink brake LED.

#### LED\_FRONT\_ON\_OFF

Blink front LED.

#### LED\_TOP\_RED\_ON\_OFF

Blink red LED.

#### LED\_TOP\_GREEN\_ON\_OFF

Blink green LED.

## 5.3.2. *mOway's motor library in assembly language*

There are two libraries in assembly language which can be included in any mOway project and which allow the user to easily control the drive system. Both are

identical except that one of them can relocate the code and the variables (by means of MPLAB IDE projects).

It is essential to understand that every time a function library is called up it uses three additional call stack levels. This means that at least four call stack levels must be free before calling one of these functions to avoid return errors.

#### 5.3.2.1. Description

The library includes a series of functions in charge of sending I2C commands to the Drive System, which will be responsible for controlling the motors and therefore releasing the main microcontroller so it can carry out other tasks.

Communications with the motor module are conducted via the I2C protocol. Any microcontroller with this kind of communications can control the motors; use the libraries in assembly. The format for the Driving System I2C frame can be observed in the following illustrations. Each of these frames lasts approximately 350 us.

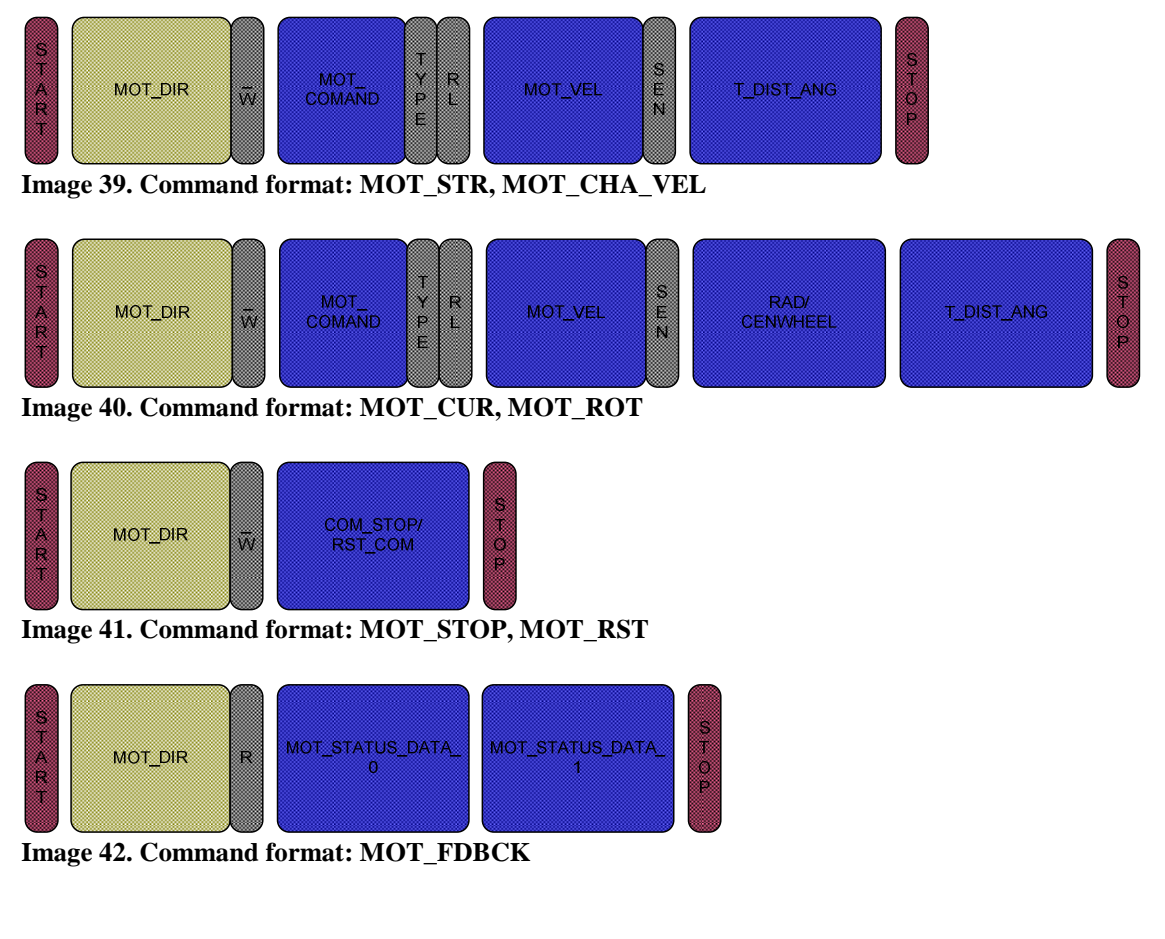

5.3.2.2. Variables

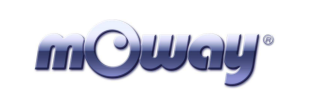

#### MOT\_STATUS

A register that shows the command's status.

| Bit7   | Bit6   | Bit5   | Bit4   | Bit3   | Bit2   | Bit1   | Bit0  |
|--------|--------|--------|--------|--------|--------|--------|-------|
| Unused | Unused | Unused | Unused | Unused | Unused | DWRONG | СОМОК |
| -      | -      | -      | -      | -      | -      |        |       |

#### Bit 7-2: Unused

Bit 1: **DWRONG:** Appears if data is incorrect. 1 = Incorrect data. 0 = Correct Data.

#### Bit 0: COMOK: Appears if the command has been sent correctly by I2C. 1 = Correct dispatch. 0 = Incorrect dispatch.

#### MOT\_CON

Control register. This register defines command parameters.

| Bit7   | Bit6   | Bit5   | Bit4   | Bit3   | Bit2    | Bit1 | Bit0    |
|--------|--------|--------|--------|--------|---------|------|---------|
| Unused | Unused | Unused | Unused | Unused | COMTYPE | RL   | FWDBACK |
| -      | -      | -      | -      | -      |         |      |         |

#### Bit 7-3: Unused

- Bit 2: **COMTYPE:** Type of command. **1** = Time. **0** = Distance or angle (in MOT\_ROT).
- Bit 1: RL: Right or Left 1 =Right. 0 =Left.

#### Bit 0: **FWDBACK:** Forward or backwards. 1 = Forward. 0 = Backwards.

#### MOT\_VEL

Desired command speed.

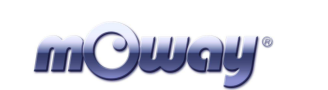

#### MOT\_T\_DIST\_ANG

According to the COMTYPE and command values, the variable will be the time, the distance or the angle.

#### MOT\_CENWHEEL

Rotate on the robot's center or on one of the wheels.

#### MOT\_RAD

Radius for the MOT\_CUR command.

#### MOT\_RST\_COM

Type of reset desired.

#### MOT\_STATUS\_COM

Type of motor data to be read.

#### MOT\_STATUS\_DATA\_0-1

These two variables store the value required by the MOT\_FDBCK function.

#### 5.3.2.3. Functions

A series of functions designed to control mOway's drive system are included in the lib\_mot\_moway and lib\_re\_mot\_moway libraries.

| Name        | Input                                                                              | Return                               | Description                                  |
|-------------|------------------------------------------------------------------------------------|--------------------------------------|----------------------------------------------|
| MOT_CONFIG  | -                                                                                  | -                                    | Configuration to communicate with the motors |
| MOT_STR     | MOT_VEL<br>MOT_T_DIST<br><i>MOT_CON</i><br>FWDBACK<br>COMTYPE                      | <i>MOT_STATUS</i><br>COMOK<br>DWRONG | A command to move in a straight line         |
| MOT_CHA_VEL | MOT_VEL<br>MOT_T_DIT<br><i>MOT_CON</i><br>FWDBACK<br>COMTYPE<br>RL                 | <i>MOT_STATUS</i><br>COMOK<br>DWRONG | A command to change the speed of a motor     |
| MOT_ROT     | MOT_VEL<br>MOT_CENWHEEL<br>MOT_T_ANG<br><i>MOT_CON</i><br>FWDBACK<br>COMTYPE<br>RL | <i>MOT_STATUS</i><br>COMOK<br>DWRONG | A command to rotate the robot                |

 Table 32. Summary of assembly languague functions for lib\_mot\_moway

| m@Way° | MOWAY | <b>Title</b> : mOway User Manual<br><b>Rev</b> : v2.1.0 – June 2010<br><b>Page</b> 54 <b>of</b> 137 |
|--------|-------|----------------------------------------------------------------------------------------------------|
|--------|-------|----------------------------------------------------------------------------------------------------|

| MOT_CUR    | MOT_VEL<br>MOT_RAD<br>MOT_T_DIST           | <i>MOT_STATUS</i><br>COMOK<br>DWRONG                                                   | A command to execute a curve                                           |
|------------|--------------------------------------------|----------------------------------------------------------------------------------------|------------------------------------------------------------------------|
|            | <i>MOT_CON</i><br>FWDBACK<br>COMTYPE<br>RL |                                                                                        |                                                                        |
| MOT_STOP   | -                                          | <i>MOT_STATUS</i><br>COMOK<br>DWRONG                                                   | A command to stop the robot                                            |
| MOT_RST    | MOT_RST_COM                                | <i>MOT_STATUS</i><br>COMOK<br>DWRONG                                                   | A command to reset the<br>temporary variables for time<br>and distance |
| MOT_FDBCK  | STATUS_COM                                 | MOT_STATUS_<br>DATA_0<br>MOT_STATUS_<br>DATA_1<br><i>MOT_STATUS</i><br>COMOK<br>DWRONG | A command to determine the motor's status                              |
| MOT_CONFIG |                                            |                                                                                        |                                                                        |

This function configures the inputs and outputs so the microcontroller can communicate with the Drive System.

Table 33. Pic-drive system connections

| Pin PIC | I/O | Sensor                                     |
|---------|-----|--------------------------------------------|
| PORTE   |     |                                            |
| RE7     | Ι   | Indicates when the motor ends the command. |
| RE0     | 0   | SCL of the I2C protocol                    |
| RE1     | 0   | SDA of the I2C protocol                    |

Port RE7 indicates the end of a command. This port is labeled as MOT\_END in the library.

#### Example:

#### ;Straight forward at 100% speed for 10 seconds (100ms x 100)

| movlw | .100             |
|-------|------------------|
| movwf | MOT_VEL          |
| movlw | .100             |
| movwf | MOT_T_DIST_ANG   |
| bsf   | MOT_CON, FWDBACK |
| bsf   | MOT_CON,COMTYPE  |
| call  | MOT_STR          |

#### ;Nothing is done until the command has ended

| CHECK_C | 'OMMANDO_END       |
|---------|--------------------|
| btfss   | MOT_END            |
| goto    | CHECK_COMMANDO_END |

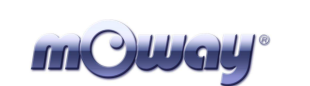

MOT\_CHECK\_END function also can be used.

#### MOT\_STR

| Input                              |                    |        |        |  |
|------------------------------------|--------------------|--------|--------|--|
| MOT_VEL                            | Desired speed      | 0      | 100    |  |
| MOT_CON, FWDBACK                   | Movement direction | 1-FWD  | 0-BACK |  |
| MOT_CON, COMTYPE                   | Type of command    | 1-TIME | 0-DIST |  |
| MOT_T_DIST                         | Time value         | 0      | 255    |  |
|                                    | Distance value     | 0      | 255    |  |
| Output variables                   |                    |        |        |  |
| FLAGS MOT_STATUS: COMOK and DWRONG |                    |        |        |  |

Command to move in a straight line. You will have to specify speed, direction, type of command and the time or the distance to travel. The time has a resolution of 100 ms and the distance of 1mm and with a value of 0 returned by MOT\_T\_DIST the command shall be maintained until another order is specified.

#### Example:

#### ;Straight ahead at 100% speed during 10 seconds (100ms x 100)

| movlw | .100             |
|-------|------------------|
| movwf | MOT_VEL          |
| movlw | .100             |
| movwf | MOT_T_DIST_ANG   |
| bsf   | MOT_WITH,FWDBACK |
| bsf   | MOT_WITH,COMTYPE |
| call  | MOT_STR          |

#### ;Straight backwards at 15% speed 100mm (1mm x 100)

| movlw | .15             |
|-------|-----------------|
| movwf | MOT_VEL         |
| movlw | .100            |
| movwf | MOT_T_DIST_ANG  |
| bcf   | MOT_CON,FWDBACK |
| bcf   | MOT_CON,COMTYPE |
| call  | MOT_STR         |

#### MOT\_CHA\_VEL

| Input            |                    |         |        |
|------------------|--------------------|---------|--------|
| MOT_VEL          | Desired speed      | 0       | 100    |
| MOT_CON, FWDBACK | Movement direction | 1-FWD   | 0-BACK |
| MOT_CON, RL      | Left or right      | 1-RIGHT | 0-LEFT |
| MOT_CON, COMTYPE | Type of command    | 1-TIME  | 0-DIST |
| MOT_T_DIST       | Time value         | 0       | 255    |
|                  | Distance value     | 0       | 255    |

| MOWAY Title: mOway User Manual<br>Rev: v2.1.0 – June 2010<br>Page 56 of 137 |  |
|-----------------------------------------------------------------------------|--|
|-----------------------------------------------------------------------------|--|

| Output variables                   |
|------------------------------------|
| FLAGS MOT_STATUS: COMOK and DWRONG |

A command to change the speed of any of the two motors. You will have to specify speed, direction, motor, type of command and the time or distance to cover. The time has a resolution of 100 ms and the distance 1 mm, and with a value of 0 returned by MOT\_T\_DIST the command shall be maintained until another order is specified.

Example:

# ;Change speed (80% forward) of the right motor for 10 seconds ;(100ms x 100)

| movlw | .80             |
|-------|-----------------|
| movwf | MOT_VEL         |
| movlw | .100            |
| movwf | MOT_T_DIST_ANG  |
| bsf   | MOT_CON,FWDBACK |
| bsf   | MOT_CON,COMTYPE |
| bsf   | MOT_CON,RL      |
| call  | MOT_CHA_VEL     |

;Change speed (20% backwards) of the left motor and cover a distance of 100 mm ;(1mm x 100)

|       | ,               |
|-------|-----------------|
| movlw | .20             |
| movwf | MOT_VEL         |
| movlw | .100            |
| movwf | MOT_T_DIST_ANG  |
| bcf   | MOT_CON,FWDBACK |
| bcf   | MOT_CON,COMTYPE |
| bcf   | MOT_CON,RL      |
| call  | MOT_CHA_VEL     |
|       |                 |

#### MOT\_ROT

| Input                              |                               |         |         |  |
|------------------------------------|-------------------------------|---------|---------|--|
| MOT_VEL                            | Desired speed                 | 0       | 100     |  |
| MOT_CON, FWDBACK                   | Movement direction            | 1-FWD   | 0-BACK  |  |
| MOT_CENWHEEL                       | On the center or on the wheel | 0x01-CE | 0x00-WH |  |
| MOT_CON, RL                        | Right or left                 | 1-RIGHT | 0-LEFT  |  |
| MOT_CON, COMTYPE                   | Type of command               | 1-TIME  | 0-ANG   |  |
| MOT_T_ANG                          | Time value                    | 0       | 255     |  |
|                                    | Angle value                   | 0       | 100     |  |
| Output variables                   |                               |         |         |  |
| FLAGS MOT_STATUS: COMOK and DWRONG |                               |         |         |  |

Command to make the mOway rotate. It is necessary to specify speed, direction, type of rotation, the motor, type of command and the time or the rotation angle. The time has a resolution of 100ms and with a value of 0 returned by MOT\_T\_ANG the command shall be maintained until another order is specified.

Regarding the angle, the following equations show how to calculate the value of MOT\_T\_ANG taking into account the desired rotation angle. If the rotation is produced on one of the wheels more resolution is obtained. On the other hand, mechanical inertia has to be considered, therefore it is advisable to reduce the speed to achieve greater precision.

#### Equation 1. MOT\_T\_ANG when rotating on its center

| MOT   | т    | ANC - | round | Angle°×3.33 |  |
|-------|------|-------|-------|-------------|--|
| MOI _ | _1 _ | ANO – |       | 12°         |  |

#### Example:

;Rotate in relation to the center, to the right, at 80% speed for 10 seconds ;(100ms x 100)

| 1 N N N N N N N N N N N N N N N N N N N |                 |
|-----------------------------------------|-----------------|
| movlw                                   | .80             |
| movwf                                   | MOT_VEL         |
| movlw                                   | .100            |
| movwf                                   | MOT_T_DIST_ANG  |
| movlw                                   | 0x01            |
| movwf                                   | MOT_CENWHEEL    |
| bsf                                     | MOT_CON,FWDBACK |
| bsf                                     | MOT_CON,COMTYPE |
| bsf                                     | MOT_CON,RL      |
| call                                    | MOT_ROT         |
|                                         |                 |

#### ;Rotate on the left wheel forward at 20% speed 180°

| movlw | .20             |
|-------|-----------------|
| movwf | MOT_VEL         |
| movlw | .50             |
| movwf | MOT_T_DIST_ANG  |
| movlw | 0x00            |
| movwf | MOT_CENWHEEL    |
| bsf   | MOT_CON,FWDBACK |
| bcf   | MOT_CON,COMTYPE |
| bcf   | MOT_CON,RL      |
| call  | MOT_ROT         |
|       |                 |

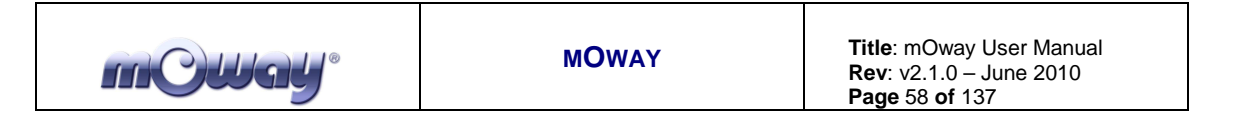

MOT\_CUR

| Input                              |                    |         |        |
|------------------------------------|--------------------|---------|--------|
| MOT_VEL                            | Desired speed      | 0       | 100    |
| MOT_CON, FWDBACK                   | Movement direction | 1-FWD   | 0-BACK |
| MOT_RAD                            | Radius             | 0       | 100    |
| MOT_CON, RL                        | Right or left      | 1-RIGHT | 0-LEFT |
| MOT_CON, COMTYPE                   | Type of command    | 1-TIME  | 0-DIST |
| MOT_T_DIST                         | Time value         | 0       | 255    |
|                                    | Distance value     | 0       | 255    |
| Output variables                   |                    |         |        |
| FLAGS MOT_STATUS: COMOK and DWRONG |                    |         |        |

Command to describe a curve. It is necessary to specify speed, direction, radius, course, type of command and the time or the distance to cover. The radius is the speed which shall be subtracted or added to the robot's global speed. This means that if the specified speed is 50 and the radius 10, one of the motors shall work at 60% speed and the other one 40%. Therefore the radius has to adhere to the following restrictions:

Equation 2. Condition 1 MOT\_RAD  $0 \le MOT \_VEL - MOT \_RAD \le 100$ 

Equation 3. Condition 2 MOT\_RAD  $0 \le MOT \_VEL + MOT \_RAD \le 100$ 

The time has a resolution of 100ms and the distance 1.7mm, and with a value of 0 returned by MOT\_T\_ANG the command shall be maintained until another order is specified.

The speedometer counts the distance traveled by the motor located on the external side of the curve.

Example:

| ;Curve forwa<br>;(100ms x 10 | rd to the right at 50% with a radius of 10 during 10 seconds 0) |
|------------------------------|-----------------------------------------------------------------|
| ;VEL_I=60                    |                                                                 |
| ;VEL_D=40                    |                                                                 |
| movlw                        | .50                                                             |
| movwf                        | MOT_VEL                                                         |
| movlw                        | .100                                                            |
| movwf                        | MOT_T_DIST_ANG                                                  |
| movlw                        | .10                                                             |
| movwf                        | MOT_RAD                                                         |
| bsf                          | MOT_CON,FWDBACK                                                 |
| bsf                          | MOT_CON,COMTYPE                                                 |
| bsf                          | MOT_CON,RL                                                      |
| call                         | MOT_CUR                                                         |

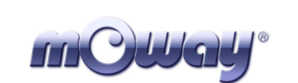

;Curve forward to the left at 80% with a radius 15 during 100mm ;(1mm x 100) ;VEL\_I=95 ;VEL\_D=65 .80 movlw movwf MOT\_VEL movlw .100 MOT\_T\_DIST\_ANG movwf movlw .15 MOT\_RAD movwf bcf MOT\_CON, FWDBACK MOT\_CON,COMTYPE bcf MOT\_CON,RL bcf MOT\_CUR call

#### MOT\_CHECK\_END

Function that waits until the movement command finishes.

Example:

;Wait the end of the command call MOT\_CHECK\_END

#### MOT\_STOP

Output variables FLAGS MOT\_STATUS: COMOK

A command to stop the robot.

Example:

;Stop the mOway call MOT\_STOP

#### MOT\_RST

| The parameter that needs to be reset | RST_T                                            |  |
|--------------------------------------|--------------------------------------------------|--|
|                                      | RST_DIST                                         |  |
|                                      | RST_KM                                           |  |
| Output variables                     |                                                  |  |
| FLAGS MOT_STATUS: COMOK              |                                                  |  |
|                                      | The parameter that needs to be reset<br>S: COMOK |  |

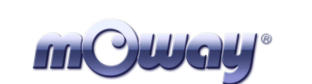

Resets the motor's internal time, distance and speedometer temporary variables.

Example:

#### ;Reset elapsed time

| movlw | RST_T       |
|-------|-------------|
| movwf | MOT_RST_COM |
| call  | MOT_RST     |

#### :Reset distance traveled

| movlw | RST_D       |
|-------|-------------|
| movwf | MOT_RST_COM |
| call  | MOT_RST     |

#### **MOT\_FDBCK**

| Input                              |                                                             |            |
|------------------------------------|-------------------------------------------------------------|------------|
| STATUS_COM                         | The parameter we want to look up                            | STATUS_T   |
|                                    |                                                             | STATUS_A   |
|                                    |                                                             | STATUS_V_R |
|                                    |                                                             | STATUS_V_L |
|                                    |                                                             | STATUS_D_R |
|                                    |                                                             | STATUS_D_L |
|                                    |                                                             | STATUS_KM  |
| Output variables                   |                                                             |            |
| MOT_STATUS_DATA_0                  | First response byte (time, angle, speed, distance and first |            |
|                                    | speedometer byte)                                           |            |
| MOT_STATUS_DATA_1                  | Second response byte (second speedometer byte)              |            |
| FLAGS MOT_STATUS: COMOK and DWRONG |                                                             |            |

Command to recall different drive system parameters. We can look up elapsed time, angle (only through the MOT\_ROT command), speed of each motor, distance traveled by each motor and the speedometer.

This function updates two variables where the required information will be saved. All the petitions except STATUS KM return one byte (MOT STATUS DATA 0) maintaining MOT\_STATUS\_DATA\_1 at a 0xFF value. These two variables are updated every time a new command is sent (e.g. recall the time elapsed since the last command). Whenever using STATUS\_KM the two bytes must be considered. This command is very useful to calculate the length of a line while the robot is following it.

| Table 34. Parameter resolution |            |  |
|--------------------------------|------------|--|
| Parameter                      | Resolution |  |
| STATUS_T                       | 100ms/bit  |  |
| STATUS_A                       | 3.6°/bit   |  |

#### Table 34 Demomster recolution

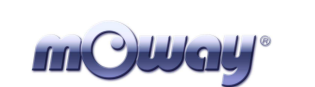

| STATUS_V_R | 1%/bit  |
|------------|---------|
| STATUS_V_L | 1%/bit  |
| STATUS_D_R | 1mm/bit |
| STATUS_D_L | 1mm/bit |
| STATUS_KM  | 1mm/bit |

#### Example:

| Recall time elapsed since the last command              |  |  |  |
|---------------------------------------------------------|--|--|--|
| STATUS_T                                                |  |  |  |
| MOT_STATUS_COM                                          |  |  |  |
| MOT_FDBCK                                               |  |  |  |
|                                                         |  |  |  |
| $S_DATA_0=0x7F \implies 12.7$ seconds elapsed since the |  |  |  |
|                                                         |  |  |  |
| $S_DATA_1=0xFF; => Invalid data$                        |  |  |  |
|                                                         |  |  |  |

;Recall distance traveled by the right motor since the last command

| byte 1            | byte 0    |  |
|-------------------|-----------|--|
| 0x01              | 0x08      |  |
| 0000 0001         | 0000 0100 |  |
| 264               |           |  |
| Distance: 264*1mm |           |  |
| 264mm             |           |  |

# 5.3.3. BZI-RF2GH4 library in assembly language

#### 5.3.3.1. Description

With this library it is possible to communicate easily between mOway and the BZI-RF2GH4 module.

In turn it is important to take into account that in order to call any library function, three free stack levels are necessary and the "watchdog" must be deactivated.

In view of the fact that all the functions use the SPI protocol, it is necessary to enable the microcontroller hardware for this purpose. To do this, just add a few lines of code in the initial configuration of programme.

#### 5.3.3.2. Variables

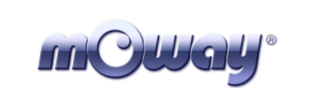

#### **RF\_STATUS**

This read-only variable reports on the communications situation via the radio module.

| Bit7   | Bit6         | Bit5  | Bit4 | Bit3  | Bit2  | Bit1 | Bit0  |
|--------|--------------|-------|------|-------|-------|------|-------|
| Unused | CONFI<br>GOK | OFFOK | ONOK | RCVNW | RCVOK | ACK  | SNDOK |
| -      |              |       |      |       |       |      |       |

#### Bit 7: Unused

Bit 6: **CONFIGOK:** Shows whether the module has been configured correctly. 1 = The module has been configured correctly.

 $\mathbf{0}$  = Module has been de-configured. Communications with the module impossible due to the absence of or incorrect electrical connection.

Bit 5: **OFFOK:** Shows whether the module has been switched off correctly. 1 = The module has been switched off correctly.

 $\mathbf{0}$  = The module has not been switched off correctly. Communications with the module impossible due to the absence of, or incorrect electrical connection.

# Bit 4: **ONOK:** Shows whether the module has been switched on correctly. 1 = The module has been switched on correctly.

 $\mathbf{0}$  = The module is not active. Communications with the module impossible due to the absence of, or incorrect electrical connection.

#### Bit 3: **RCVNW:** Shows whether there is still data to be read.

 $\mathbf{1}$  = There are data frames to be read in the radio module stack.

 $\mathbf{0} =$ After the last reading, the module data stack was empty. There are no pending messages.

# Bit 2: **RCVOK:** Reports that data has been received correctly and is accessible for processing.

- **1** = Correct reception.
- $\mathbf{0} = \mathbf{N}\mathbf{o}$  data has been received or the information received is corrupt.
- Bit 1: ACK: Shows whether the ACK (confirmation) has been received from the receiver following a transmission.

 $\mathbf{1}$  = The receiver has confirmed that the data has been received correctly.  $\mathbf{0}$  = Confirmation from the receiver has not been received. This may be due to the fact that the signal has not been received or that the stack is full and cannot store more messages.

Bit 0: **SNDOK:** This shows whether data was sent the last time.

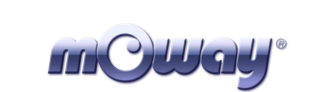

 $\mathbf{1} =$ Radio module has sent the data. This bit does not indicate that someone has heard it.

 $\mathbf{0} =$ It has not been possible to send the data. This may be due to a failure in the communication with the radio module.

#### RF\_DATA\_OUT\_0, RF\_DATA\_OUT \_1,... RF\_DATA\_OUT \_7

This group of variables consists of 8 bytes. In each transmission the contents of the 8 bytes is sent.

### RF\_DATA\_IN\_0, RF\_DATA\_IN\_1,... RF\_DATA\_IN\_7

This group of variables consists of 8 bytes. In each reception these 8 bytes are updated.

#### **RF\_DIR\_OUT**

This variable is of one byte only. This indicates the direction of the device that wants to send the data.

#### **RF\_DIR\_IN**

This variable is of one byte only. It indicates the address of the data received.

#### **RF\_DIR**

This variable is of one byte only. It indicates the address with which the module is configured.

#### 5.3.3.3. Functions

The library consists of nine functions that will make the task of developing a communications application with **BZI-RF2GH4** modules considerably easier. A brief description of each one of these functions is given below.

| Table 35. Assembler RF functions.   |                                                             |  |  |
|-------------------------------------|-------------------------------------------------------------|--|--|
| Functions for the BZI-RF2GH4 module |                                                             |  |  |
| DE CONFIC                           | Configures the inputs and outputs of the microcontroller as |  |  |
| KF_CONFIG                           | well as the radio module parameters.                        |  |  |
| RF_CONFIG_SPI                       | Configures the inputs and outputs of the microcontroller as |  |  |
|                                     | well as the parameters required to use the SPI bus.         |  |  |
| RF_ON                               | Activates the radio frequency module in receive mode.       |  |  |
| RF_OFF                              | Deactivates the radio frequency module and leaves it in low |  |  |

#### Table 35. Assembler RF functions

| mCWay <sup>®</sup> | ΜΟΨΑΥ | <b>Title</b> : mOway User Manual<br><b>Rev</b> : v2.1.0 – June 2010<br><b>Page</b> 64 <b>of</b> 137 |
|--------------------|-------|----------------------------------------------------------------------------------------------------|
|--------------------|-------|----------------------------------------------------------------------------------------------------|

|                | consumption mode.                                               |  |  |
|----------------|-----------------------------------------------------------------|--|--|
| RF_SEND        | Sends a data frame (8 Bytes) to the address indicated.          |  |  |
| DE DECEIVE     | Checks whether a reception has occurred and if so, collects the |  |  |
| KF_KECEIVE     | frame.                                                          |  |  |
| RF_RECEIVE_INT | Carries out the same function as RF_RECEIVE but in this case    |  |  |
|                | checks whether there has been an interruption.                  |  |  |
| DE INT EN      | This routine enables the external interruption for the radio    |  |  |
|                | module in the microcontroller.                                  |  |  |

#### **RF\_CONFIG\_SPI**

The speed of the SPI must not exceed 8 Mhz and therefore the use of this function is limited to PIC microcontrollers with a frequency of less than 32Mhz. The different parameters of the SPI module and the pins of the PIC are configured in the function.

| Table 50. St T configuration |         |  |
|------------------------------|---------|--|
| PIN RF                       | PIN PIC |  |
| SCK                          | RC3     |  |
| SDI                          | RC5     |  |
| SDO                          | RC4     |  |

| Table 36. | SPI | configuration |
|-----------|-----|---------------|
|           |     |               |

#### **RF\_CONFIG**

| Input variables  |                                                                                                    |  |
|------------------|----------------------------------------------------------------------------------------------------|--|
| RF_DIR           | Device address. Must be a value of between 0x01 and 0xFE.                                             |  |
| RF_CHN           | Channel to be used in the communication. Must be a value of between $0x00$ and $0x7F$ (128 channels). |  |
| Output variables |                                                                                                    |  |
| FLAGS: CONFIGOK  |                                                                                                    |  |

This function configures the transceptor, enabling its own watch address and the 'broadcast' address. In trun, it configures other parameters such as the PIC pins, the channel, the transmission speed, the emitting power, the address length, the CRC code length, etc.

| Table 37. RF pin configuration |         |  |
|--------------------------------|---------|--|
| PIN RF                         | PIN PIC |  |
| IRQ                            | RB0     |  |
| CSN                            | RF2     |  |
| CE                             | RH4     |  |

The channel must be common to all the modules that are going to take part in the Users can choose any channel from among the 128 available. communication. Nevertheless, if there is more than one communication in the environment between modules in different channels, a spacing of 2 must be left between the channels to be used in order to avoid interferences, thus leaving 32 channels usable. Another question

to be taken into account is the existence of other technologies that use the ISM 2.4GHz band (Wi-Fi, Bluetooth, etc.) and that might also cause interference in one of the channels.

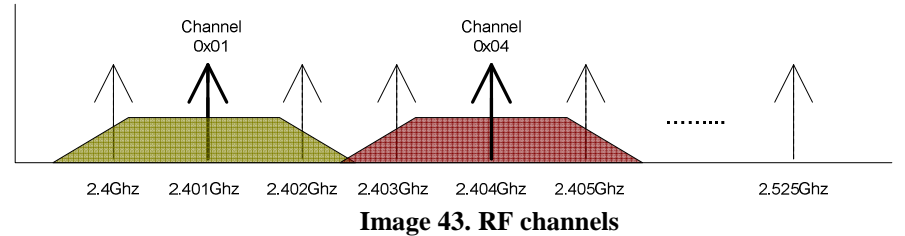

The address assigned to each device must be one-way within each channel.

If the SPI communication of the PIC is configured incorrectly, the connection has been made incorrectly or in the absence of the module; the CONFIGOK RF\_STATUS bit of will remain at 0.

#### RF\_ON

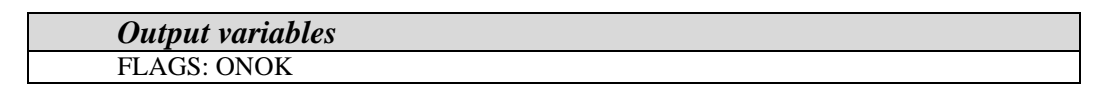

This routine activates the radio module in watch mode in order to be able to receive data and/or send data.

It is important to take into consideration that, following the call to this routine, the module requires 2.5 ms to be ready.

If the SPI communication of the PIC is configured incorrectly, the connection has been made incorrectly or in the absence of the module; the ONOK RF\_STATUS bit will remain at 0.

#### Example:

| ;[Configuration without interruption and activation routine]<br>;Configure SPI modules of the PIC |          |               |  |  |  |
|---------------------------------------------------------------------------------------------------|----------|---------------|--|--|--|
| call                                                                                              | RF_CONFI | G_SPI         |  |  |  |
| ; Configure RF module (own channel and address)                                                   |          |               |  |  |  |
| movlw                                                                                             | 0x01     | ; Own address |  |  |  |
| movwf                                                                                             | RF_DIR   |               |  |  |  |
| movlw                                                                                             | 0x40     | :Channel      |  |  |  |
| movwf                                                                                             | RF_CHN   | ,             |  |  |  |
| 11                                                                                                |          |               |  |  |  |
| call                                                                                              | RF_CONFI | Ŭ             |  |  |  |
| btfss                                                                                             | RF_STATU | S,CONFIGOK    |  |  |  |

| mOWay                | MOWAY                   | <b>Title</b> : mOway User Manual<br><b>Rev</b> : v2.1.0 – June 2010<br><b>Page</b> 66 <b>of</b> 137 |
|----------------------|-------------------------|----------------------------------------------------------------------------------------------------|
| nop                  | ;Module not configured  |                                                                                                    |
| ; Activate RF module | 2                       |                                                                                                    |
| call RF_O            | Ν                       |                                                                                                    |
| btfss RF_S'          | FATUS,ONOK              |                                                                                                    |
| nop                  | ;Module not initialised |                                                                                                    |
| ;                    |                         |                                                                                                    |

#### **RF\_OFF**

| Output variables |  |
|------------------|--|
| FLAGS: OFFOK     |  |

This routine deactivates the radio module leaving this in low consumption mode. It does not clear the established configuration.

If the SPI communication of the PIC is configured incorrectly, the connection has been made incorrectly or in the absence of the module; the OFFOK RF\_STATUS bit will remain at 0.

#### **RF\_SEND**

| Input variables     |                                                              |  |  |
|---------------------|--------------------------------------------------------------|--|--|
| RF_DIR_OUT          | Direction to which it is required to send the data (1 byte). |  |  |
| RF_DATA_OUT_0 -     | Variables to be transmitted (8 bytes).                       |  |  |
| RF_DATA_OUT_7       |                                                              |  |  |
| Output variables    |                                                              |  |  |
| FLAGS: SNDOK and AC | CK                                                           |  |  |

This function sends 8 bytes of data to the indicated address and reports the correct reception to the recipient. Following this, the device will return to watch mode.

If a message is sent to the address 0x00, this will be received by all the modules on the same channel. It must be taken into account that the module accepts the first ACK it receives, therefore we cannot be certain that the data has arrived at all the devices.

Example:

;-----[Data sending routine]------; Preparation of the receiver address ; and of the data. movlw 0x02 ;Receiver address

www.moway-robot.com

| mCWa                                                 | <b>y</b> ®                                         | MOWAY                                                                      | <b>Title</b> : mOway User Manual<br><b>Rev</b> : v2.1.0 – June 2010<br><b>Page</b> 67 <b>of</b> 137 |
|------------------------------------------------------|----------------------------------------------------|----------------------------------------------------------------------------|----------------------------------------------------------------------------------------------------|
| movwf<br>clrf<br>clrf                                | RF_DI<br>RF_DA<br>RF_DA                            | R_OUT<br>;Data<br>ATA_OUT_0<br>ATA_OUT_1                                   | to be sent                                                                                          |
| clrf<br>clrf<br>clrf<br>clrf<br>clrf<br>clrf<br>clrf | RF_DA<br>RF_DA<br>RF_DA<br>RF_DA<br>RF_DA<br>RF_DA | ATA_OUT_2<br>ATA_OUT_3<br>ATA_OUT_4<br>ATA_OUT_5<br>ATA_OUT_6<br>ATA_OUT_7 |                                                                                                    |
| call<br>btfss<br>nop<br>btfss<br>nop                 | RF_SE<br>RF_ST<br>RF_ST                            | END ;Send<br>CATUS,SNDOK<br>;Not s<br>CATUS,ACK<br>;No A                   | l frame<br>sent<br>ACK                                                                              |

#### **RF\_RECEIVE**

| Output variables |                                              |
|------------------|----------------------------------------------|
| RF_DIR_IN        | Address of the person who has sent the frame |
| RF_DATA_IN_0 -   | Frame received from the address indicated.   |
| RF_DATA_IN_7     |                                              |
| RCVOK and RCVNW  |                                              |

This routine is responsible for checking whether a reception has taken place and if so, it returns the data received. Likewise, it reports whether there is any data that has not been read in the reception FIFO of the module.

When a frame is received, the RCVNW bit of the RF\_STATUS variable must be checked and if this is active, the RF\_RECEIVE function must be called up once again after processing the data. The transceptor has a 3-level stack, and therefore if the receive function is not called before the stack is filled, the device will be unable to receive more data.

As interruptions are not used, the probability of losing packages, with high traffic levels, is moderate. It is advisable to use this only in environments in which there are just a few devices and/or little data traffic. This problem can also resolved by causing the images to resend the same frame until the communication is correct, but in environments with a great deal of traffic, collisions increase exponentially, causing considerable increases in sending times.

#### Example:

;-----[ Reception routine without interruption]------

| mCW          | ay <sup>®</sup> | MOWAY            | <b>Title</b> : mOway User Manual<br><b>Rev</b> : v2.1.0 – June 2010<br><b>Page</b> 68 <b>of</b> 137 |
|--------------|-----------------|------------------|----------------------------------------------------------------------------------------------------|
| DECEIVE      |                 |                  |                                                                                                    |
| NECEIVE      | _DATA           |                  |                                                                                                    |
| call         | RF_RECE         | IVE              |                                                                                                    |
| btfsc        | RF_STATU        | JS.RCVOK         |                                                                                                    |
|              |                 | /                |                                                                                                    |
| nop          |                 | ;Pro             | occes data                                                                                          |
| nop<br>btfsc | RF_STATU        | ;Pro<br>US,RCVNW | occes data                                                                                          |

#### **RF\_RECEIVE\_INT**

| Address of the person who has sent the frame |
|----------------------------------------------|
| Frame received from the address indicated.   |
|                                              |
|                                              |
|                                              |

This is the optimum reception routine. This routine is virtually the same as RF\_RECEIVE, the difference being that this one operates by interruption. For this reason, it must be placed within the interaction code and the interruptions must be configured beforehand (RF\_INTER\_EN). It is responsible for checking that an external interruption has occurred (RB0) and if so, it clears the interruption flag. The probability of losing packages is minimal. Even so, it is advisable for transmitters to resend if the send flag is not activated.

#### Example:

| ;[Da    | ata reception routine with interr | uption]        |
|---------|-----------------------------------|----------------|
| READ_MO | RE_DATA                           |                |
| call    | RF_RECEIVE_INT                    |                |
| btfsc   | RF_STATUS,RCVOK                   |                |
| nop     |                                   | ; Process data |
| btfsc   | RF_STATUS,RCVNW                   |                |
| goto    | READ_MORE_DATA                    |                |
| goto    | INTERRUPTION_OUT                  |                |
| •       |                                   |                |

#### RF\_INT\_EN

This routine is responsible for enabling the external interruption of the microcontroller (RB0) that uses the RF module in data reception. For this reason, the RB0 pin is configured as input. Although the module can be managed without interruptions, the minimum response time is not guaranteed.

| mCWa                                 | <b>y</b> ®                         | MOWAY                                            | <b>Title</b> : mOway User Manual<br><b>Rev</b> : v2.1.0 – June 2010<br><b>Page</b> 69 <b>of</b> 137 |
|--------------------------------------|------------------------------------|--------------------------------------------------|----------------------------------------------------------------------------------------------------|
| Example:                             |                                    |                                                  |                                                                                                    |
| ;[Configura<br>; Enable int<br>call  | ation with<br>cerruptions<br>RF_IN | nterruption and activation                       | on routine]                                                                                         |
| ;Configure call                      | SPI modu<br>RF_CC                  | es of the PIC<br>DNFIG_SPI                       |                                                                                                    |
| ; <b>Configure</b><br>movlw<br>movwf | RF modu<br>0x01<br>RF_DI           | e (own channel and addı<br>; Own address<br>R    | ress)                                                                                               |
| movlw<br>movwf                       | 0x40<br>RF_CH                      | ;Channel<br>IN                                   |                                                                                                    |
| call<br>btfss<br>nop                 | RF_CO<br>RF_ST                     | ONFIG<br>ATUS,CONFIGOK<br>;Module not configured |                                                                                                    |
| ; Activate I                         | RF module                          |                                                  |                                                                                                    |
| call                                 | RF_ON                              |                                                  |                                                                                                    |
| btiss                                | KF_S1                              | ATUS,UNUK<br>Module not initialized              |                                                                                                    |

iop ;Module not initialized

5.3.3.4. Flow diagram for sending and receiving data

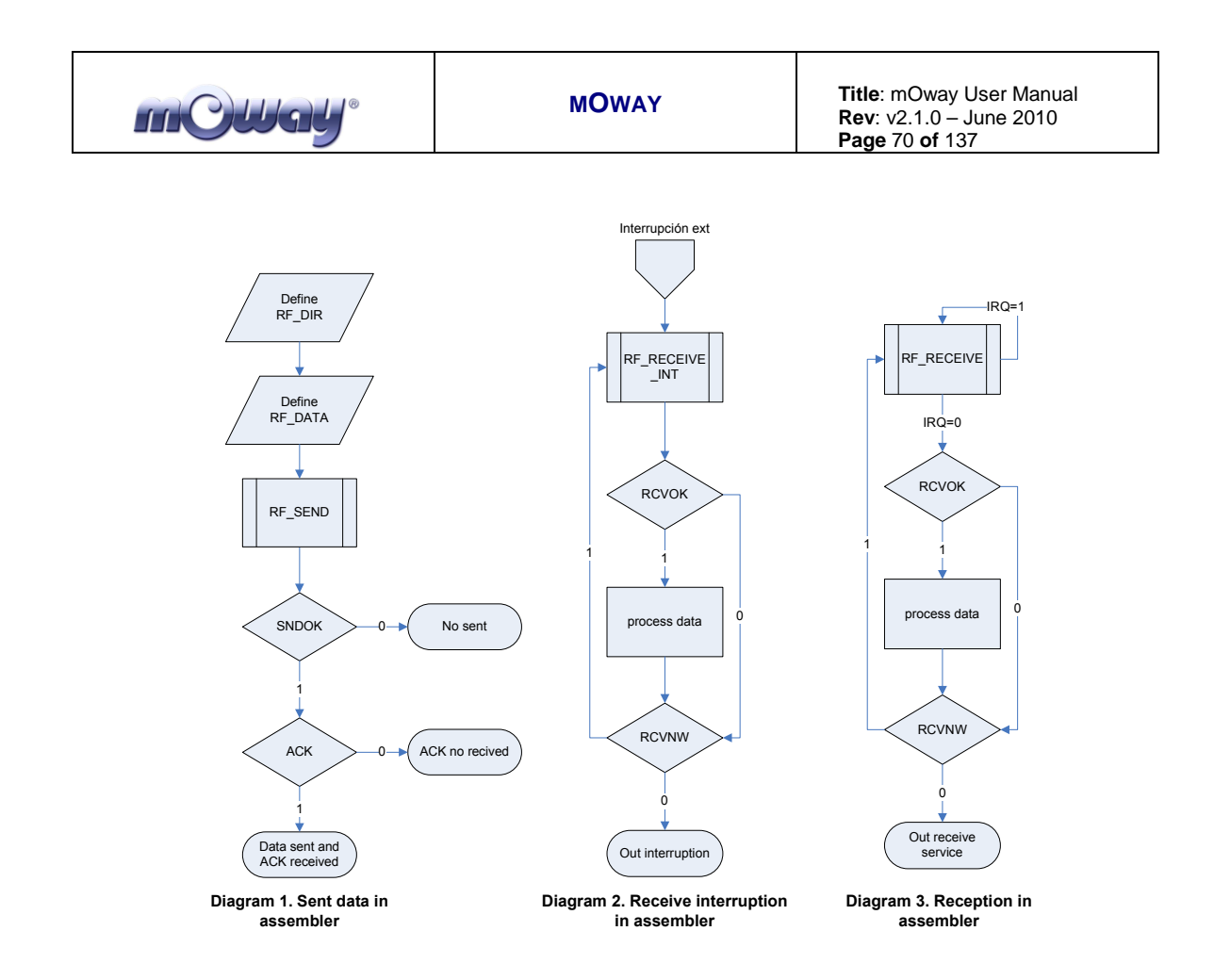

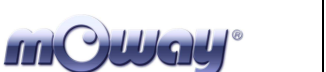

# 6. Programming Moway with C18 Compiler

C18 is a compiler that can be acquired in the market and which supports the PIC18F86J50 microcontroller. In the Moway Website the libraries required to manage sensors, motors and RF modules, written for the compiler.

Its greatest advantage is that it compiles in C language. Managing numerical variables (char, int, etc.) and flow controlling structures (if, for, etc.) is very simple and it includes many pre-compiled functions which greatly assist programming (I2C, SPI). However, the size of the generated programs is larger than with assembly language.

To summarize:

- Very interesting if you wish to start working with Moway quickly.
- Very interesting to carry out easy or average difficulty tasks.
- Inadequate for programs with large coding.
- Inadequate for critical response timeframes

# 6.1. Creating a project

Use the MPLAB IDE Project Wizard to create the first project quickly. C18 compiler has to be installed. These example is made by MPlab v8.3.

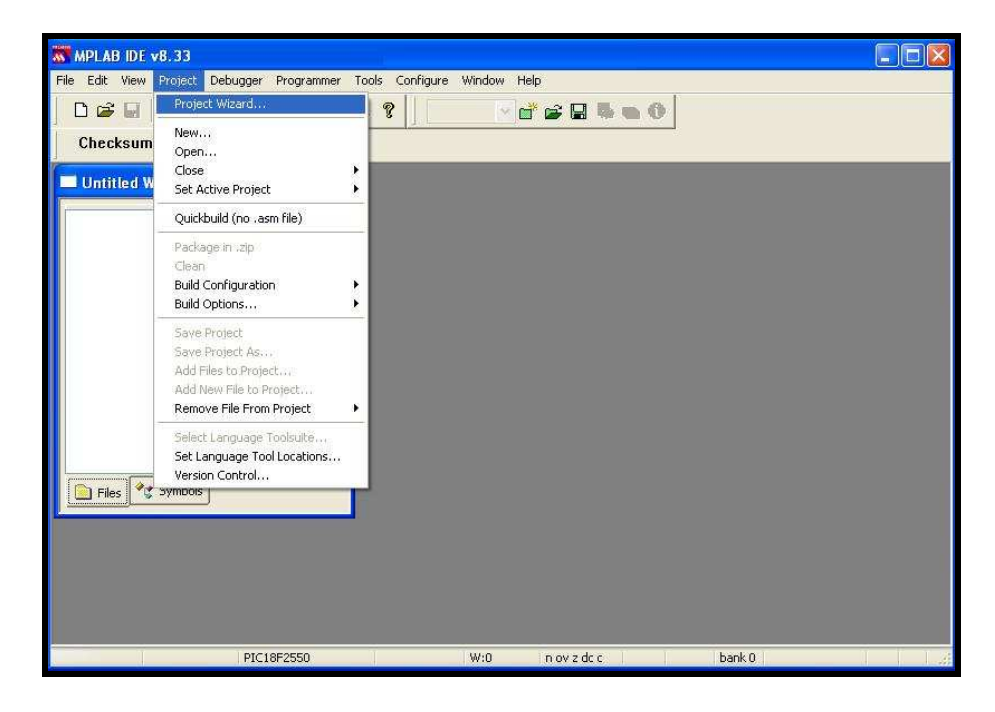

Image 44. Project Wizard

| mOllay <sup>®</sup> | MOWAY | Title: mOway User Manual<br>Rev: v2.1.0 – June 2010<br>Page 72 of 137 |
|---------------------|-------|-----------------------------------------------------------------------|
|                     |       |                                                                       |

1. First select the PIC installed in mOway: PIC18F86J50.

| Project Wizard               |         |        |
|------------------------------|---------|--------|
| Step One:<br>Select a device |         | ۱<br>ش |
|                              |         |        |
|                              |         |        |
|                              | Device: |        |
|                              |         |        |
|                              |         |        |
|                              |         | Aunda  |
|                              |         | Ayuda  |

Image 45. PIC selection

2. Choose C18 C compiler.

| Project Wizard                                                                                                    |                                                                                                    |             | ×                         |
|----------------------------------------------------------------------------------------------------|----------------------------------------------------------------------------------------------------|-------------|---------------------------|
| Step Two:<br>Select a languag                                                                                                    | e toolsuite                                                                                                    |             | پر<br>چ                   |
| Active Toolsuite:<br>Toolsuite Contents<br>MPLINK Object<br>MPLAB C18 C1<br>MPLIB Librariar<br>Location<br>C:\MCC18\bin\mod<br>Store tool locatio<br>Help! My Suit | Microchip C18 Toolsuite<br>Linker (mplink.exe) v4.35<br>Compiler (mcc18.exe) v3.35<br>(mplib.exe)<br>:18.exe<br>ins in project<br>e Isn't Listed! | Show all in | Browse stalled toolsuites |
|                                                                                                    | < Atrás Siguiente >                                                                                                    | Cancelar    | Ayuda                     |

Image 46. Tool selection
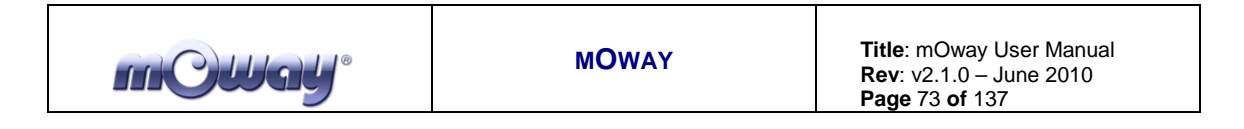

3. In the next step user has to specify location.

| Project Wizard                                                                  | X       |
|---------------------------------------------------------------------------------|---------|
| Step Three:<br>Create a new project, or reconfigure the active project?         | ₿<br>¢¢ |
| Create New Project File     Mm0proj\C18\m0way_first_project\m0way_first_project | Browse  |
| Reconfigure Active Project     Make changes without saving                      |         |
| Save changes to existing project file     Save changes to another project file  |         |
|                                                                                 | Browse  |
| < Atrás Siguiente > Cancelar                                                    | Ayuda   |

Image 47. Location

4. Add mOway libraries. It is highly recommended to copy those libraries to the folder.

| Project Wizard                                                                                                    |                 |                                                                    |
|----------------------------------------------------------------------------------------------------|-----------------|--------------------------------------------------------------------|
| <b>Step Four:</b><br>Add existing files to your p                                                                                                    | oroject         | <u>ان</u>                                                          |
| C_MOT_01<br>C_MOT_01<br>C_Mot_01.cof<br>C_Mot_01.hex<br>C_Mot_01.map<br>C_MOT_01.mcp<br>C_MOT_01.mcp<br>C_MOT_01.mcs<br>C_MOT_01.mcw<br>C_MOT_01.mcw<br>C_MOT_01.mcv<br>C_MOT_01.mcv<br>C_MOT_01.m | Add>><br>Remove | C lib_sen_moway.h   C:\Julen\MOW<br>lib_mot_moway.h   C:\Julen\MOW |
|                                                                                                    | < Atrás Siguien | te > Cancelar Ayuda                                                |

Image 48. Add libraries

8. With the steps above the project will now be created, the next step is to create a .C file for the source code.

| roject Wizard     | Summary                                                                         |     |
|-------------------|---------------------------------------------------------------------------------|-----|
| "Ela              | Click 'Finish' to create/configure the project with these parameters.           |     |
| 60                | Project Parameters                                                              |     |
| The second second | Device: PIC18F86J50                                                             |     |
| ® OT              | Toolsuite: Microchip C18 Toolsuite                                              |     |
| 116               | File: C:\mDway_first_project.mcp                                                |     |
|                   | A new workspace will be created, and the new project adde<br>to that workspace. | ed  |
|                   | Atrás Finalizar Cancelar Ayu                                                    | ıda |

Image 49. Wizard ends

9. The next step is to open the project and create a new file (*New File*) saving it in the same folder of the project as *Main.c.* This will be our source file.

| Guardar co                 | omo 🕐 💽                                                          | k |
|----------------------------|------------------------------------------------------------------|---|
| Guardar en:                | 🗀 mOway_first_project 🛛 🗸 🧿 🌮 📰 •                                |   |
| h lib_mot_r<br>h lib_sen_n | noway.h<br>noway.h                                               |   |
| Nombre:                    | main.cl Guardar                                                  |   |
| Tipo:                      | All Source Files (*.c,*.h,*.asm;*.as;*.inc;*.s;*.bas) 🗸 Cancelar | ] |
| Jump to:                   | C:\Documents and Settings\Julen\Escritorio 💌                     |   |
| Encoding:                  | ANSI                                                             |   |
|                            | Add File To Project                                              | : |

Image 50. .C creation

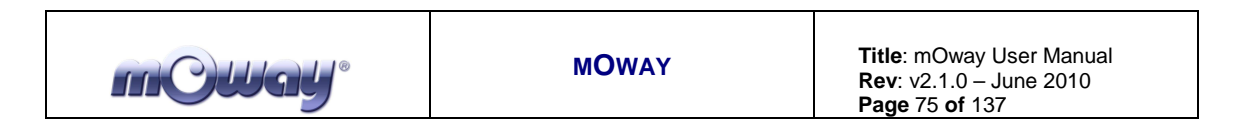

10. Finally, the source file is added to the project accessing *Project/Add Files to Project...* After that user has to add Linker Script to the project. This can find y mOwayPack o in another example project.

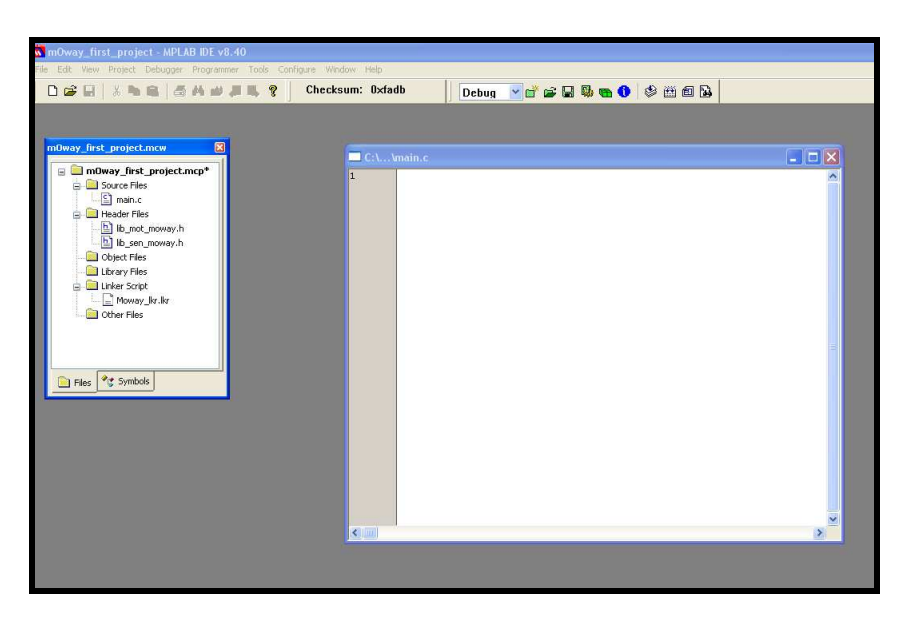

Image 51. Project with .C

### 6.2. First program in C18

To generate the first program a project has to be created first (previous chapter). This first basic program will enable the mOway to avoid obstacles.

1. Add code to redefinition of the reset and interrupt codes. This code is required. Also lib\_sen\_moway.h is added.

| m@Way* | ΜΟΨΑΥ | <b>Title</b> : mOway User Manual<br><b>Rev</b> : v2.1.0 – June 2010<br><b>Page</b> 76 <b>of</b> 137 |
|--------|-------|----------------------------------------------------------------------------------------------------|
|--------|-------|----------------------------------------------------------------------------------------------------|

| #include                                   | "p18f86j50.h"                          | //Moway microcontroller                                                     |  |  |
|--------------------------------------------|----------------------------------------|-----------------------------------------------------------------------------|--|--|
| #include                                   | "lib sen moway.h"                      | //Sensors library                                                           |  |  |
|                                            |                                        | -                                                                           |  |  |
|                                            |                                        |                                                                             |  |  |
| //******                                   | *****                                  | ***************************************                                     |  |  |
| // JUMPIN                                  | IG THE BOOTLOADER                      |                                                                             |  |  |
| //******                                   | *****                                  | ***************************************                                     |  |  |
| #define P                                  | EMAPPED RESET VECTOR AL                | DRESS 0x1000 //Reset adress for the correct bootloade                       |  |  |
| #define P                                  | EMAPPED HIGH INTERRUPT                 | VECTOR ADDRESS 0x1008 //High priority interruption adress for               |  |  |
| #define P                                  | EMAPPED LOW INTERRUPT                  | /ECTOR ADDRESS 0x1018 //Low priority interruption adress for t              |  |  |
|                                            |                                        | -                                                                           |  |  |
|                                            |                                        |                                                                             |  |  |
| void Your                                  | HighPriorityISRCode();                 | //Function that executes the needed code in case of the high pri            |  |  |
| void Your                                  | LowPriorityISRCode();                  | //Function that executes the needed code in case of the low price           |  |  |
|                                            | _                                      |                                                                             |  |  |
|                                            |                                        |                                                                             |  |  |
| //******                                   | ************************************** | IGH AND LOW PRIORITY INTERRUPTION REMAP************************************ |  |  |
| extern vo                                  | id _startup (void);                    |                                                                             |  |  |
| #pragma c                                  | ode REMAPPED_RESET_VECT                | TOR = REMAPPED_RESET_VECTOR_ADDRESS                                         |  |  |
| <pre>void _res</pre>                       | et ( <b>void</b> )                     |                                                                             |  |  |
| (                                          |                                        |                                                                             |  |  |
| _asm                                       | goto _startup _endasm                  |                                                                             |  |  |
| }                                          |                                        |                                                                             |  |  |
| #pragma c                                  | ode                                    |                                                                             |  |  |
|                                            |                                        |                                                                             |  |  |
| #pragma c                                  | ode REMAPPED_HIGH_INTER                | RRUPT_VECTOR = REMAPPED_HIGH_INTERRUPT_VECTOR_ADDRESS                       |  |  |
| void Rema                                  | pped_High_ISR ( <b>void</b> ) {        | <pre>_asm goto YourHighPriorityISRCode _endasm }</pre>                      |  |  |
|                                            |                                        |                                                                             |  |  |
| #pragma c                                  | ode REMAPPED_LOW_INTERI                | RUPT_VECTOR = REMAPPED_LOW_INTERRUPT_VECTOR_ADDRESS                         |  |  |
| void Rema                                  | apped_Low_ISR ( <b>void</b> ) { _      | _asm goto YourLowPriorityISRCodeendasm }                                    |  |  |
|                                            |                                        |                                                                             |  |  |
| #pragma c                                  | ode                                    |                                                                             |  |  |
|                                            |                                        |                                                                             |  |  |
| #pragma 1                                  | nterrupt YourHighPriors                | ,                                                                           |  |  |
| vola rour                                  | void YourHighPriorityISRCode() {       |                                                                             |  |  |
| //hig                                      | n priority interrupt co                | ode                                                                         |  |  |
| 3                                          |                                        |                                                                             |  |  |
| #~~~~~~~~~~~~~~~~~~~~~~~~~~~~~~~~~~~~~     | nt arrunt low YourI ambrid             | ritwTCDCodo                                                                 |  |  |
| apragua interiuption fourbowriorityisktode |                                        |                                                                             |  |  |
| Vold TourLowPriority/JSRC040() {           |                                        |                                                                             |  |  |
| 1 //100                                    | , prioricy incertape COC               | a~                                                                          |  |  |
| ,                                          |                                        |                                                                             |  |  |
|                                            |                                        |                                                                             |  |  |
| //******                                   | *****                                  | ******* [MATN] ************************************                         |  |  |
| void mair                                  | 0                                      | [                                                                           |  |  |
|                                            | • 1 (                                  |                                                                             |  |  |

Image 52. First program: vector redefinition.

- 2. Next, the SEN\_CONFIG function is called to configure the microcontroller's inputs and outputs.
- 3. Add winking to one of the LEDs.
- 4. Test the program on mOway programming it in mOwayGUI and verify that the green LED blinks.

| m@Way <sup>®</sup>                                        | MOWAY                                  | <b>Title</b> : mOway User Manual<br><b>Rev</b> : v2.1.0 – June 2010<br><b>Page</b> 77 <b>of</b> 137 |
|-----------------------------------------------------------|----------------------------------------|----------------------------------------------------------------------------------------------------|
| //************************************                    | ************************************** | * * * * * * * * * * * * * * * * * * * *                                                             |
| <pre> //***********************************</pre>         | CONFIGURATION***********//             |                                                                                                    |
| <pre>//Green LED blink LED_TOP_GREEN_ON_C while(1)(</pre> | <b>DFF</b> ();                         |                                                                                                    |
|                                                           |                                        |                                                                                                    |
| )                                                         |                                        |                                                                                                    |
|                                                           |                                        |                                                                                                    |

Image 53. First program: configuration and LED

- 5. To detect obstacles call up the SEN\_OBS\_DIG() with OBS\_CENTER\_L as input value.
- 6. If it detects an obstacle the front LEDs light up.
- 7. Test the program on mOway and verify that the LEDs switch on when an object is placed close to the front part of the mOway.

| m@Way* | ΜΟΨΑΥ | <b>Title</b> : mOway User Manual<br><b>Rev</b> : v2.1.0 – June 2010<br><b>Page</b> 78 <b>of</b> 137 |
|--------|-------|----------------------------------------------------------------------------------------------------|
|--------|-------|----------------------------------------------------------------------------------------------------|

Image 54. First program: detecting obstacles

- 8. We then add movement to the robot: unrestricted straight command until it encounters an obstacle.
- 9. lib\_mot\_asm.inc is added to the project.
- 10. MOT\_CONFIG is called to be able to use Diver system.
- 11. Go straight on the first time.
- 12. When it encounters an obstacle a command is sent to rotate 180° and the top red LED lights up (the front LEDs will not operate). The robot will wait until this command has ended and will then continue moving straight forward.

| mCWay <sup>®</sup> |
|--------------------|
|                    |

```
void main()
   //**********SENSOR CONFIGURATION**********//
   SEN CONFIG();
   //***********ENGINE CONFIGURATION***********//
   MOT_CONFIG();
   //Green LED blink
   LED_TOP_GREEN_ON_OFF();
   //Straight on
  MOT STR(50, FWD, TIME, 0);
  while (1) (
   //Check Center Left Obstacle sensor
   if (SEN OBS DIG(OBS CENTER L)) {
      LED_FRONT_ON();
      //Rotation
      MOT_ROT(20, FWD, CENTER, LEFT, ANGLE, 50) ;
      while(!MOT_END)();
      //Straight on
      MOT_STR(50, FWD, TIME, 0);
   3
   else{
      LED_FRONT_OFF();
```

#### Image 55. First program: detecting obstacles moving

This project is included in the mOway pack.

### 6.3. Libraries

### 6.3.1. mOway's sensors library in C18

#### 6.3.1.1. Description

The library includes a series of functions in charge of reading the data provided by the robot's sensors. They configure the input and output ports, the microcontroller's ADC and the luminous indicators.

#### 6.3.1.2. Functions

A series of functions to control mOway's sensors and LED diodes are included in the lib\_sen\_moway library.

#### Table 38. C function summary

| Name                                           | Input                        | Description                                      |
|------------------------------------------------|------------------------------|--------------------------------------------------|
|                                                | constants                    |                                                  |
| void SEN_CONFIGURAR(void)                      | -                            | Configured to use the sensors.                   |
| unsigned char SEN_LIGHT(void)                  | -                            | Reads light sensor values.                       |
| unsigned char SEN_BATTERY(void)                | -                            | Returns the battery level.                       |
| unsigned char SEN_TEMPERATURE (void)           | -                            | Detects the temperature in °C.                   |
| unsigned char SEN_MIC_ANALOG (void)            | -                            | Detects sound intensity.                         |
| unsigned char SEN_MIC_DIG (void)               | -                            | Detects if there is sound or not.                |
| unsigned char SEN_SPEAKER(unsigned char,       | SPEAKER_OFF                  | Emits tones in a frequency between 250           |
| unsigned char, unsigned char)                  | SPEAKER_ON<br>SPEAKER_TIME   | Hz and 65 KHz.                                   |
| unsigned char SEN_ACCE_XYZ_READ(unsigned char) | ACCE_CHECK_X<br>ACCE_CHECK_Y | Calculates the X,Y,Z axes acceleration of mOway. |
|                                                | ACCE_CHECK_Z                 |                                                  |
| unsigned char SEN_ACCE_CHECK_TAP(void)         | -                            | Detects if mOway has been taped.                 |
| unsigned char SEN_OBS_DIG(unsigned char)       | OBS_SIDE_L                   | Detects obstacles                                |
|                                                | OBS_CENTER_L<br>OBS_CENTER_R |                                                  |
|                                                | OBS_SIDE_R                   |                                                  |
| unsigned char SEN_OBS_ANALOG(unsigned char)    | OBS_SIDE_L                   | Detects the distance to obstacles                |
|                                                | OBS_CENTER_L<br>OBS_CENTER_R |                                                  |
|                                                | OBS_SIDE_R                   |                                                  |
| unsigned char SEN_LINE_DIG(unsigned char)      | LINE_R                       | Detects dark zones (black lines)                 |
|                                                | LINE_L                       | Detects surface, colors                          |
| unsigned char SEN_LINE_ANALOG (unsigned char)  | LINE L                       | Detects surface colors                           |
| void LED FRONT ON(void)                        | -                            | Front LED on                                     |
| void LED BRAKE ON(void)                        | -                            | Brake LED on                                     |
| void LED_TOP_RED_ON(void)                      | -                            | Top red LED on                                   |
| void LED_TOP_GREEN_ON(void)                    | -                            | Top green LED on                                 |
| void LED_FRONT _OFF(void)                      | -                            | Front LED off                                    |
| void LED_BRAKE_OFF(void)                       | -                            | Brake LED off                                    |
| void LED_TOP_RED_OFF(void)                     | -                            | Top red LED off                                  |
| void LED_TOP_GREEN_OFF(void)                   | -                            | Top green LED off                                |
| void LED_FRONT _ON_OFF(void)                   | -                            | Front LED blink                                  |
| void LED_BRAKE_ON_OFF(void)                    | -                            | Brake LED blink                                  |
| void LED_TOP_RED_ON_OFF(void)                  | -                            | Top red LED blink                                |
| void LED_TOP_GREEN_ON_OFF(void)                | -                            | Top green LED blink                              |

#### void SEN\_CONFIG(void)

This function configures the inputs and outputs required to manage the sensors and initialize the variables.

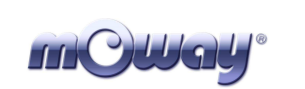

| Table 39. | <b>PIC-sensor</b> | connections |
|-----------|-------------------|-------------|
|           |                   |             |

| Pin PIC | I/O | Sensor                                               |
|---------|-----|------------------------------------------------------|
| PORTA   |     |                                                      |
| RA0     | Ι   | Light                                                |
| RA1     | Ι   | Central left infrared receiver                       |
| RA2     | Ι   | Right line sensor receiver                           |
| RA3     | Ι   | Side left infrared receiver                          |
| RA5     | Ι   | Left line sensor receiver                            |
| PORTB   |     |                                                      |
| RB1     | Ι   | First interruption of the accelerometer              |
| RB2     | Ι   | Second interruption of the accelerometer             |
| RB3     | 0   | Speaker                                              |
| RB5     | 0   | Top red LED                                          |
| RB6     | 0   | Top green LED                                        |
| PORTC   |     |                                                      |
| RC7     | 0   | Front LED                                            |
| PORTD   |     |                                                      |
| RD1     | 0   | Line sensors transmitter                             |
| RD4     | Ι   | SDO signal for the SPI communication (accelerometer) |
| RD5     | 0   | SDI sinal for the SPI communication(accelerometer)   |
| RD6     | 0   | Clock sinal for the SPI communication(accelerometer) |
| RD7     | Ι   | Chip Select for the SPI communication(accelerometer) |
| PORTE   |     |                                                      |
| RE5     | 0   | Brake LED                                            |
| PORTF   |     |                                                      |
| RF5     | Ι   | Side right infrared receiver                         |
| RF6     | Ι   | Central right infrared receiver                      |
| PORTH   |     |                                                      |
| RH5     | Ι   | Tempreature sensor                                   |
| RH6     | Ι   | Battery measurer                                     |
| RH7     | Ι   | Microphone                                           |
| PORTJ   |     |                                                      |
| RJ6     | 0   | Infrared transmitter                                 |
| RJ7     | I/O | Free pad                                             |

#### unsigned char SEN\_LIGHT(void)

| Output                       |  |
|------------------------------|--|
| Percentage of ambient light. |  |

The SEN\_LIGHT function captures the analog value generated by the inciding light on the photo-transistor. To achieve this follow these steps:

- Activate the ADC.
- Wait for the data acquisition process to end (100us).
- Read the analog value.
- Calculate the inciding light percentage based on the analog voltage measurement.
- Returns the percentage of ambient light.

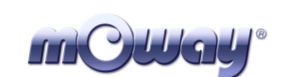

#### unsigned char SEN\_BATTERY(void)

| Output                       |  |
|------------------------------|--|
| Percentage of battery level. |  |

The SEN\_BATTERY function captures the analog value of the battery <sup>16</sup>. To achieve this, function follows these steps:

- Activate the ADC.
- Wait for the data acquisition process to end (100us).
- Read the analog value.
- Calculate the battery level percentage based on the analog voltage measurement.
- Returns battery level.

#### unsigned char SEN\_TEMPERATURE(void)

#### *Output* Temperature in °C.

The SEN\_TEMPERATURE function captures the analog value that depends on the temperature captured by the thermistor<sup>17</sup>. To achieve this, function follows these steps:

- Activate the ADC.
- Wait for the data acquisition process to end (100us).
- Read the analog value.
- Calculate the temperature based on the analog voltage measurement.
- Returns temperature in %.

#### unsigned char SEN\_MIC\_ANALOG(void)

| Output          |    |
|-----------------|----|
| Sound intensity | у. |

The SEN\_MIC\_ANALOG function captures the analog value that depends on the sound intensity from the microphone. To achieve this, function follows these steps:

- Activate the ADC.
- Wait for the data acquisition process to end (100us).
- Read the analog value.
- Returns amplified microphone value.

<sup>&</sup>lt;sup>16</sup> The output value can differ from mOwayGUI

<sup>&</sup>lt;sup>17</sup> Sensor measures mOway's temperature which can be different from ambient temperature.

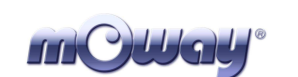

#### unsigned char SEN\_MIC\_DIG(void)

| Output                                 |  |
|----------------------------------------|--|
| Indicates if a sound has been detected |  |

The SEN\_MIC\_DIG function indicates if there is sound or not. To achieve this function follows these steps:

• Returns the digital value of microphone input.

# void SEN\_SPEAKER(unsigned char SEN\_SPEAKER\_FREQ, unsigned char SEN\_SPEAKER\_TIME, unsigned char SEN\_SPEAKER\_ON\_OFF)

| Input variables    |                              |
|--------------------|------------------------------|
| SEN_SPEAKER_FREQ   | Sound frequency (see table). |
| SEN_SPEAKER_TIME   | Time.                        |
| SEN_SPEAKER_ON_OFF | On, off or time.             |

The SEN\_SPEAKER function emits tones in a frequency between 250 Hz and 65 KHz. SEN\_SPEAKER\_ON\_OFF is going to say if we want to switch on, switch off or activate the speaker an amount of time (100ms intervals). To achieve this, function follows these steps:

- PWM on with frequency SEN\_SPEAKER\_FREQ and 50% of duty.
- If SEN\_SPEAKER\_ON\_OFF is SPEAKER\_TIME(2) function waits until command finishes.

| Table 40. Allowed values for SEN_SPEAKER_ON_OFF |       |
|-------------------------------------------------|-------|
| Define                                          | Valor |
| SPEAKER_OFF                                     | 0     |
| SPEAKER_ON                                      | 1     |
| SPEAKER_TIME                                    | 2     |

#### Table 41. SEN\_SPEAKER\_FREQ vs PWM frequency

|                  | PWM frequency |
|------------------|---------------|
| SEN_SPEAKER_FREQ | Hz            |
| 0                | 0,000000      |
| 10               | 5681,8181818  |
| 20               | 2976,1904762  |
| 30               | 2016,1290323  |
| 40               | 1524,3902439  |
| 50               | 1225,4901961  |
| 60               | 1024,5901639  |
| 70               | 880,2816901   |

| m@Way <sup>®</sup> | ΜΟΨΑΥ | <b>Title</b> : mOway User Manual<br><b>Rev</b> : v2.1.0 – June 2010<br><b>Page</b> 84 <b>of</b> 137 |
|--------------------|-------|----------------------------------------------------------------------------------------------------|
|--------------------|-------|----------------------------------------------------------------------------------------------------|

| 80   | 771,6049383 |
|------|-------------|
| 90   | 686,8131868 |
| 100  | 618,8118812 |
| 110  | 563,0630631 |
| 120  | 516,5289256 |
| 130  | 477,0992366 |
| 140  | 443,2624113 |
| 150  | 413,9072848 |
| 160  | 388,1987578 |
| 170  | 365,4970760 |
| 180  | 345,3038674 |
| 190  | 327,2251309 |
| 200  | 310,9452736 |
| 210  | 296,2085308 |
| 220  | 282,8054299 |
| 230  | 270,5627706 |
| 240  | 259,3360996 |
| 250, | 249,0039841 |
| 255  | 244,1406250 |

#### unsigned char SEN\_OBS\_DIG(unsigned char SEN\_CHECK\_OBS)

| Input variables                        |                           |
|----------------------------------------|---------------------------|
| SEN_CHECK_OBS                          | Which sensor must be read |
| Output                                 |                           |
| Indicates if there is obstacle or not. |                           |

This function indicates if the obstacle is situated on the right front side or on the left front side. To achieve this function follows these steps:

- Ensure that there is no noise source interference before sending the infrared light pulse.
- Emit the infrared light pulse to detect obstacles. This light-beam will be reflected back if there is any existing obstacle and this signal will be perceived by the infrared receiver.
- Check for any eventual signals from the four IR receivers.
- Copy the digital receiver's value to the output variables.
- Deactivate the infrared diode.
- Check for interfering signals.
- If there is no signal interferences and the process develops normally returns value.

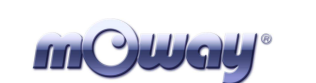

| Table 42. Allowed | values for SEN | _CHECK_OBS |
|-------------------|----------------|------------|
|                   |                |            |

| Define       | Value |
|--------------|-------|
| OBS_CENTER_L | 0     |
| OBS_SIDE_L   | 1     |
| OBS_CENTER_R | 2     |
| OBS_SIDE_R   | 3     |

#### unsigned char SEN\_OBS\_ANALOG(unsigned char SEN\_CHECK\_OBS)

| Input variable                         |                           |  |
|----------------------------------------|---------------------------|--|
| SEN_CHECK_OBS                          | Which sensor must be read |  |
| Output                                 |                           |  |
| Indicates if there is obstacle or not. |                           |  |

This function indicates if the obstacle is on the right front side or on the left front side and its distance from the robot. To achieve this follow the steps indicated below:

- Ensure that there is no noise source interferences before you send the infrared light pulse.
- Emit the infrared light pulse to detect obstacles.
- Activate the ADC.
- Check for any possible signals from the four IR receivers.
- Copy the analog receiver's value to the output variables. The higher the value the shorter the distance will be.
- Deactivate the infrared diode.
- Check for interfering signals. If there is no signal interferences and the process develops normally value is returned.

| Tuble 101 5111_011_015 uno veu vulues |       |  |
|---------------------------------------|-------|--|
| Define                                | Value |  |
| OBS_CENTER_L                          | 0     |  |
| OBS_SIDE_L                            | 1     |  |
| OBS_CENTER_R                          | 2     |  |
| OBS_SIDE_R                            | 3     |  |

#### Table 43. SEN\_CHECK\_OBS allowed values

#### unsigned char SEN\_ACCE\_XYZ\_READ(unsigned char SEN\_CHECK\_ACCE)

| Input variable     |                         |  |
|--------------------|-------------------------|--|
| SEN_CHECK_ACCE     | Which axis must be read |  |
| Output             |                         |  |
| Acceleration value |                         |  |

SEN\_ACCE\_XYZ\_READ returns the acceleration of the robot in the 3 axes. Resolution is  $\pm 0.0156$ G/bit. Value 0 is -2G and 255 is 2G.

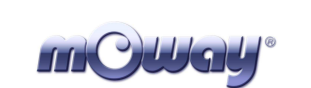

MOWAY

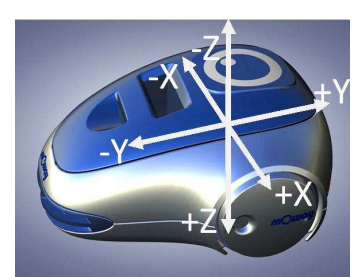

Image 56. mOway axes

- Communication between microcontroller and accelerometer is SPI.
- Command is sent to change the mode of the accelerometer to "measure".
- Function waits until the value is calculated.
- Value is read.
- Change the mode to "tap detection".

#### Table 44. SEN\_CHECK\_ACCE allowed values.

| Define       | Value |
|--------------|-------|
| ACCE_CHECK_X | 0     |
| ACCE_CHECK_Y | 1     |
| ACCE_CHECK_Z | 2     |

#### unsigned char SEN\_ACCE\_CHECK\_TAP(void)

| Output     |  |
|------------|--|
| 1: Tap     |  |
| 2: Tap tap |  |

Accelerometer detects taps.

- Communication between microcontroller and accelerometer is SPI
- Checks if "tap interrupt" has been detected
- SEN\_ACCE\_TAP value is changed.

#### unsigned char SEN\_LINE\_DIG(unsigned char SEN\_CHECK\_LINE)

| Input variable             |                           |
|----------------------------|---------------------------|
| SEN_CHECK_LINE             | Which sensor must be read |
| Output                     |                           |
| Digital value of the senso | r                         |

The SEN\_LINE\_DIG function indicates whether the sensors are or are not on a dark surface. To achieve this function follows the steps indicated below:

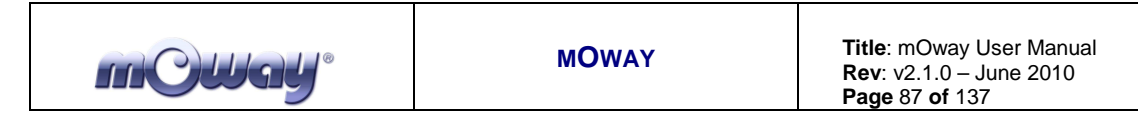

- Emit the infrared light pulse to detect the line. This light-beam will be reflected back if the line is detected and this signal will be perceived by the infrared receiver.
- Wait for the data acquisition process to end (900 us).
- Read the sensor.
- Copy the value to the SEN\_LINE variable. If the surface is dark (no light is reflected) the variable will return a'1' value.

#### Table 45. SEN\_CHECK\_LINE allowed values

| Define | Value |
|--------|-------|
| LINE_L | 0     |
| LINE_R | 1     |

#### unsigned char SEN\_LINE\_ANALOG(unsigned char SEN\_CHECK\_LINE)

| Input variables           |                           |
|---------------------------|---------------------------|
| SEN_CHECK_LINE            | Which sensor must be read |
| Output                    |                           |
| Analog value of the senso | r                         |

The SEN\_LINE\_ANALOG function indicates the light reflected in the optocouplers  $^{18}$ . To do this function follows the steps indicated below:

- Emit the infrared light pulse to detect the line. This light-beam will be reflected back if the line is detected and this signal will be perceived by the infrared receiver.
- Wait for the data acquisition process to end (900us).
- Read the sensor.
- Copy this value to the SEN\_LINE variable. The higher the values the darker will the surfaces be.

| Table 40. SEN_CHECK_LINE allowed values |       |  |
|-----------------------------------------|-------|--|
| Define                                  | Value |  |
| LINE_L                                  | 0     |  |
| LINE_R                                  | 1     |  |

#### Table 46 SEN CHECK I INE allowed values

#### void LED\_BRAKE\_ON(void)

Function to switches on the brake LED.

#### void LED\_FRONT\_ON(void)

Function to switches on the front LED.

<sup>&</sup>lt;sup>18</sup> Due to tolerance two different sensors can differ from each other.

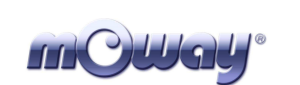

#### void LED\_TOP\_RED\_ON(void)

Function to switches on red LED.

#### void LED\_TOP\_GREEN\_ON(void)

Function to switches on green LED.

#### void LED\_BRAKE\_OFF(void)

Function to switches off the brake LED.

#### void LED\_FRONT\_OFF(void)

Function to switches off the front LED.

#### void LED\_TOP\_RED\_OFF(void)

Function to switches off the red LED.

#### void LED\_TOP\_GREEN\_OFF(void)

Function to switches off the green LED.

#### void LED\_BRAKE\_ON\_OFF(void)

Blink the brake LED.

#### void LED\_FRONT\_ON\_OFF(void)

Blink the front LED.

#### void LED\_TOP\_RED\_ON\_OFF(void)

Blink the red LED.

#### void LED\_TOP\_GREEN\_ON\_OFF(void)

Blink the green LED.

### 6.3.2. mOway's motor library C18

#### 6.3.2.1. Description

mC Ugl

The library includes a series of functions in charge of sending I2C commands to the Drive System, which will be responsible for controlling the motors and therefore releasing the main microcontroller so it can carry out other tasks.

Communications with the motor module are conducted via the I2C protocol. Any microcontroller with this kind of communications can control the motors; use the libraries in assembly. The format for the Driving System I2C frame can be observed in the following illustrations. Each of these frames lasts approximately 350 us.

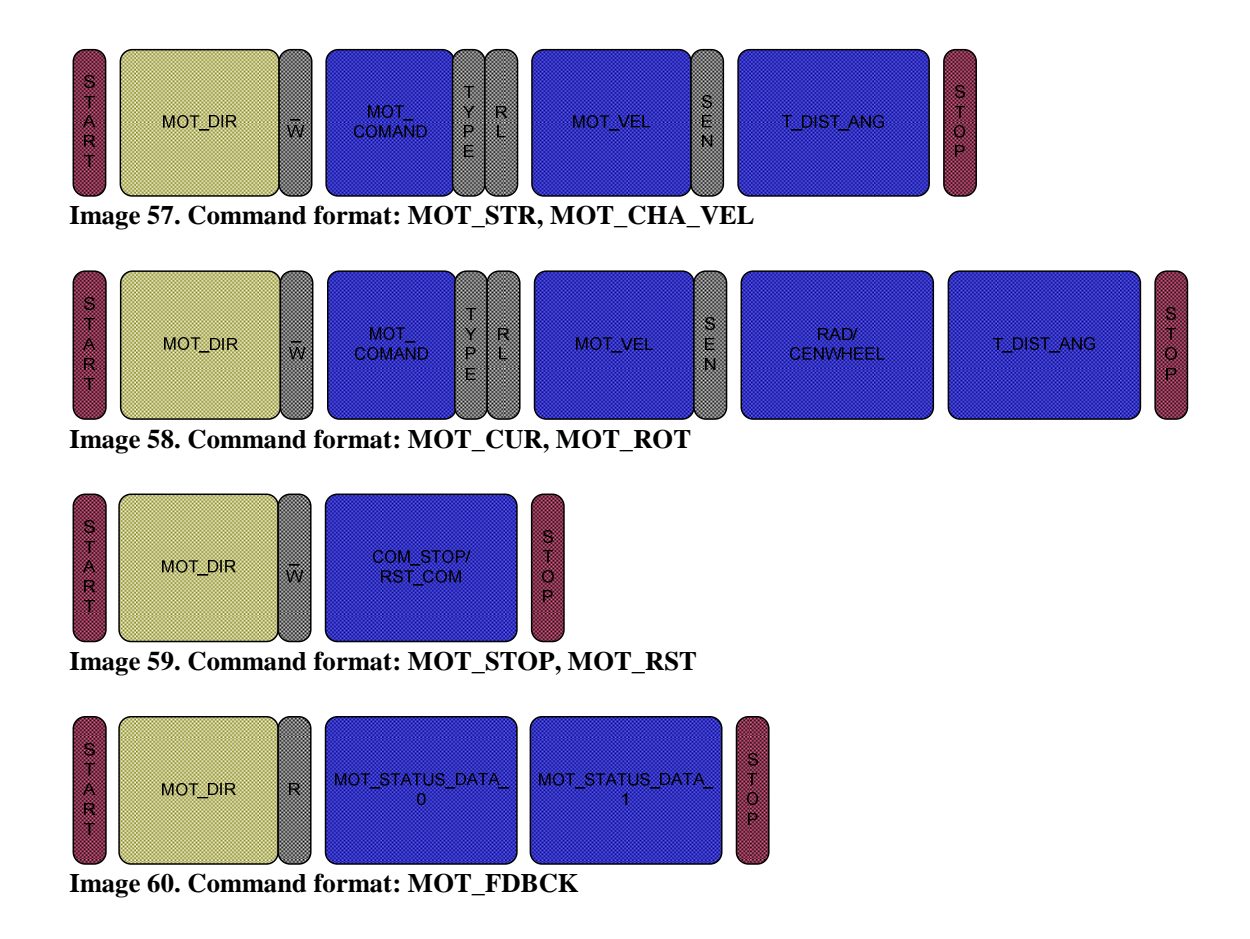

#### 6.3.2.2. Functions

A series of functions designed to control mOway's drive system are included in the lib\_mot\_moway library.

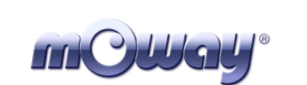

#### Table 47. Summary of functions in C for lib\_mot\_moway

| Name                                                                                                    | Input                                                            | Return                                                            | Description                                                      |
|----------------------------------------------------------------------------------------------------|------------------------------------------------------------------|-------------------------------------------------------------------|------------------------------------------------------------------|
| void MOT_CONFIG(void)                                                                                                    | -                                                                | -                                                                 | Configuration to<br>communicate with the<br>motors               |
| <i>unsigned char</i> <b>MOT_STR</b> (<br><i>unsigned char, unsigned char,</i><br><i>unsigned char, unsigned char</i> )                                                                   | MOT_VEL<br>FWDBACK<br>COMTYPE<br>MOT_T_DIST                      | 0: Correct dispatch<br>1: Incorrect dispatch<br>2: Incorrect data | A command to move in a straight line                             |
| <i>unsigned char</i> MOT_CHA_VEL(<br><i>unsigned char, unsigned char,</i><br><i>unsigned char, unsigned char,</i><br><i>unsigned char</i> )                                              | MOT_VEL<br>FWDBACK<br>RL<br>COMTYPE<br>MOT_T_DIST                | 0: Correct dispatch<br>1: Incorrect dispatch<br>2: Incorrect data | A command to change the speed of a motor                         |
| <i>unsigned char</i> <b>MOT_ROT</b> (<br><i>unsigned char</i> , <i>unsigned char</i> ,<br><i>unsigned char</i> , <i>unsigned char</i> ,<br><i>unsigned char</i> , <i>unsigned char</i> ) | MOT_VEL<br>FWDBACK<br>MOT_CENWHEEL<br>RL<br>COMTYPE<br>MOT_T_ANG | 0: Correct dispatch<br>1: Incorrect dispatch<br>2: Incorrect data | A command to rotate the robot                                    |
| unsigned char MOT_CUR(<br>unsigned char, unsigned char,<br>unsigned char, unsigned char,<br>unsigned char, unsigned char)                                                                | MOT_VEL<br>FWDBACK<br>MOT_RAD<br>RL<br>COMTYPE<br>MOT_T_DIST     | 0: Correct dispatch<br>1: Incorrect dispatch<br>2: Incorrect data | A command to execute a curve                                     |
| unsigned char MOT_STOP(void)                                                                                                    |                                                                  | 0: Correct dispatch<br>1: Incorrect dispatch                      | A command to stop the robot                                      |
| unsigned char MOT_RST(<br>unsigned char)                                                                                                    | RST_COM                                                          | 0: Correct dispatch<br>1: Incorrect dispatch                      | A command to reset the temporary variables for time and distance |
| unsigned char*<br>MOT_FDBCK(void)                                                                                                    |                                                                  | 0: Correct dispatch<br>1: Incorrect dispatch                      | A command to determine the motor's status                        |

#### void MOT\_CONFIG(void)

This function configures the inputs and outputs so the microcontroller can communicate with the Drive System.

| Pin PIC | I/O | Sensor                                     |
|---------|-----|--------------------------------------------|
| PORTE   |     |                                            |
| RE7     | Ι   | Indicates when the motor ends the command. |
| RE0     | 0   | SCL of the I2C protocol                    |
| RE1     | 0   | SDA of the I2C protocol                    |

Port RE7 indicates the end of a command. This port is labeled as MOT\_END in the library.

#### Example:

//Straight forward at 100% speed for 10 seconds (100ms x 100)

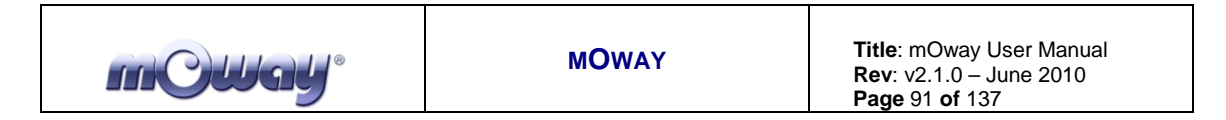

MOT\_STR(100, FWD, TIME, 100); //No action is taken until the command ends while(!MOT\_END){}

# unsigned char MOT\_STR(unsigned char MOT\_VEL,unsigned char FWDBACK,unsigned char COMTYPE, unsigned char MOT\_T\_DIST)

| Input                 |                                                   |      |          |
|-----------------------|---------------------------------------------------|------|----------|
| MOT_VEL               | Desired speed                                     | 0    | 100      |
| FWDBACK               | Movement direction                                | FWD  | BACK     |
| COMTYPE               | Type of command                                   | TIME | DISTANCE |
| MOT_T_DIST            | Time value                                        | 0    | 255      |
|                       | Distance value                                    | 0    | 255      |
| Function Return       |                                                   |      |          |
| 0: Correct dispatch   | The command has been sent correctly               |      |          |
| 1: Incorrect dispatch | The command has not been sent. Connection problem |      |          |
| 2: Incorrect data     | The data is incorrect                             |      |          |

Command to move in a straight line. It is necessary to specify speed, direction, type of command and the time or the distance to cover. The time has a resolution of 100ms and the distance of 1 mm, and with a value of 0 returned by MOT\_T\_DIST the command will be maintained until another order is given.

Example:

//Straight forward at 100% speed during 10 seconds (100 ms x 100) MOT\_STR(100, FWD, TIME, 100);

//Straight backwards at 15% speed 100mm (1mm x 100) MOT\_STR(15, BACK, DISTANCE, 100);

# unsigned char MOT\_CHA\_VEL(unsigned char MOT\_VEL,unsigned char FWDBACK,unsigned char RL,unsigned char COMTYPE,unsigned char MOT\_T\_DIST)

| Input                 |                                                   |       |          |
|-----------------------|---------------------------------------------------|-------|----------|
| MOT_VEL               | Desired speed                                     | 0     | 100      |
| FWDBACK               | Movement direction                                | FWD   | BACK     |
| RL                    | Right or left                                     | RIGHT | LEFT     |
| COMTYPE               | Type of command                                   | TIME  | DISTANCE |
| MOT_T_DIST            | Time value                                        | 0     | 255      |
|                       | Distance value                                    | 0     | 255      |
| Function Return       |                                                   |       |          |
| 0: Correct dispatch   | The command has been sent correctly               |       |          |
| 1: Incorrect dispatch | The command has not been sent. Connection problem |       |          |
| 2: Incorrect data     | The data is incorrect                             |       |          |

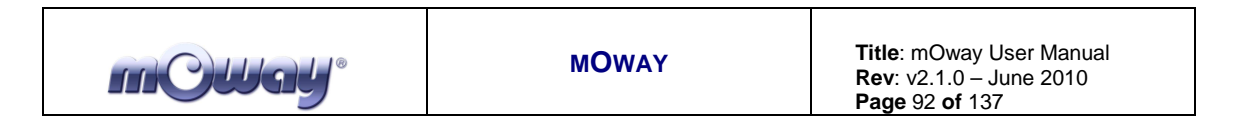

A command to change the speed of any of the two motors. It is necessary to specify speed, direction, motor, type of command and the time or distance to be traveled. The time has a resolution of 100 ms and the distance 1mm, and with a value of 0 returned by MOT\_T\_DIST the command shall be maintained until another order is specified.

Example:

//Change speed (80% forward) of the right motor during 10 seconds
//(100 ms x 100)
MOT\_CHA\_VEL(80, FWD, RIGHT, TIME, 100);

//Change speed (20% backwards) of the left motor and travels a distance of 100
//mm (1 mm x 100)
MOT\_CHA\_VEL(20, BACK, LEFT, DISTANCE, 100);

unsigned char MOT\_ROT(unsigned char MOT\_VEL,unsigned char FWDBACK,unsigned char MOT\_CENWHEEL,unsigned char RL,unsigned char COMTYPE,unsigned char MOT\_T\_ANG)

| Input                 |                                                   |        |          |
|-----------------------|---------------------------------------------------|--------|----------|
| MOT_VEL               | Desired speed                                     | 0      | 100      |
| FWDBACK               | Movement direction                                | FWD    | BACK     |
| MOT_CENWHEEL          | On center or wheel                                | CENTER | WHEEL    |
| RL                    | Right or left                                     | RIGHT  | LEFT     |
| COMTYPE               | Type of command                                   | TIME   | DISTANCE |
| MOT_T_ANG             | Time value                                        | 0      | 255      |
|                       | Angle value                                       | 0      | 100      |
| Function Return       |                                                   |        |          |
| 0: Correct dispatch   | The command has been sent correctly               |        |          |
| 1: Incorrect dispatch | The command has not been sent. Connection problem |        |          |
| 2: Incorrect data     | The data is incorrect                             |        |          |

Command to make the Moway rotate. It is necessary to specify speed, direction, type of rotation, motor, type of command and the time or the angle to rotate. The time has a resolution of 100 ms, and with a value of 0 returned by MOT\_T\_ANG the command shall be maintained until another order is specified.

For the angle, the equations below illustrate how to calculate the value of MOT\_T\_ANG taking into account the desired rotation angle. If the rotation is produced on one of the wheels more resolution is obtained. On the other hand, mechanical inertia must also be considered; therefore to achieve greater precision it is advisable to reduce the speed.

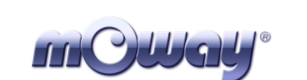

Equation 4. MOT\_T\_ANG when rotating on its center

MOWAY

$$MOT \_ T \_ ANG = round\left(\frac{Angle^{\circ} \times 3.33}{12^{\circ}}\right)$$

Example: //Rotation in relation to the center to the right at 80% speed for 10 seconds //(100ms x 100) MOT\_ROT(80, FWD, CENTER, RIGHT, TIME, 100) ;

//Rotation in relation to the left wheel forward at 20% speed 180° MOT\_ROT(20, BACK, WHEEL, LEFT, ANGLE, 50) ;

unsigned char MOT\_CUR(unsigned char MOT\_VEL,unsigned char FWDBACK,unsigned char MOT\_RAD,unsigned char RL,unsigned char COMTYPE, unsigned char MOT\_T\_DIST)

| Input                 |                                                   |       |          |
|-----------------------|---------------------------------------------------|-------|----------|
| MOT_VEL               | Desired speed                                     | 0     | 100      |
| FWDBACK               | Movement direction                                | FWD   | BACK     |
| MOT_RAD               | Radius                                            | 0     | 100      |
| RL                    | Right or left                                     | RIGHT | LEFT     |
| COMTYPE               | Type of command                                   | TIME  | DISTANCE |
| MOT_T_DIST            | Time value                                        | 0     | 255      |
|                       | Distance value                                    | 0     | 255      |
| Function Return       |                                                   |       |          |
| 0: Correct dispatch   | The command has been sent correctly               |       |          |
| 1: Incorrect dispatch | The command has not been sent. Connection problem |       |          |
| 2: Incorrect data     | The data is incorrect                             |       |          |

Command to describe a curve. It is necessary to specify speed, direction, radius, course, type of command and the time or the distance to be traveled. The radius is the speed that will be subtracted or added to the robot's global speed. This means that if the specified speed is 50 and the radius 10, one of the motors shall work at 60% speed and the other one 40%. Therefore the radius has to adhere to the following restrictions:

Equation 5. Condition 1 MOT\_RAD  $0 \le MOT \_VEL - MOT \_RAD \le 100$ 

Equation 6. Condition 2 MOT\_RAD  $0 \le MOT \_VEL + MOT \_RAD \le 100$ 

The time has a resolution of 100 ms and the distance 1 mm, and with a value of 0 returned by MOT\_T\_ANG the command shall be maintained until another order is specified. The motor measures the distance traveled by the motor located on the external side of the curve.

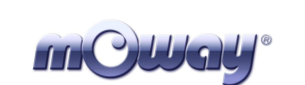

Example: //Curve to the right at 50% with a radius of 10 for 10 seconds //(100ms x 100) //VEL\_I=60 //VEL\_D=40 MOT\_CUR(50, FWD, 10, RIGHT, TIME, 100) ;

//Curve to the left at 80% with a radius 15 for 100mm
//(1mm x 100)
//VEL\_I=95
//VEL\_D=65
MOT\_CUR(80, BACK, 15, LEFT, DISTANCE, 100);

#### unsigned char MOT\_STOP(void)

| Function Return       |                                                   |
|-----------------------|---------------------------------------------------|
| 0: Correct dispatch   | The command has been sent correctly               |
| 1: Incorrect dispatch | The command has not been sent. Connection problem |

Command to stop the robot.

Example: // Moway stop MOT\_STOP() ;

#### unsigned char MOT\_RST(unsigned char RST\_COM)

| Input                 |                                                   |          |
|-----------------------|---------------------------------------------------|----------|
| RST_COM               | The parameter that to be reset                    | RST_T    |
|                       |                                                   | RST_DIST |
|                       |                                                   | RST_KM   |
| Function Return       |                                                   |          |
| 0: Correct dispatch   | The command has been sent correctly               |          |
| 1: Incorrect dispatch | The command has not been sent. Connection problem |          |

Resets the motor's internal time, distance and speedometer temporary variables.

Example:

//Reset elapsed time
MOT\_RST(RST\_T);

//Reset distance traveled
MOT RST(RST D);

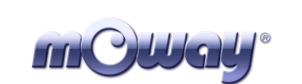

#### unsigned char\* MOT\_FDBCK(unsigned char STATUS\_COM)

| Input                |                              |            |
|----------------------|------------------------------|------------|
| STATUS_COM           | The parameter to be recalled | STATUS_T   |
|                      |                              | STATUS_A   |
|                      |                              | STATUS_V_R |
|                      |                              | STATUS_V_L |
|                      |                              | STATUS_D_R |
|                      |                              | STATUS_D_L |
|                      |                              | STATUS_KM  |
| Output               |                              |            |
| Pointer to two char. |                              |            |

A command to recall different drive system parameters: elapsed time, the angle (only through the MOT\_ROT command), the speed of each motor, distance traveled by each motor and the speedometer.

This function returns a pointer to 2 chars. All the petitions except STATUS\_KM byte MOT\_FDBCK(STATUS\_x)[0]) maintaining return one MOT\_FDBCK(STATUS\_x)[1] at a 0xFF value. These two variables are updated every time a new command is sent (e.g. recall the time elapsed since the last command). Whenever using STATUS\_KM the two bytes must be considered. This command is very useful to calculate the length of a line while the robot follows it.

| Table 49. Parameter resolution |            |  |
|--------------------------------|------------|--|
| Parameters                     | Resolution |  |
| STATUS_T                       | 100ms/bit  |  |
| STATUS_A                       | 3.6°/bit   |  |
| STATUS_V_R                     | 1%/bit     |  |
| STATUS_V_L                     | 1%/bit     |  |
| STATUS_D_R                     | 1mm/bit    |  |
| STATUS_D_L                     | 1mm/bit    |  |
| STATUS_KM                      | 1mm/bit    |  |

T-11. 40 D . ..

#### Example:

// Recall elapsed time since the last command char command\_time;

command\_time =MOT\_FDBCK(STATUS\_T)[0]; //E.g. Output:  $//MOT_FDBCK(STATUS_T)[0]=0x7F => 12.7$  seconds elapsed since the last //command // MOT FDBCK(STATUS T)[1]=0xFF; => Invalid data

| m©Way° | MOWAY | <b>Title</b> : mOway User Manual<br><b>Rev</b> : v2.1.0 – June 2010<br><b>Page</b> 96 <b>of</b> 137 |
|--------|-------|----------------------------------------------------------------------------------------------------|
|        |       |                                                                                                    |

//Request of distance traveled by the right motor from the last command char mOway\_km[2]; mOway\_km[0]= MOT\_FDBCK(STATUS\_KM); mOway\_km[1]= MOT\_FDBCK(STATUS\_KM);

| //e.g. Output:<br>// mOway_km[0]=0x08<br>// mOway_km[1]=0x01; | byte 1 byte 0       |  |
|---------------------------------------------------------------|---------------------|--|
|                                                               | 0x01 0x08           |  |
|                                                               | 0000 0001 0000 0100 |  |
|                                                               | 264                 |  |
|                                                               | Distance: 264*1mm   |  |
|                                                               | 264mm               |  |

## 6.3.3. BZI-RF2GH4 library in C18

#### 6.3.3.1. Description

With this library it is easy for mOway to communicate with the BZI-RF2GH4.

#### 6.3.3.2. Functions

To manage the sending of parameters and the return of values, external values are used. These must be modified beforehand or verified after each call. What these are and how they act will be explained in each function.

| Name                                                  | Innut              | Return                                                     | Description                                                                                                    |
|-------------------------------------------------------|--------------------|------------------------------------------------------------|----------------------------------------------------------------------------------------------------|
| void RF_CONFIG_SPI(void)                              | -                  | -                                                          | Configures the inputs and<br>outputs of the<br>microcontroller as well as<br>the parameters necessary to<br>use the SPI bus. |
| void RF_INT_EN(void)                                  | -                  | -                                                          | This routine enables the external interruption for the radio module in the microcontroller.                                  |
| unsigned char RF_CONFIG(unsigned char, unsigned char) | CHANNEL<br>ADDRESS | 1: Correct<br>configuration<br>0: Not configured           | Configures the inputs and<br>outputs of the<br>microcontroller as well as<br>the radio module parameters.                    |
| unsigned char RF_ON(void)                             | -                  | 0: Correct activation<br>1: Incorrect activation           | Activates the radio<br>frequency module in watch<br>mode.                                                                    |
| unsigned char RF_OFF(void)                            | -                  | 0: Correct<br>deactivation<br>1: Incorrect<br>deactivation | Deactivates the radio<br>frequency module and leaves<br>it in low consumption mode.                                          |

Table 50. Summary of functions in C18.

| mCway <sup>®</sup> | MOWAY | <b>Title</b> : mOway User Manual<br><b>Rev</b> : v2.1.0 – June 2010<br><b>Page</b> 97 <b>of</b> 137 |
|--------------------|-------|----------------------------------------------------------------------------------------------------|
|--------------------|-------|----------------------------------------------------------------------------------------------------|

| unsigned char RF_SEND(unsigned char, unsigned char )           | RF_DIR_OUT<br>RF_DATA_OUT[] | 0:Sent correctly<br>1:No ACK<br>2: Not sent                      | Sends a data frame (8 Bytes) to the address indicated.                       |
|----------------------------------------------------------------|-----------------------------|------------------------------------------------------------------|------------------------------------------------------------------------------|
| unsigned char<br>RF_RECEIVE(unsigned char*,<br>unsigned char*) | RF_DIR_IN<br>RF_DATA_IN[]   | 0: Single reception<br>1: Multiple reception<br>2: No reception. | Checks whether a reception<br>has occurred and if so,<br>collects the frame. |

#### void RF\_CONFIG\_SPI(void)

The speed of the SPI must not exceed 8 Mhz. In the function, the different parameters of the SPI module and the PIC pins are configured.

| PIN RF | PIN PIC |
|--------|---------|
| SCK    | RC3     |
| SDI    | RC5     |
| SDO    | RC4     |

#### Table 51. SPI configuration PIC ports

Example:

//Configure SPI modules of the PIC
 RF\_CONFIG\_SPI();

# unsigned char RF\_CONFIG(unsigned char CHANNEL unsigned char ADDRESS)

| Input variables            |                                                           |
|----------------------------|-----------------------------------------------------------|
| RF_DIR                     | Device address. Must be a value of between 0x01 and 0xFE. |
| RF_CHN                     | Channel to be used in the communication. Must be a value  |
|                            | of between 0x00 and 0x7F (128 channels).                  |
| Function Return            |                                                           |
| 1: Correct configuration   | The module has been configured correctly.                 |
| 0: Incorrect configuration | The module is not configured. Communications with the     |
|                            | module impossible due to the absence of or incorrect      |
|                            | electrical connection.                                    |

This function configures the transceptor, enabling its own watch address and the 'broadcast' address. In turn, it configures other parameters such as PIC pins, transmission speed, emission power, address length, the length of the CRC code, etc.

| RF PIN | PIC PIN |
|--------|---------|
| IRQ    | RB0     |
| CSN    | RF2     |
| CE     | RH4     |

 Table 52. RF module PIC ports configuration

The channel must be common to all the modules that are going to take part in the communication. Users can choose any channel from among the 128 available.

| m Cway <sup>®</sup> | MOWAY | <b>Title</b> : mOway User Manual<br><b>Rev</b> : v2.1.0 – June 2010<br><b>Page</b> 98 <b>of</b> 137 |
|---------------------|-------|----------------------------------------------------------------------------------------------------|
|---------------------|-------|----------------------------------------------------------------------------------------------------|

Nevertheless, if there is more than one communication in the environment between modules in different channels, a spacing of 2 must be left between the channels to be used in order to avoid interferences, thus leaving 32 channels usable. Another question to be taken into account is the existence of other technologies that use the ISM 2.4GHz band (Wifi, Bluetooth,etc.) and that might also cause interference in one of the channels.

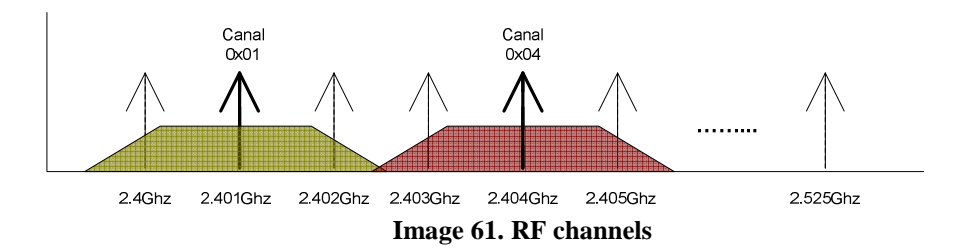

Before calling up this function, the SPI module must be configured.

#### Example:

```
//Configure RF module (channel and address)
if(RF_CONFIG(0x40,0x01)==0){
//Module not configured
}
```

#### unsigned char RF\_ON(void)

| Function Return         |                                                                                                    |
|-------------------------|----------------------------------------------------------------------------------------------------|
| 1: Correct activation   | The module has been turned on correctly.                                                                                                    |
| 0: Incorrect activation | The module is not active. Communications with the module<br>impossible or, on the other hand, absence of or incorrect<br>electrical connection. |

This routine activates the radio module in watch mode in order to be able to receive data and/or send data.

It is important to take into consideration that following the call to this routine, the module requires 2.5 ms to be ready.

Example:

```
//-----[Configuration and activation routine without interruption]------
//Configure SPI modules of the PIC
RF_CONFIG_SPI();
```

```
//Configure RF module (channel and address)
if(RF_CONFIG(0x40,0x01)==0){
//Module not configured
}
```

| mCWay                                                                                         | MOWAY      | Title: mOway User Manual<br>Rev: v2.1.0 – June 2010<br>Page 99 of 137 |
|-----------------------------------------------------------------------------------------------|------------|-----------------------------------------------------------------------|
| <pre>//Activate the RF mod<br/>if(RF_ON()==0){<br/>//Module not initialise<br/>}<br/>//</pre> | lule<br>ed |                                                                       |

#### unsigned char RF\_OFF(void)

| Function Return           |                                                      |
|---------------------------|------------------------------------------------------|
| 1: Correct deactivation   | The module has been deactivated correctly.           |
| 0: Incorrect deactivation | The module has not been deactivated correctly.       |
|                           | Communications with the module impossible due to the |
|                           | absence of or incorrect electrical connection.       |

This routine deactivates the radio module leaving this in low consumption mode. It does not clear the established configuration.

# unsigned char RF\_SEND(unsigned char RF\_DIR\_OUT, unsigned char RF\_DATA\_OUT[])

| Input variables               |                                                                 |
|-------------------------------|-----------------------------------------------------------------|
| RF_DATA_OUT                   | This is an 8 bytes variable. (RF_DATA_OUT[0 - 7]).              |
| RF_DIR_OUT                    | Ouput address                                                   |
| Function Return               |                                                                 |
| 0: Sent correctly (ACK OK)    | The data has been sent and the ACK has been received from       |
|                               | the receiver.                                                   |
| 1: Incorrect reception of ACK | The information has been sent but the ACK has not been          |
| (NO ACK)                      | received (incorrectly configured receiver, different channel in |
|                               | receiver, incorrect address).                                   |
| 2: Not sent                   | The information has not been sent.                              |

This function sends 8 bytes of data to the indicated address and reports the correct reception to the recipient. Following this, the device will return to the watch mode.

If a message is sent to the address 0x00, this will be received by all the modules on the same channel. It must be taken into account that the module accepts the first ACK it receives; therefore we cannot be certain that the data has arrived at all the devices.

#### Example:

```
static char data_out[8];
static char dir_out;
//-----[Data sending routine]-----
```

| mOWay           | MOWAY                            | <b>Title</b> : mOway User Manual<br><b>Rev</b> : v2.1.0 – June 2010<br><b>Page</b> 100 <b>of</b> 137 |  |
|-----------------|----------------------------------|----------------------------------------------------------------------------------------------------|--|
|                 |                                  |                                                                                                    |  |
| ret=RF_SEN      | D(dir_out,data_out);             |                                                                                                    |  |
| if(ret==0){     |                                  |                                                                                                    |  |
| //Data          | //Data sent and ACK received     |                                                                                                    |  |
| }               |                                  |                                                                                                    |  |
| else if(ret==1) | ) {                              |                                                                                                    |  |
| //Data          | //Data sent and ACK not received |                                                                                                    |  |
| }               | }                                |                                                                                                    |  |
| else{           |                                  |                                                                                                    |  |
| //Data not sent |                                  |                                                                                                    |  |
| }               |                                  |                                                                                                    |  |
| //              |                                  |                                                                                                    |  |
|                 |                                  |                                                                                                    |  |

# unsigned char RF\_RECEIVE(unsigned char\* RF\_DIR\_IN, unsigned char\* RF\_DATA\_IN)

| Output variables |                                                                                                    |  |
|------------------|----------------------------------------------------------------------------------------------------|--|
| RF_DATA_IN*      | This is an 8 bytes variable. It presents the information received (RF DATA IN[0 - 7]).                                                                              |  |
| RF_DIR_IN*       | This is a byte variable. It indicates the transmitter address.                                                                                                    |  |
| Function Return  |                                                                                                    |  |
| 0                | Single reception. There is no more data in the reception stack.                                                                                                    |  |
| 1                | Multiple receptions. There is more data in the reception<br>stack. This occurs when the transmitter sends more than one<br>frame before the receiver collects this. |  |
| 2                | No data have been received.                                                                                                    |  |

This routine is responsible for checking whether a reception has taken place and if so, it returns the data received. Likewise, it reports whether there is data that has not been read in the reception FIFO of the module.

When a frame is received the function output must be checked. If the function returns a 1, the RF\_RECEIVE() function must be called up again, but before doing so, it is necessary to process the data or this will be lost. The transceptor has a 3-level stack, and therefore if the RF\_RECEIVE() function is not called up before the stack is filled, the device will not be able to receive more data.

#### Example:

char data\_in[8]; char data\_in\_dir; //-----[Reception routine with interruption]------#pragma interrupt YourHighPriorityISRCode void YourHighPriorityISRCode() { RF\_RECEIVE(&data\_in\_dir,&data\_in[0]); }//------

| mCWay <sup>®</sup>                                        | MOWAY                                                        | <b>Title</b> : mOway User Manual<br><b>Rev</b> : v2.1.0 – June 2010<br><b>Page</b> 101 <b>of</b> 137 |
|-----------------------------------------------------------|--------------------------------------------------------------|----------------------------------------------------------------------------------------------------|
| //[Reception<br>while(1){                                 | n routine without interruption]                              |                                                                                                    |
| while(RF_RECEIV<br>// Replace with code 1<br>}<br>}<br>// | /E(&data_in_dir,&data_in[0])<br>required for processing data | )!=2){                                                                                               |

#### void RF\_INT\_EN(void)

This routine is responsible for enabling the external interruption of the microcontroller that uses the RF module in data reception. For this reason, the RB0 pin is configured as input. Although the module can be managed without interruptions, the minimum response time is not guaranteed.

#### Example:

```
//-----[Configuration and activation routine with interruption]------
//Enable interruptions
RF_INT_EN();
//Configure SPI modules of the PIC
RF_CONFIG_SPI();
//Configure RF module (channel and address)
if(RF_CONFIG(0x40,0x01)==0){
//Module not configured
}
```

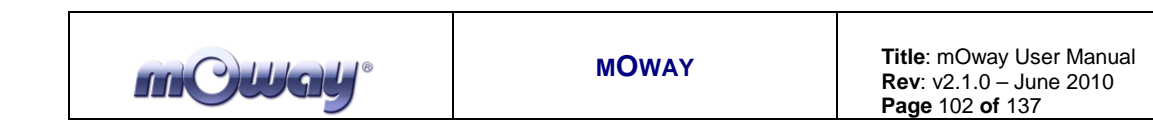

#### 6.3.3.3. Flow diagram for sending and receiving data

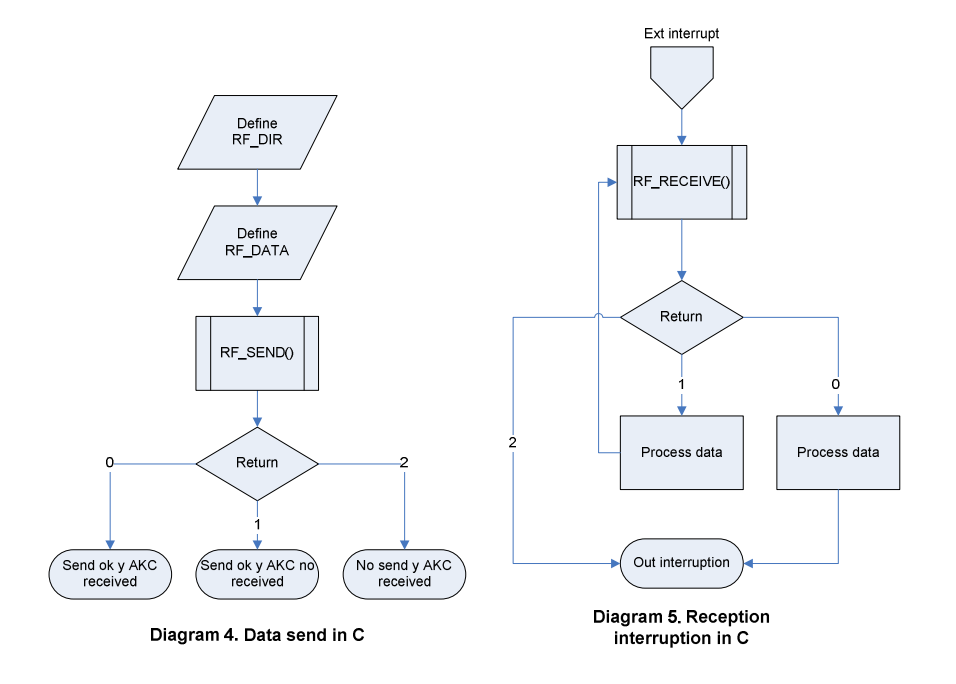

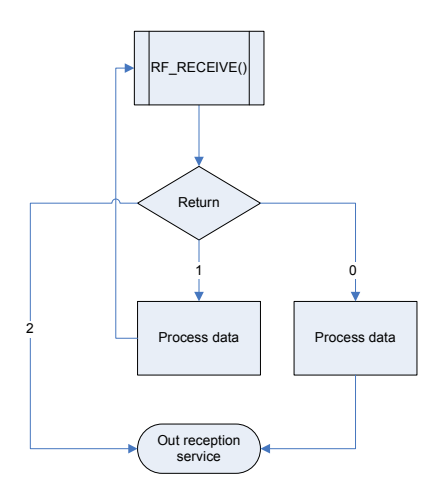

Diagram 6. Reception in C

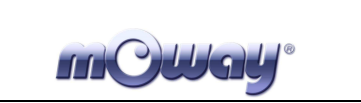

# 7. mOwayGUI programming

## 7.1. Creating a Project

The only thing you have to do is to click on the new project icon.

| WorkBox  |      |                 |
|----------|------|-----------------|
| Main     |      |                 |
| 27 WS    | 2200 | <u>^</u> ,      |
|          |      |                 |
|          |      | <u>10 - 1</u> 1 |
|          |      |                 |
|          |      |                 |
|          |      |                 |
|          |      |                 |
|          |      |                 |
|          |      |                 |
|          |      |                 |
|          |      |                 |
|          |      |                 |
|          |      |                 |
|          |      |                 |
|          |      |                 |
|          |      |                 |
|          |      |                 |
|          |      |                 |
|          |      |                 |
|          |      |                 |
| <b>K</b> | 1    | ×               |
|          |      |                 |

Image 62. mOwayGUI screen

# 7.2. First programme in mOwayGUI

In order to develop your first programme, first you must create a project (previous chapter). This first basic programme will make mOway avoid obstacles.

| mCWay <sup>®</sup> | MOWAY | <b>Title</b> : mOway User Manual<br><b>Rev</b> : v2.1.0 – June 2010<br><b>Page</b> 104 <b>of</b> 137 |
|--------------------|-------|----------------------------------------------------------------------------------------------------|
|                    |       |                                                                                                    |

- 1. Next step is to add a 1-second delay: delay\_ms(1000). Just add a module and double click in order to configure it. The *Pause* option is selected and configured as may be seen in the following image.
- 2. The command to make one of the LEDs blink is added. This is another module with the following configuration:

|                          | Properties Configuration |
|--------------------------|--------------------------|
| Properties Configuration | Select a property type   |
| Select a property type   | LED diodes               |
| Pause                    | Configuration            |
| Configuration            | LED diodes               |
| Wait time:               | Top green 🛛 🖌            |
| constant 😽               | Action:                  |
| 20 🛟 1.00 sec.           | Blink                    |
|                          |                          |
| Accept Cancel            | Accept Cancel            |
|                          |                          |

Image 63. Pause and LEDs configuration

- 3. The end of the program is added so that the application can be compiled.
- 4. The program is compiled and recorded into the robot by means of the record button in the menu.
- 5. Test the program and check that after waiting 1 second the green LED lights up.

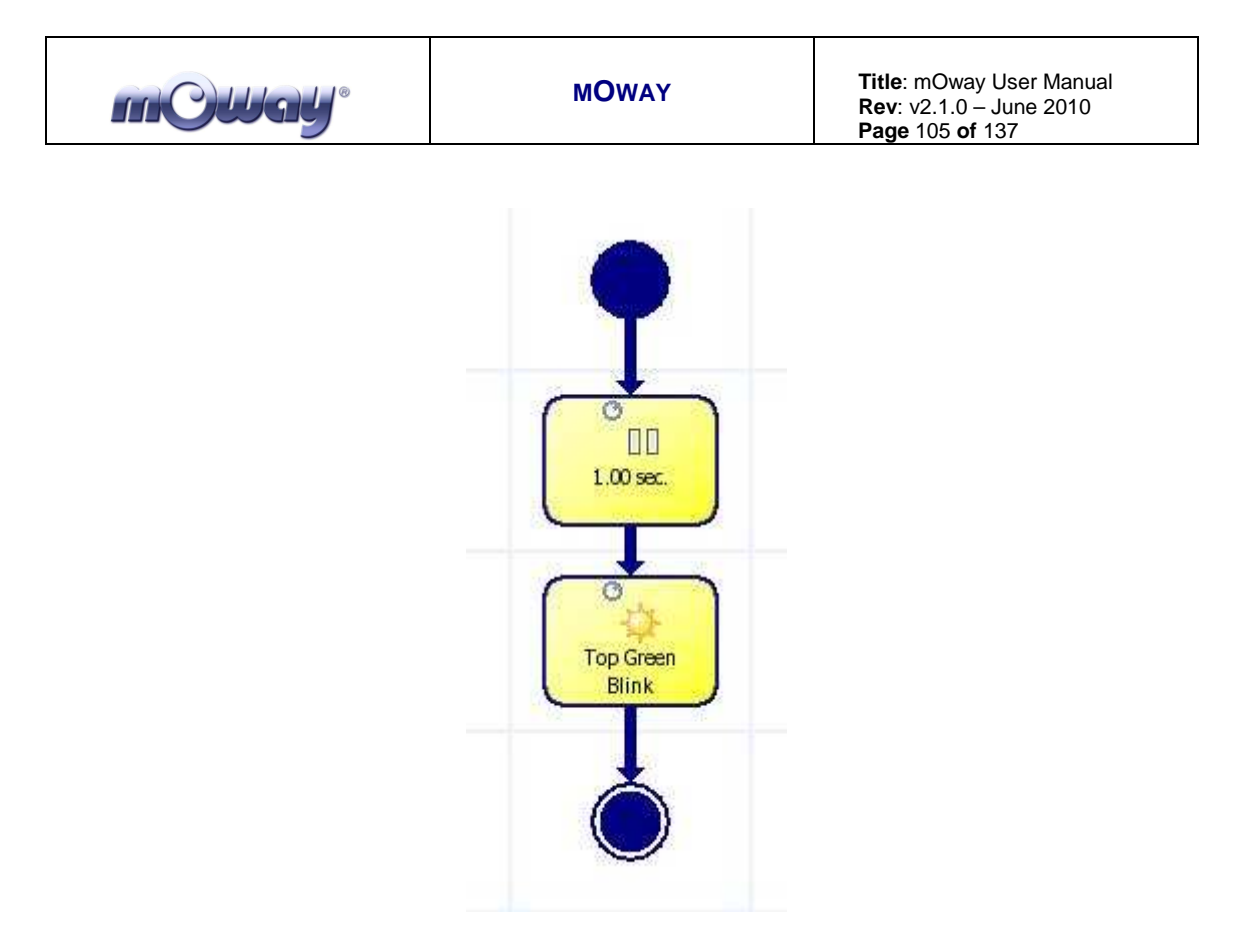

Image 64. First mOwayGUI program: Pause and blinking

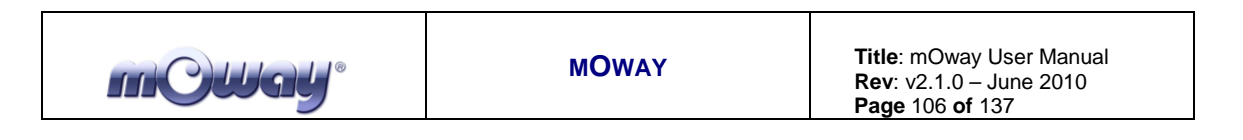

6. In order to detect obstacles, the *Condition* modules are configured to check both sensors individually.

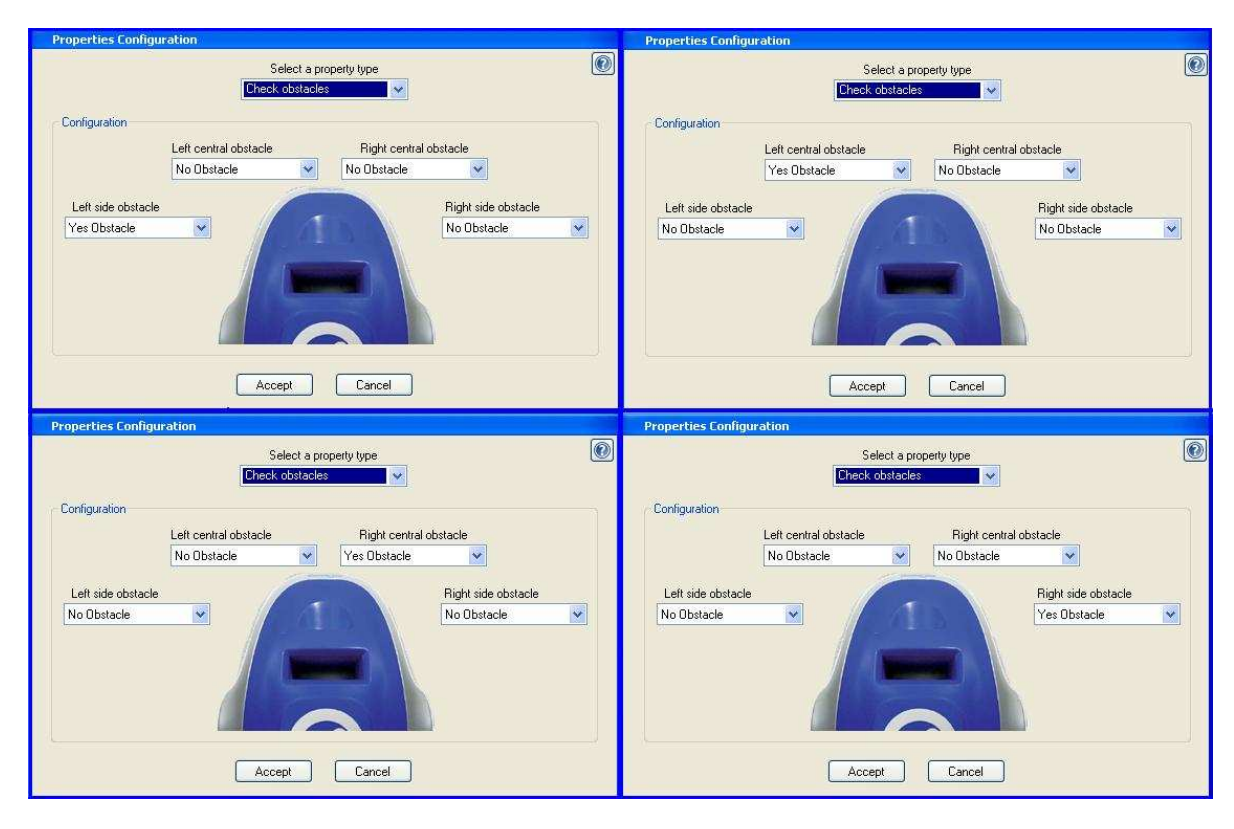

Image 65. Check obstacles configuration

- 7. Condition modules have a true output and false output. If the condition is true (obstacle detected) the corresponding LED lights up, otherwise it remains off.
- 8. Test the program and check that the front LEDs light up when an obstacle is detected.

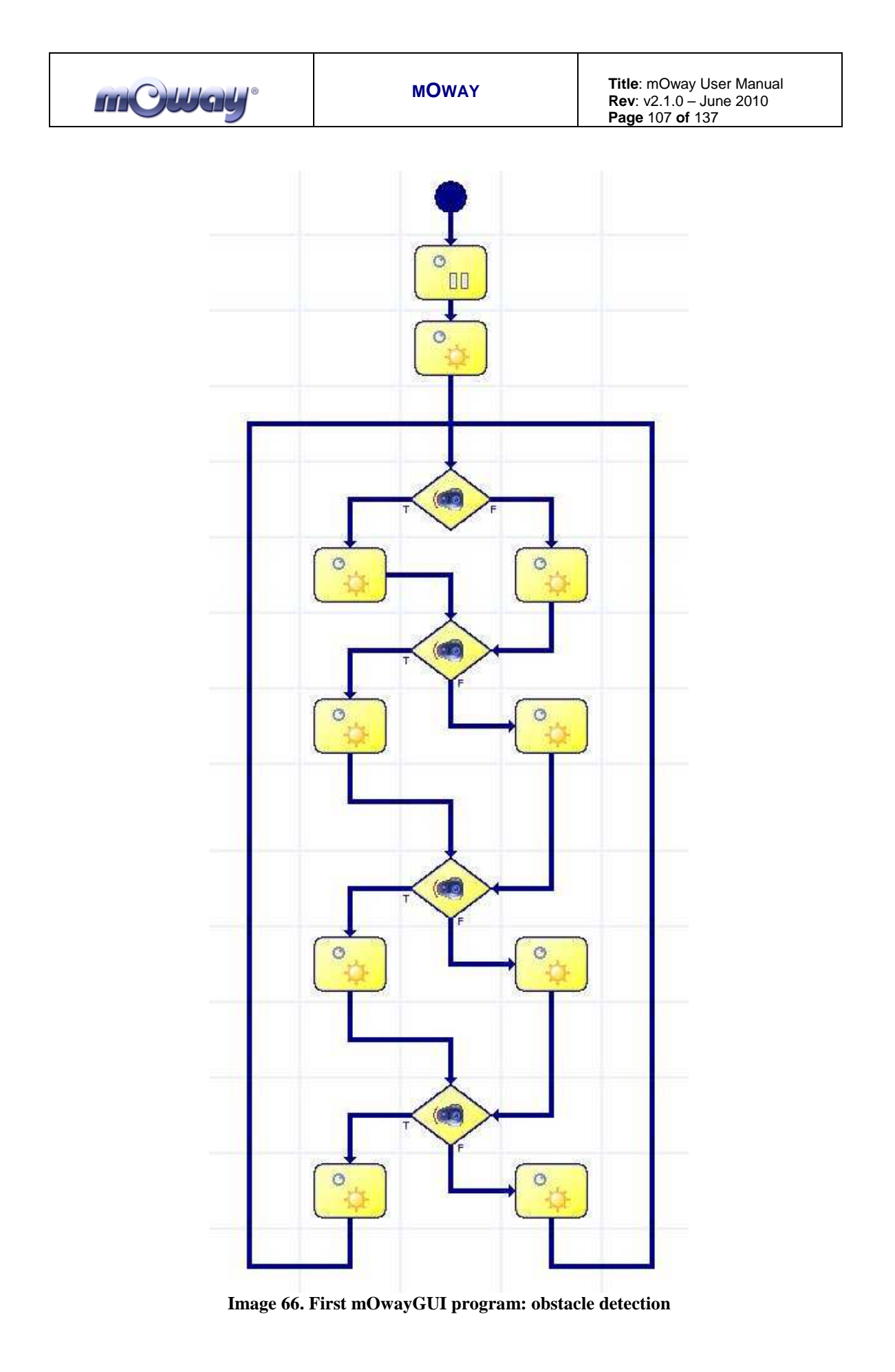

| mCway <sup>®</sup> | MOWAY | <b>Title</b> : mOway User Manual<br><b>Rev</b> : v2.1.0 – June 2010<br><b>Page</b> 108 <b>of</b> 137 |
|--------------------|-------|----------------------------------------------------------------------------------------------------|
|                    |       |                                                                                                    |

- 9. We add movement to the robot: straight on indefinitely until an obstacle is found.
- 10. When an obstacle is found, a command is sent to the robot to rotate 180°. The robot will continue to move in a straight line when the rotation is completed.

| Select a re-                                                                                                    | vish hne                                                                                                |                                                                                                    | (1.1.1.1.1.1.1.1.1.1.1.1.1.1.1.1.1.1.1.                                                                                        |
|----------------------------------------------------------------------------------------------------|----------------------------------------------------------------------------------------------------|----------------------------------------------------------------------------------------------------|----------------------------------------------------------------------------------------------------|
| Movement                                                                                                    | per ce                                                                                                  | Select a p                                                                                                    | ropiely type                                                                                                    |
| Configuration<br>Left Speed<br>constant<br>70 0<br>Way<br>Forward W<br>Enable end checking time<br>constant<br>0.1 see. | Right speed<br>constant<br>70<br>Way<br>Forward<br>Enable and checking distance<br>constant<br>0.17 on. | Configuration<br>Global Velocity:<br>constant<br>70 0<br>Way<br>Forward V<br>Constant<br>Constant<br>Constan | Rotate mode:<br>Center Turn V<br>Way<br>Left V<br>Enable end checking angle<br>constant V<br>50 0 180.0*<br>end of the command |

Image 67. Movement and Rotation configuration
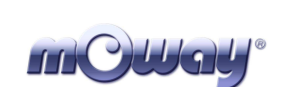

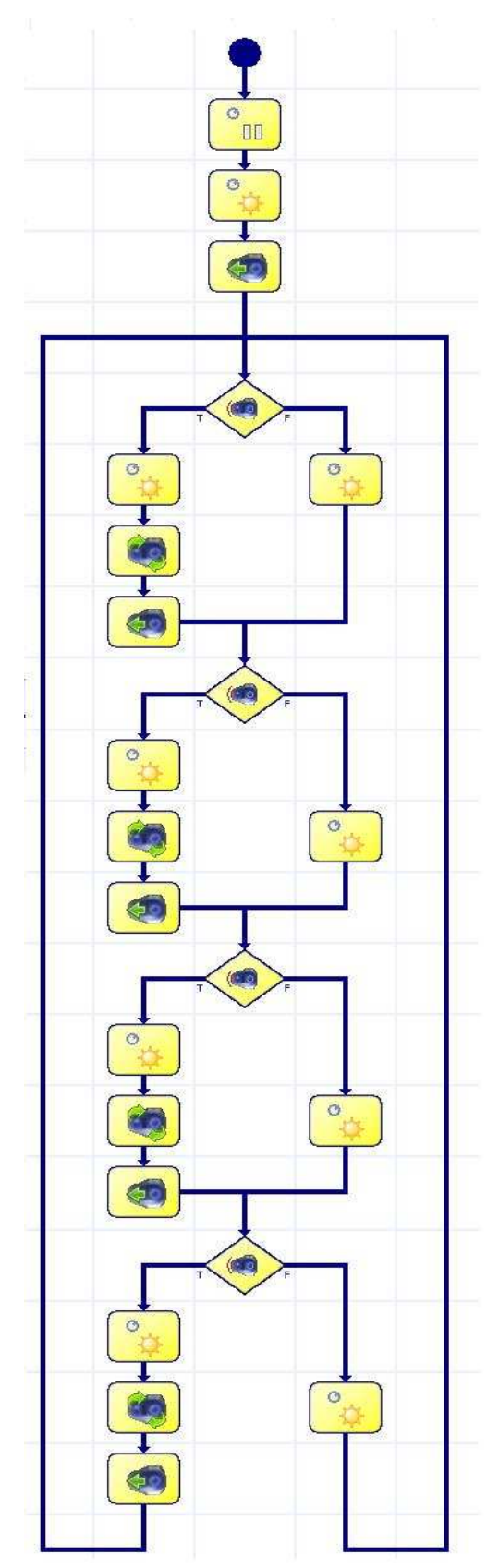

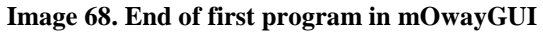

www.moway-robot.com

| <b>mCWgU</b> ° | MOWAY | Title: mOway User Manual<br>Rev: v2.1.0 – June 2010 |
|----------------|-------|-----------------------------------------------------|
| mCWg4°         | ΜΟΨΑΥ | Title: mOway User Manual<br>Rev: v2.1.0 – June 2010 |

# 7.3. mOwayGUI

# 7.3.1. Modules

Modules are actions in which the output is unconditional: turn on a LED, send a movement command, etc. With modules, the following actions can be carried out:

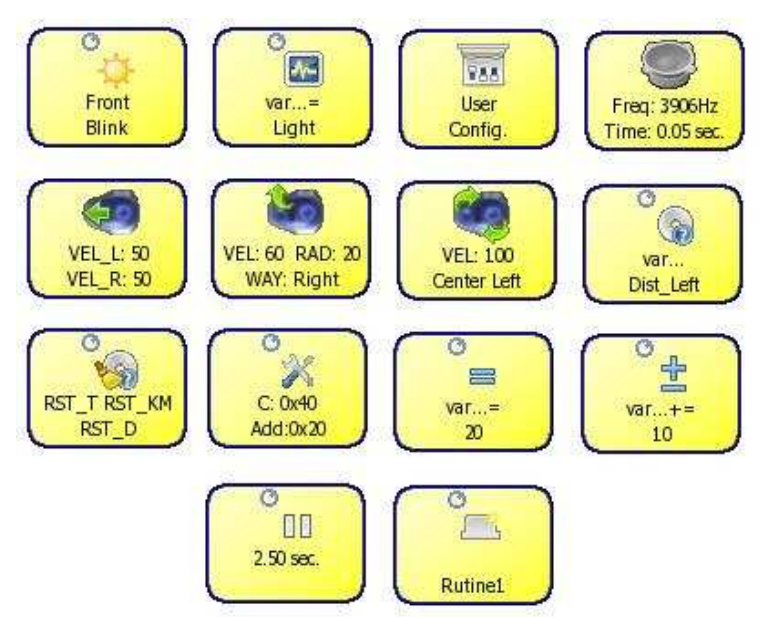

Image 69. First program: detecting obstacles moving

### **SENSORS**

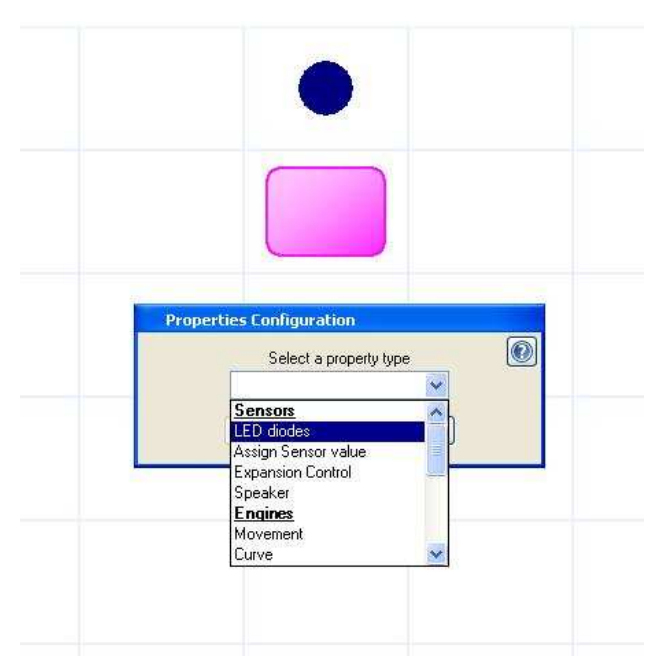

Image 70. Choose the type of module (Sensors)

| <b>mCWay</b> ° | MOWAY | <b>Title</b> : mOway User Manual<br><b>Rev</b> : v2.1.0 – June 2010<br><b>Page</b> 111 <b>of</b> 137 |
|----------------|-------|----------------------------------------------------------------------------------------------------|
|                |       |                                                                                                    |

### • LED Diodes

This module enables you to operate on mOway's LED diodes. You can turn them on, turn them off or make them blink.

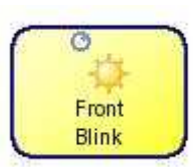

| Properties Configuration      | Properties Configuration | Properties Configuration |
|-------------------------------|--------------------------|--------------------------|
| Select a property type        | Select a property type   | Select a property type   |
| LED diodes 📉 🚩                | LED diodes               | LED diodes               |
| Configuration                 | Configuration            | Configuration            |
| LED diodes                    | LED diodes               | LED diodes               |
|                               | Front                    | Front                    |
| Front                         | Action:                  | Action:                  |
| Break<br>Top green<br>Top red | Off 🖉                    | Blink                    |
| Accept Cancel                 | Blink<br>Accept Cancer   | Accept Cancel            |

Image 71. Choose the LED diode and its action

#### • Assign sensor value

This function is to assign a variable to one sensor. This variable can be used to configure different aspects of the robot.

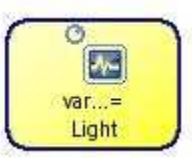

| Properties Configuration                                                   | Properties Configuration                                                                                                    | Properties Configuration                                            |
|----------------------------------------------------------------------------|----------------------------------------------------------------------------------------------------|---------------------------------------------------------------------|
| Select a property type                                                     | Select a property type                                                                                                    | Select a property type                                              |
| Configuration<br>Variable to asign:<br>Variable1<br>Variable2<br>Variable3 | Configuration<br>Variable to asign:<br>Variable1<br>Sensor<br>Light                                                                | Configuration<br>Variable to asign:<br>Variable1<br>Sensor<br>Light |
| Accept Cancel                                                              | Left Line<br>Right Line<br>Left central obstacle<br>Right central obstacle<br>Left side obstacle<br>Bight side obstacle<br>Batterv | Accept Cancel                                                       |

Image 72. Choose the variable to assign and the sensor

#### • Expansion control

Control of the expansion connector of the mOway robot. It can be used with the mOway expansion module.

| 1 |         |  |
|---|---------|--|
|   | 788     |  |
|   | User    |  |
|   | Config. |  |

| MOWAY Title: mOway User Manual<br>Rev: v2.1.0 – June 2010<br>Page 112 of 137 |
|------------------------------------------------------------------------------|
|------------------------------------------------------------------------------|

| ration              |                                                                                                    | -                                                                                                    |
|---------------------|----------------------------------------------------------------------------------------------------|----------------------------------------------------------------------------------------------------|
| Select a prope      | rty type                                                                                                    | l                                                                                                    |
| Expansion Control   |                                                                                                    |                                                                                                    |
| -                   |                                                                                                    |                                                                                                    |
| Pinout configurat   | ion 🔽                                                                                                    |                                                                                                    |
|                     | Exp. Sensor                                                                                                    |                                                                                                    |
| Pin1_Out            | Variable to asign:                                                                                                    |                                                                                                    |
|                     |                                                                                                    | X                                                                                                    |
| Pin2_0ut            |                                                                                                    |                                                                                                    |
|                     | Light                                                                                                    |                                                                                                    |
| Pin3_0ut            |                                                                                                    |                                                                                                    |
|                     |                                                                                                    |                                                                                                    |
| Pin4_Out<br>⊙ 0 ○ 1 |                                                                                                    |                                                                                                    |
| Pin5 Out            |                                                                                                    |                                                                                                    |
| ⊙ 0 ○ 1             |                                                                                                    |                                                                                                    |
| Pin6_Out            |                                                                                                    |                                                                                                    |
| 00.01               |                                                                                                    |                                                                                                    |
|                     | Patron<br>Select a prope<br>Expansion Control<br>Pinout configurat<br>Pin1_Out<br>③ 0 ○ 1<br>Pin2_Out<br>④ 0 ○ 1<br>Pin3_Out<br>④ 0 ○ 1<br>Pin4_Out<br>④ 0 ○ 1<br>Pin5_Out<br>④ 0 ○ 1<br>Pin5_Out<br>④ 0 ○ 1<br>Pin5_Out | Proton         Select a property type         Expansion Control         Pinout configuration         Pin1_Out         0       1         Pin2_Out         0       1         Pin3_Out         0       1         Pin4_Out         0       1         Pin5_Out         0       1         Pin6_Out |

Image 73. Choose pinout configuration of the expansion connector

### WARNING!

Only advanced users can use the pinout configuration. Any incorrect connection of electronic elements to the expansion connector may damage the robot irreversibly.

#### • Speaker

This function enables mOway to emit tones from 250 Hz to 65 KHz in pair sequences of 100 ms. This is possible because of the speaker installed on the robot.

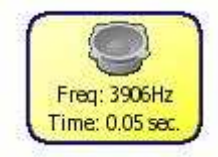

| Page 113 of 137 |
|-----------------|
|                 |

| Freq Tir      | me         |
|---------------|------------|
| constant 💉 co | onstant    |
| 15 😋 3906 Hz  | 0.5 sec. 되 |

Image 74. Choose the frequency and the time of the tone

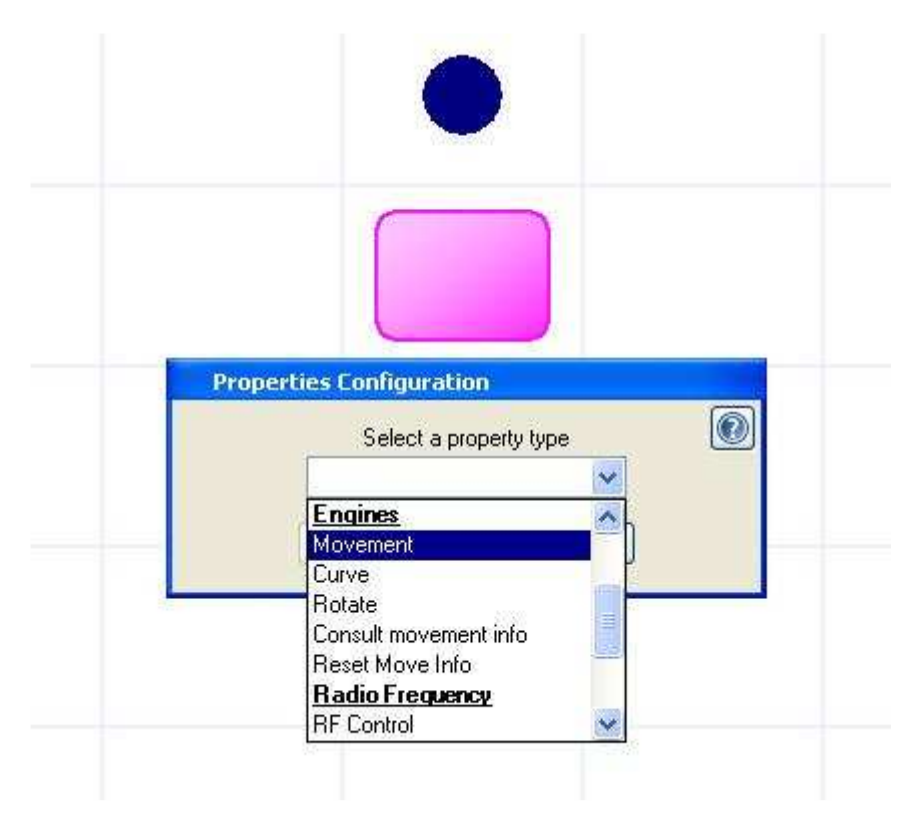

## **ENGINES**

Image 75. Choose the type of module (Engines)

| mollay Moway | Title: mOway User Manual<br>Rev: v2.1.0 – June 2010<br>Page 114 of 137 |
|--------------|------------------------------------------------------------------------|
|--------------|------------------------------------------------------------------------|

### • Movement

mOway has two motors in each wheel. These give it a great flexibility in its movements. The movement commands allow the speeds of each motor to be controlled individually and to restrict movements in certain time or distance.

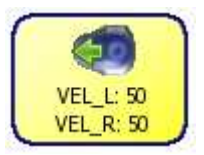

Another important option when configuring motors is the "**Wait until end of command**". This option allows you to block the movement command (the program stops running) until the movement module finishes (according to time or distance). This option is only accessible if we select the options "Enable end according to time" or "Enable end according to distance".

| Select a pro             | operty type                  |
|--------------------------|------------------------------|
| Movement                 |                              |
| Configuration            |                              |
| Left Speed               | Right speed                  |
| constant 🛛 😽             | constant 🛛 📝                 |
| 50 🔹                     | 50 📚                         |
| Way                      | Way                          |
| Forward 💌                | Forward 🔽                    |
| Enable end checking time | Enable end checking distance |
| constant                 | constant 💉                   |
| 1 0 1 sec                | 1 0 17 cm                    |
|                          |                              |
| Wait until the           | end of the command           |

Image 76. Choose the speed, the way and the time or the distance

#### • Curve

The curve module is a specific case of the movement module. In this command, drive system will calculate the speed of the motors in order to be able to trace a curve, indicating the speed and turning radius.

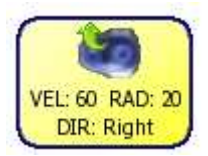

We can also use here the time restrictions and distance and the "Wait until end of command" option.

| mollay <sup>®</sup> Moway | Title: mOway User Manual<br>Rev: v2.1.0 – June 2010<br>Page 115 of 137 |
|---------------------------|------------------------------------------------------------------------|
|---------------------------|------------------------------------------------------------------------|

| Select a pro             | operty type                 |
|--------------------------|-----------------------------|
| Curve                    |                             |
| Configuration            |                             |
| Global Velocity:         | Radius:                     |
| constant 😽               | constant 🛛 👻                |
| 60                       | 20                          |
| Direction                | Way                         |
| Forward 🐱                | Left 💌                      |
| Enable end checking time | Enable end checking distanc |
| constant                 | constant                    |
| 1 0.1 sec.               | 1 0.17 cm.                  |
|                          |                             |
| Wait until the e         | nd of the command           |

Image 77. Choose the speed, the curvature radio, the direction, the way and the time or the distance

#### • Rotation

The rotation module is another specific case of the movement module. With this command, mOway will rotate either on its centre or on one of its two wheels. We can configure the turning direction and the rotation speed.

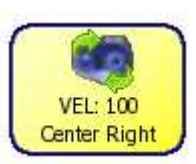

| <b>mOWay</b> ° | MOWAY | Title: mOway User Manual<br>Rev: v2.1.0 – June 2010<br>Page 116 of 137 |
|----------------|-------|------------------------------------------------------------------------|
|                |       |                                                                        |

| Select a pro                                             | perty type                                                     |
|----------------------------------------------------------|----------------------------------------------------------------|
| nfiguration                                              |                                                                |
| Global Velocity:                                         | Rotate mode:                                                   |
| constant 🛛 💌                                             | Center Turn 😽                                                  |
| Way<br>Forward V<br>Enable end checking time<br>constant | Way       Right       Enable end checking angle       constant |
| 1 0.1 sec.                                               | 1 3.6 °                                                        |

Image 78. Choose the speed, the rotate mode, the way and the time or the distance

We can also use here the time restrictions and turning angle as well as the "Wait until end of command" option.

#### • Stop

The Stop module is another specific case of the movement module. With this command, mOway will stop moving.

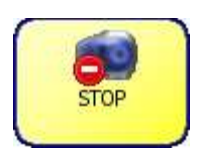

| Properties Configuration |
|--------------------------|
| Select a property type   |
| Stop 🗸 🗸                 |
| Configuration            |
| Stop the robot           |
|                          |
|                          |
| Accept Cancel            |
|                          |

Image 79. Stop mOway

| m Cway <sup>®</sup> | MOWAY | Title: mOway User Manual<br>Rev: v2.1.0 – June 2010<br>Page 117 of 137 |
|---------------------|-------|------------------------------------------------------------------------|
|                     |       |                                                                        |

### • Consult movement info

mOway keeps a record of the data of the movements it makes. This module enables you to consult this record: Current speed, Distance covered, Angle of turn, etc.

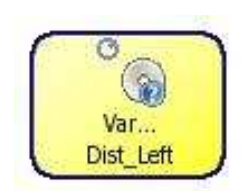

| Properties Configuration                     | Properties Configuration                                                                | Properties Configuration |
|----------------------------------------------|-----------------------------------------------------------------------------------------|--------------------------|
| Select a property type                       | Select a property type                                                                  | Select a property type   |
| Configuration                                | Configuration                                                                           | Configuration            |
| Variable to asign:<br>Variable1<br>Variable1 | Variable to asign:<br>Variable1                                                         | Variable1                |
| Variable2<br>Variable3                       | Auxiliar variable:                                                                      | Auxiliar variable:       |
| Move information:                            | Move information:                                                                       | Move information:        |
| Time                                         | Time V                                                                                  | Left Distance            |
| Accept Cancel                                | Left Speed<br>Right speed<br>Left Distance<br>Right Distance<br>Angle<br>Total Distance | Accept Cancel            |

Image 80. Choose the variable and the move information

#### • Reset movement data

This module resets stored movement counters. You can select the specific pieces of data you wish to reset.

|   | 0            |  |
|---|--------------|--|
|   | <b>100</b>   |  |
|   | RST_T RST_KM |  |
| 1 | RST_D        |  |

|        | Select a propiety type |
|--------|------------------------|
| B      | eset Move Info 💦 😽 😪   |
| Config | juration               |
| E      | 🕘 Reset Time           |
| V      | Reset Partial Distance |
|        | Reset Km               |

Image 81. Choose the options to be reset

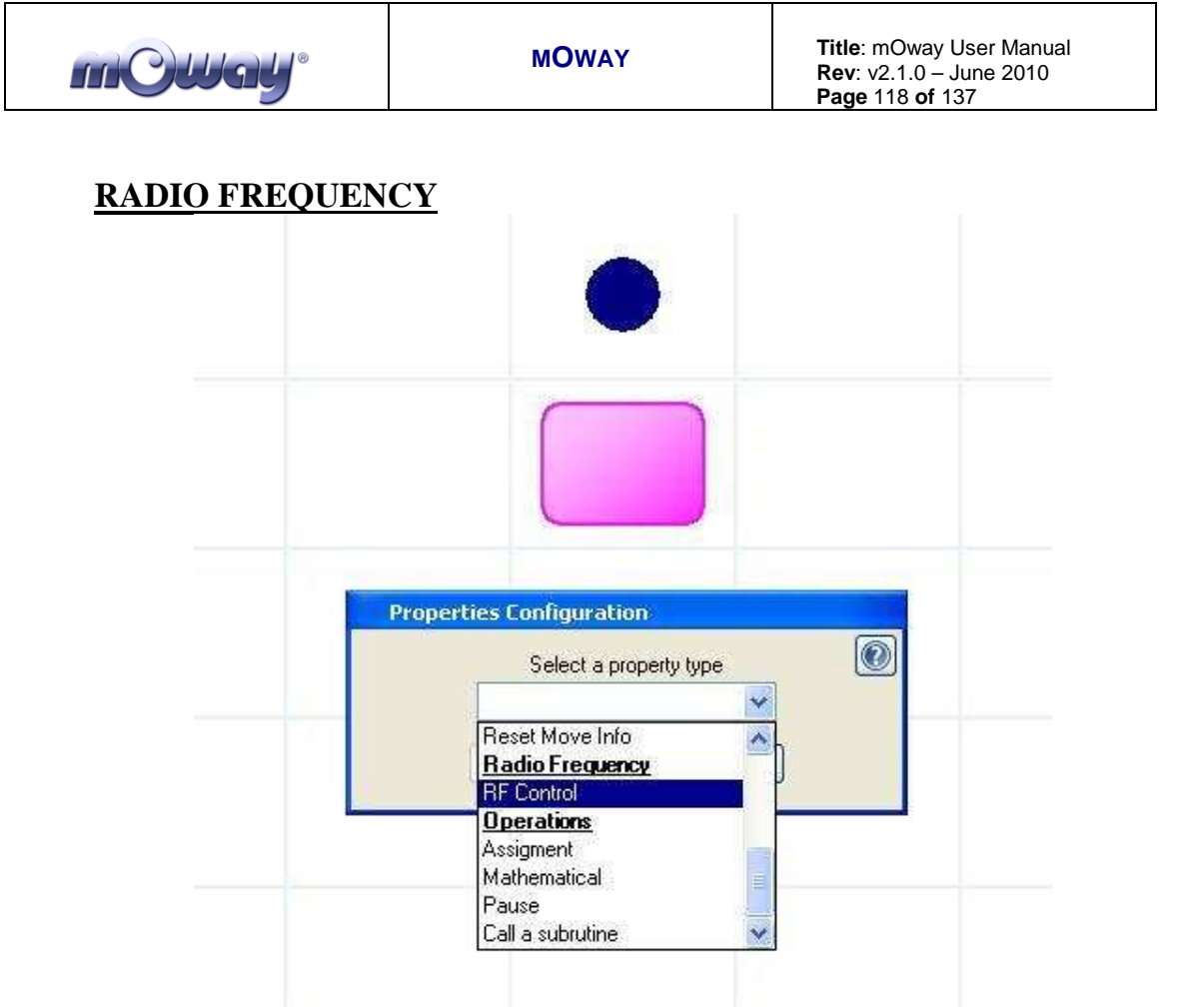

Image 82. Choose the type of module (Radio Frequency)

### • **RF Control**

This activates or deactivates the RF module. When you activate this control, you must select which address the robot will use and in which channel you wish to operate. So that two mOways can communicate between each other, they must operate on the same channel.

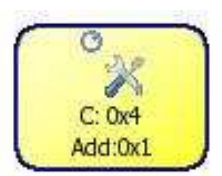

| Properties Configuration |    |
|--------------------------|----|
| Select a property type   | 0  |
| RF Control               |    |
| Configuration            | -  |
| O Deactivate RF          |    |
| Activate RF              |    |
| Channel: Add:            |    |
|                          | -0 |
| Accept Cancel            |    |
|                          |    |

Image 83. Choose the channel and the address

**OPERATIONS** 

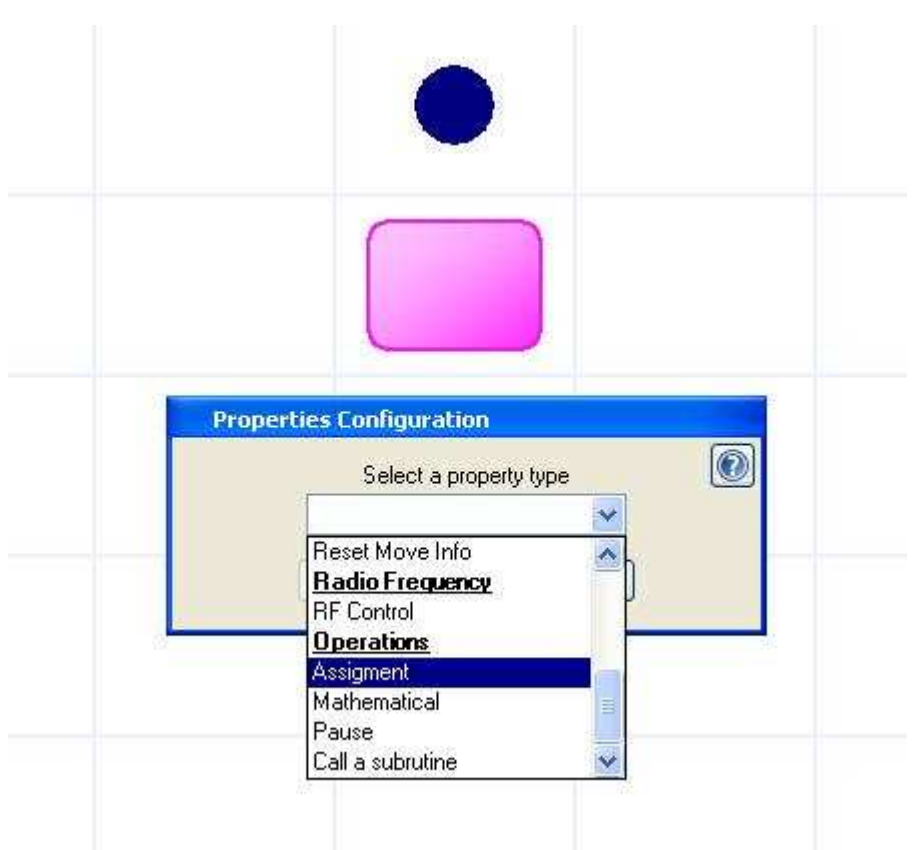

Image 84. Choose the type of module (Operations)

### • Assignment

This function is to assign a value (a constant or variable) to a previously created variable. This variable can be used to configure different aspects of the robot.

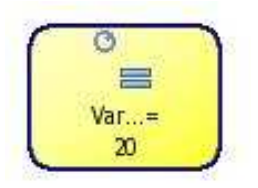

| Properties Configuration                                   | Properties Configuration                                                | Properties Configuration                                         |
|------------------------------------------------------------|-------------------------------------------------------------------------|------------------------------------------------------------------|
| Select a property type                                     | Select a property type                                                  | Select a property type                                           |
| Configuration<br>Value to asign:<br>Variable1<br>Variable2 | Configuration<br>Value to asign:<br>Variable1                           | Configuration<br>Value to asign:<br>Variable1<br>Value to asign: |
| Accept Cancel                                              | constant ♥ 0 ≎<br>Constant<br>Variable1<br>Variable2<br>Variable3 ancel | Constant 20 📚                                                    |

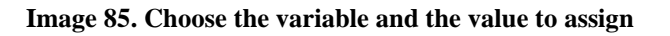

### • Mathematical

This is used to carry out arithmetic operations to add or subtract to or from a variable. The first parameter must be a variable in each case and this will be used to store the result of the operation. The second operand may be a constant or a variable.

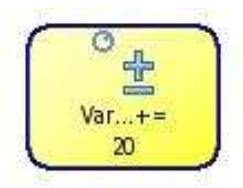

| Properties Configuration            | Properties Configuration   |
|-------------------------------------|----------------------------|
| Select a property type 💿            | Select a property type 🛛 💿 |
| Configuration<br>Operand1:          | Configuration<br>Operand1: |
| Variable1<br>Variable2<br>Variable3 | Variable1                  |
| Operand2:<br>constant               | Operant                    |
| Accept Cancel                       | Accept Cancel              |

Image 86. Choose the operand1 and the operation

| Properties Configuration                  | Properties Configuration |
|-------------------------------------------|--------------------------|
| Select a property type                    | Select a property type   |
| Mathematical 😽                            | Mathematical             |
| Configuration                             | Configuration            |
| Operand1:                                 | Operand1:                |
| Variable1                                 | Variable1                |
| += V                                      | += V                     |
| constant 🖌 🖉                              | constant 🖌 20            |
| constant                                  |                          |
| Variable1<br>Variable2<br>Variable3 ancel | Accept Cancel            |

**Image 87. Choose the operand2** 

### • Pause

This allows you to insert a pause in the programme with a duration set in multiples of 0.05 seconds. The pause parameter may be a constant or a variable.

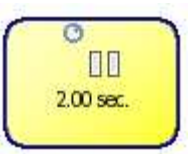

| Select a pr   | operty type |   |
|---------------|-------------|---|
| Pause         | ×           |   |
| Configuration |             |   |
| Wait time:    |             |   |
| constant      | *           |   |
| 40 🗘 2        | .00 sec.    |   |
|               |             | _ |

Image 88. Choose the time

### • Subroutine call

Subroutine call, which can be reused in other mOway projects.

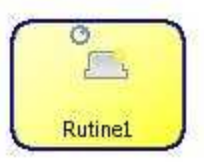

| Properties Configuration |
|--------------------------|
| Select a property type   |
| Call a subrutine 📉 💉     |
| Configuration            |
| Subrutine:               |
| Rutine1                  |
|                          |
| Accept Cancel            |
|                          |

Image 89. Choose the subroutine

# 7.3.2. Conditionals

Conditionals are actions in which the output is important in order to operate with them: comparisons, sensor verification, etc. The following actions can be carried out with modules:

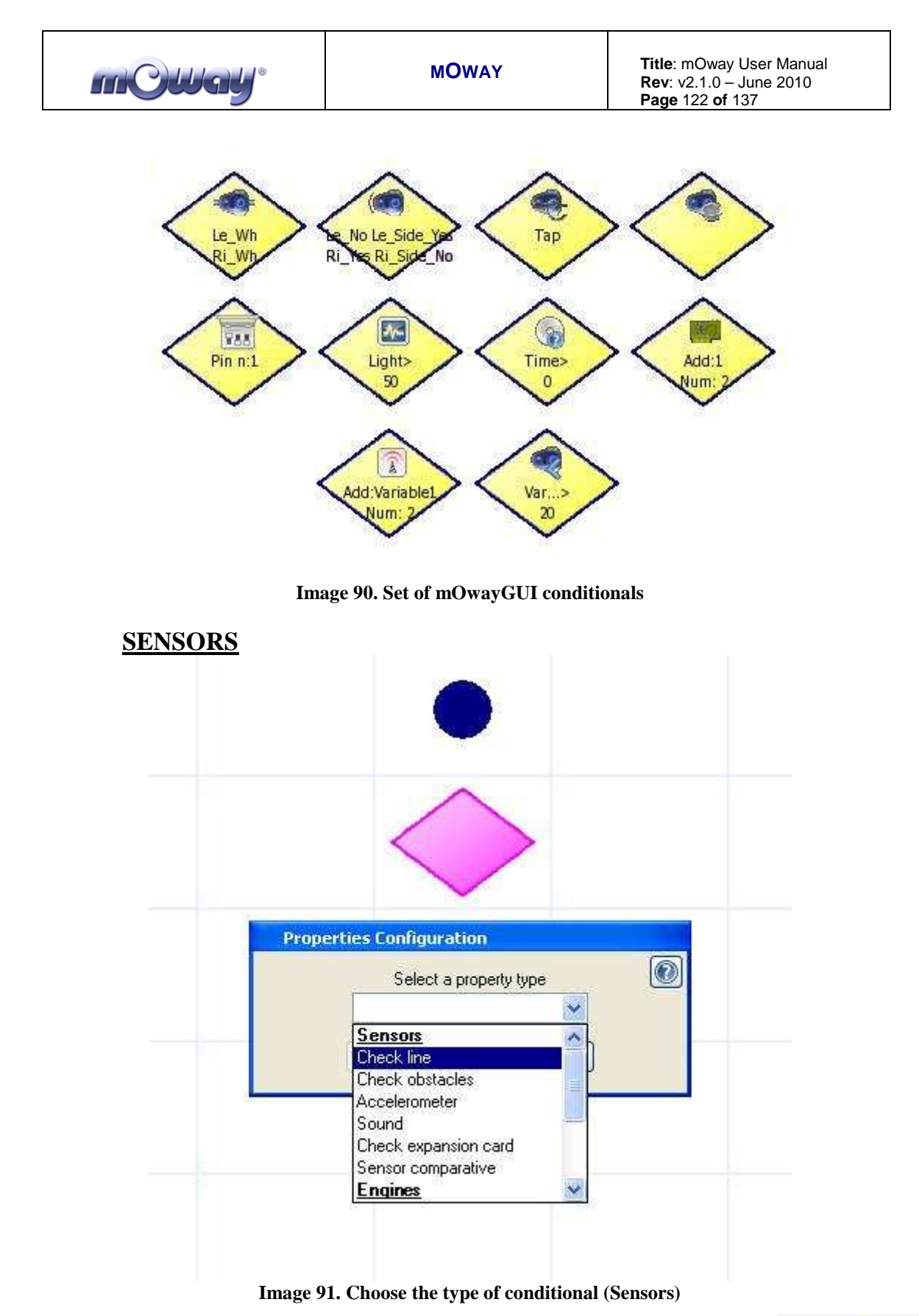

• Check line

It checks the digital value of line sensors. This module is very useful for making mOway follow a line (black or white) on the floor,

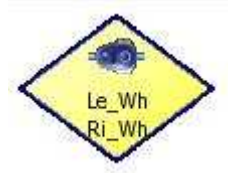

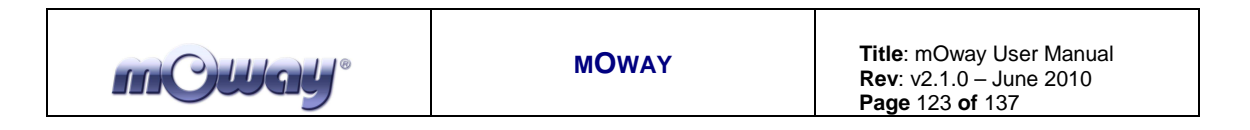

detect boundaries, etc. User has to check the AND or OR boolean operation. With AND option both conditions must be true and on the other hand, with OR one of the two condition has to be true.

| Properties Configuration | Properties Configuration | Properties Configuration |
|--------------------------|--------------------------|--------------------------|
| Select a property type   | Select a property type   | Select a property type   |
| Check line 🔽             | Check line 🗸             | Check line 🗸 🗸           |
| Configuration            | Configuration            | Configuration            |
| Left line sensor         | Left line sensor         | Left line sensor         |
| White 🔽                  | White 🐱                  | White 💌                  |
| White                    | Right line sensor        | Right line sensor        |
| No check                 | White 🔽                  | White 🔽                  |
| ⊙ AND ○ OR               | White<br>Black           | ⊙ AND ○ OR               |
|                          | No check                 |                          |
| Accept Cancel            | Accept Cancel            | Accept Cancel            |

Image 92. Choose the left and the right line sensors: both have to be white

#### • Check obstacles

It checks the digital value of obstacle sensors. It is used to determine whether there is an obstacle or not in front, to the left or right. User has to check the AND or OR boolean operation. With AND both conditions must be true and on the other hand, with OR one of the two condition has to be true.

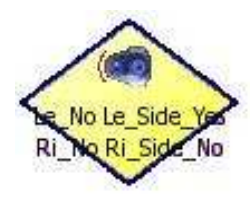

| Properties Configu                 | iration<br>Selec<br>Check obs | t a property type<br>tacles | (                                   |
|------------------------------------|-------------------------------|-----------------------------|-------------------------------------|
| Configuration                      |                               |                             |                                     |
|                                    | Left central obstacle         | Right central               | obstacle                            |
|                                    | Yes Obstacle                  | Yes Obstacle                | ~                                   |
| Left side obstacle<br>Yes Obstacle |                               | 1                           | Right side obstacle<br>Yes Obstacle |
|                                    |                               |                             | ○ AND ⊙ OR                          |
|                                    | Accept                        | Cancel                      |                                     |

Image 93. If one of the sensors detects an obstacle: true output

#### • Accelerometer

With the accelerometer you can check if the mOway has been beaten once (tap) or twice (Double tap).

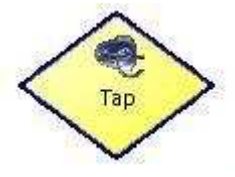

| operties Configuration | Properties Configuration |
|------------------------|--------------------------|
| Select a property type | Select a property type   |
| Accelerometer          | Accelerometer            |
| Configuration          | Configuration            |
| Interrupt Type         | Interrupt Type           |
| Tap 🖌                  | Тар                      |
| Tap<br>Double Tap      |                          |
|                        |                          |

Image 94. Choose the interrupt type

### • Sound

This sensor checks if there is a loud sound or not.

|      | Select a property type                              |  |
|------|-----------------------------------------------------|--|
|      | Sound                                               |  |
| Conf | guration                                            |  |
|      | When mOway heards a loud sound<br>this is activated |  |
|      |                                                     |  |

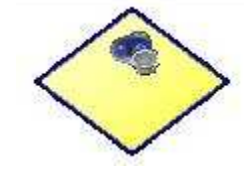

Image 95. Choose to check if there is a sound

#### • Check expansion card

This checks the digital value of the expansion connector pin.

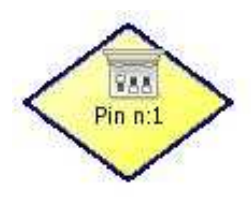

| m©Way° | MOWAY | <b>Title</b> : mOway User Manual<br><b>Rev</b> : v2.1.0 – June 2010<br><b>Page</b> 125 <b>of</b> 137 |
|--------|-------|----------------------------------------------------------------------------------------------------|
|--------|-------|----------------------------------------------------------------------------------------------------|

| Select a property type     Check expansion card     Check expansion card     Configuration     Pin/Sensor:     Pin1     Pin2   Pin3   Pin4   Pin5   Pin6   Luminosity   Temperature     Select a property type     Check expansion card     Select a property type     Check expansion card     Configuration        Pin/Sensor:     Pin1     Constant                                                                                                    | operties Configuration               | Properties Configuration |
|----------------------------------------------------------------------------------------------------|--------------------------------------|--------------------------|
| Check expansion card     onfiguration     Pin/Sensor:     Pin1     Pin2   Pin3   Pin4   Pin5   Pin6   Luminosity   Temperature     Check expansion card     Check expansion card     Configuration     Pin/Sensor:     Pin1     Configuration     Pin2     Pin3     Pin4     Pin6     Luminosity     Temperature                                                                                                    | Select a property type               | Select a property type   |
| Pin/Sensor:   Pin1   Pin2   Pin3   Pin4   Pin5   Pin6   Luminosity   Temperature     Configuration   Pin/Sensor:     Pin/Sensor:     Pin1     Pin2   Pin3     Pin4     Pin5   Pin6   Luminosity     Constant                                                                                                    | Check expansion card                 | Check expansion card     |
| Pin/Sensor:   Pin1   Pin2   Pin3   Pin4   Pin5   Pin6   Luminosity   Temperature     Pin2     Pin3     Pin4     Pin5     Pin6   Luminosity     Temperature     Pin2     Pin3     Pin4     Pin5     Pin6     Luminosity     Temperature     Pin5     Pin6     Pin6     Pin6     Pin6     Pin6     Pin6     Pin6     Pin6     Pin6     Pin6     Pin6     Pin6     Pin6     Pin6     Pin6     Pin6     Pin6     Pin6     Pin6     Pin7     Pin7     Pin8     Pin7     Pin7     Pin7     Pin8     Pin7     Pin7     Pin7     Pin8     Pin8     Pin7     Pin8     Pin8 <td>onfiguration</td> <td>Configuration</td> | onfiguration                         | Configuration            |
| Pin1   Pin2   Pin3   Pin4   Pin5   Pin6   Luminosity   Temperature                                                                                                    | Pin/Sensor:                          | Pin/Sensor:              |
| Pin1<br>Pin2<br>Pin3<br>Pin4<br>Pin5<br>Pin6<br>Luminosity<br>Temperature                                                                                                    | Pin1 💌                               | Pin1                     |
| Pin6<br>Luminosity<br>Temperature                                                                                                    | Pint<br>Pin2<br>Pin3<br>Pin4<br>Pin5 | ×                        |
|                                                                                                    | Pin6<br>Luminosity<br>Temperature    | constant 💽 0             |

Image 96. Choose to expansion connector pin

#### WARNING!

Only advanced users can use the pinout configuration. Any incorrect connection of electronic elements to the expansion connector may damage the robot irreversibly.

#### • Sensor comparative

It compares the analogue value of obstacle, line, battery, temperature, accelerometer or microphone sensors. All mOway sensors return an analogue value. For example, the light sensor gives a value of 0 to 100 according to the intensity of the incident light, and obstacle sensors give a value of 0-255.

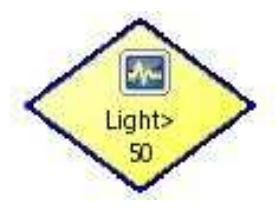

| Properties Configuration                                                                                                   | Properties Configuration              |
|----------------------------------------------------------------------------------------------------|---------------------------------------|
| Select a property type  Sensor comparative                                                                                 | Select a property type                |
| Configuration                                                                                                    | Configuration                         |
| Light                                                                                                    | Light                                 |
| Light<br>Left Line<br>Right central obstacle<br>Left side obstacle<br>Left side obstacle<br>Right side obstacle<br>Battery | > > > > > > > > > > > > > > > > > > > |
| Accept Cancel                                                                                                    | Accept Cancel                         |

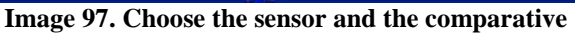

www.moway-robot.com

| m©way° | MOWAY | <b>Title</b> : mOway User Manual<br><b>Rev</b> : v2.1.0 – June 2010<br><b>Page</b> 126 <b>of</b> 137 |
|--------|-------|----------------------------------------------------------------------------------------------------|
|--------|-------|----------------------------------------------------------------------------------------------------|

| Properties Configuration                                         | Properties Configuration |
|------------------------------------------------------------------|--------------------------|
| Select a property type                                           | Select a property type   |
| Configuration                                                    | Configuration            |
| Sensor                                                           | Sensor                   |
| Light                                                            | Light                    |
| Х. 💌 Ох Оу О г                                                   | > 💌 O x O g O z          |
| Operand:                                                         | Operand:                 |
| constant 🛛 🔽 🗘                                                   | constant 🛛 😼 🗔           |
| Constant<br>Variable1<br>Variable2<br>Variable3<br>Accept Cancel | Accept Cancel            |

Image 98. Choose the variable to be compared

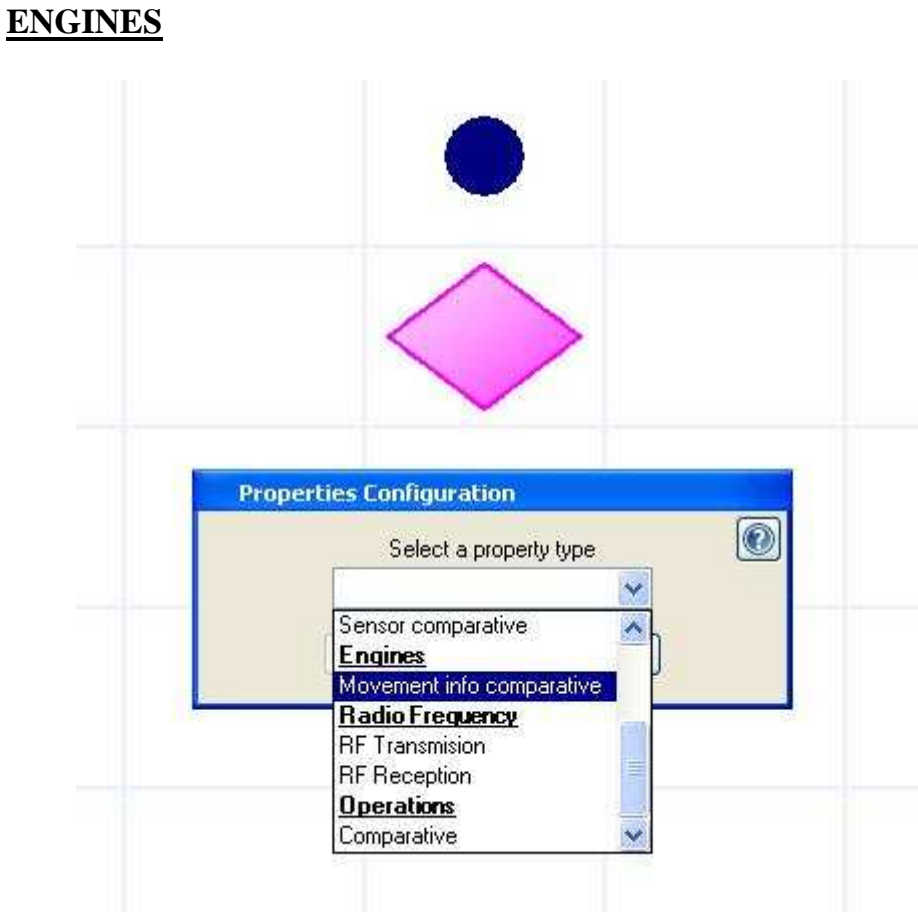

Image 99. Choose the type of conditional (Engines)

| m@Way <sup>®</sup> | MOWAY | Title: mOway User Manual<br>Rev: v2.1.0 – June 2010<br>Page 127 of 137 |
|--------------------|-------|------------------------------------------------------------------------|
|                    |       |                                                                        |

### • Movement info comparative

A comparison is made with the information from the drive system. The drive system provides information about the total distance covered, partial distance, etc.

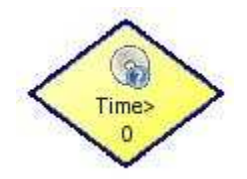

| Properties Configuration                                                                                 | Properties Configuration                          |
|----------------------------------------------------------------------------------------------------|---------------------------------------------------|
| Select a property type 💿                                                                                 | Select a property type   Movement info comparativ |
| Configuration                                                                                            | Configuration                                     |
| Movement information:                                                                                    | Movement information:                             |
| Time 💌                                                                                                   | Time                                              |
| Left Speed<br>Right speed<br>Left Distance<br>Angle<br>Total Distance<br>Auxiliary operand:<br>Constante | Operan   Constar   <=                             |

Image 100. Choose the movement information and the comparative

| Properties Configuration            | Properties Configuration |
|-------------------------------------|--------------------------|
| Select a property type              | Select a property type   |
| Configuration                       | Configuration            |
| Movement information:               | Movement information:    |
| Time 🖌                              | Time                     |
| Operand:                            | Operand:                 |
| constant                            | Audim operand            |
| Variable1<br>Variable2<br>Variable3 |                          |
| Accept Cancel                       | Accept Cancel            |

Image 101. Choose the variable to be compared

| <b>MOWAY</b><br><b>Title</b> : mOway User Manual<br><b>Rev</b> : v2.1.0 – June 2010<br><b>Rev</b> : v2.1.0 – June 2010 |
|----------------------------------------------------------------------------------------------------|
|----------------------------------------------------------------------------------------------------|

## **RADIO FREQUENCY**

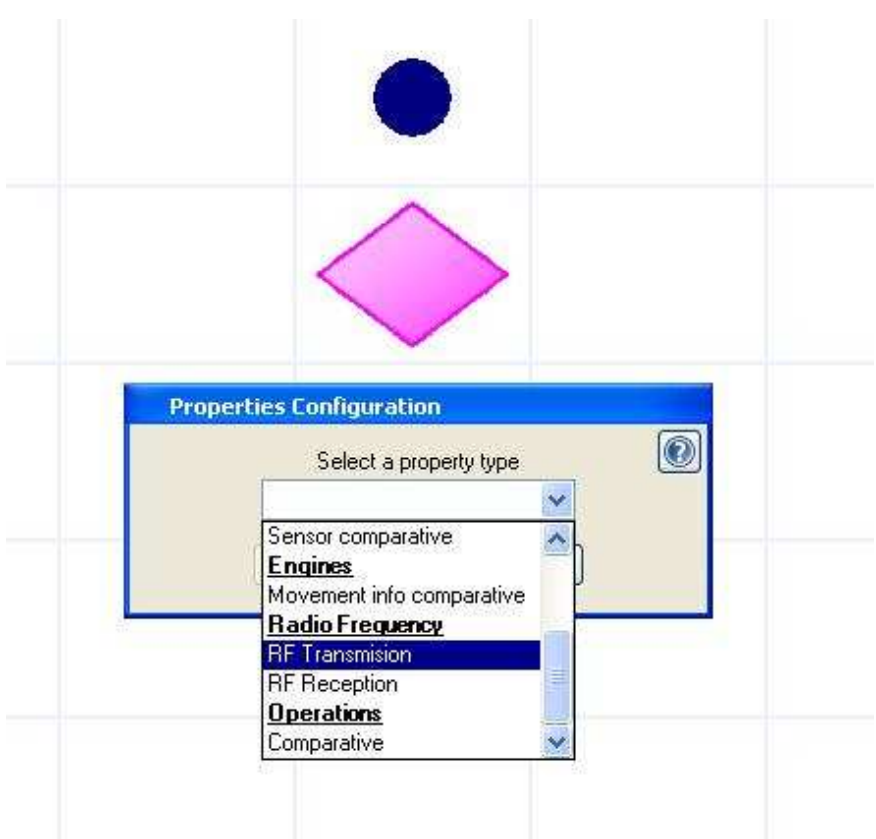

Image 102. Choose the type of conditional (Radio Frequency)

### • **RF transmission**

It transmits a frame to a specific address. The address of the recipient and the data, which can consists of constants or variables, must be indicated in the frame. It must be remembered that before inserting this conditional, the module must be configured using the "RF Control" module. Remember that all the robots taking part in the RF communication must have the same channel and different addresses.

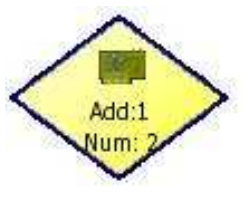

| moway Moway | <b>Title</b> : mOway User Manual<br><b>Rev</b> : v2.1.0 – June 2010<br><b>Page</b> 129 <b>of</b> 137 |
|-------------|----------------------------------------------------------------------------------------------------|
|-------------|----------------------------------------------------------------------------------------------------|

|                        | Select a | property type |   |        |
|------------------------|----------|---------------|---|--------|
| ntiquation             |          |               |   |        |
| Beceiver's address     |          |               |   |        |
| Ox 1                   |          |               |   |        |
| 🗹 Data 1               |          | 🔲 Data 5      |   |        |
| constant               | 🔽 0x 0 😂 | constant      | * | 0x 0   |
| constant<br>Variable1  |          | 🔲 Data 6      |   | 1      |
| Variable2<br>Variable3 | 0x 0 🔅   | constant      | × | 0x 🛛 🗘 |
| Data 3                 |          | 🛄 Data 7      |   |        |
| constant               | 💉 0x 🔿   | constant      |   | 0x 🛛 👙 |
| 🔲 Data 4               |          | 🔲 Data 8      |   |        |
| constant               | 🖌 🗸 🖉    | constant      | ~ | 0x 0 👙 |
|                        | ~ ~      |               |   | -      |

Image 103. Choose the first data to be transmitted

|                                                 | Select a<br>RF Transmisio | property type |          |
|-------------------------------------------------|---------------------------|---------------|----------|
| Configuration                                   | 1.7                       |               |          |
| Receiver's address                              |                           |               |          |
| 🔽 🔽 🔽                                           |                           | 🔲 Data 5      |          |
| Variable1                                       | 😧 0x 0 🙄                  | constant      | 🐱 0x 0 🛫 |
| 🗹 Data 2                                        |                           | 🔲 Data 6      |          |
| constant                                        | 🗸 0x 0 📚                  | constant      | 🛛 🔿 🔿    |
| constant<br>Variable1<br>Variable2<br>Variable3 | 0× 0 0                    | Data 7        | V 0x 0   |
| Data 4                                          |                           | 🔲 Data 8      |          |
| constant                                        | Ох 🛛 🕤                    | constant      | 0x 0 😒   |
|                                                 |                           |               |          |

Image 104. Choose the second data to be transmitted

| mOWay | MOWAY | Title: mOway User Manual<br>Rev: v2.1.0 – June 2010<br>Page 130 of 137 |
|-------|-------|------------------------------------------------------------------------|
|-------|-------|------------------------------------------------------------------------|

|             | Select a | property type |                       |       |
|-------------|----------|---------------|-----------------------|-------|
| 1           |          |               |                       |       |
| ntiguration |          |               |                       |       |
| Ox 1        | s        |               |                       |       |
| Data 1      |          | 🔲 Data 5      |                       |       |
| Variable1   | 💌 0x 🖸 📚 | constant      | v 0                   | x 0 🛫 |
| 🗹 Data 2    |          | 🔲 Data 6      |                       | A     |
| constant    | 🖌 0x 0 📚 | constant      | <ul> <li>0</li> </ul> | х 🕕 🗘 |
| 🗌 Data 3    |          | 🔲 Data 7      |                       |       |
| constant    | 💉 0 👙    | constant      | 0                     | x 🛛 🛫 |
| 🔲 Data 4    |          | 🔲 Data 8      |                       |       |
| constant    | 😪 0x 💽   | constant      | 0                     | х 🔍 🔅 |
|             |          |               |                       |       |

Image 105. First and second data ready to be transmitted

#### • **RF Reception**

It receives a frame from a specific address. It must be indicated at least two variables: one for collecting the transmitter address and the other for the data. It must be remembered that before this conditional, the module must be configured using the "RF Control" module. Remember that all robots taking part in the RF communication must have the same channel and different addresses.

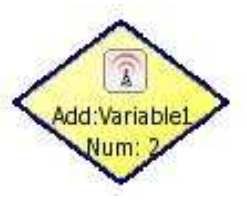

| Select a                            | a property type  | Selec<br>RF Recep                   | t a property type<br>fon |
|-------------------------------------|------------------|-------------------------------------|--------------------------|
| Configuration                       |                  | Configuration                       |                          |
| Transmitter address:                |                  | Transmitter address:                | 1                        |
| Variable1<br>Variable2<br>Variable3 | Dato5 to assign: | Dato1 to assign:                    | Dato5 to assign:         |
| Dato2 to assign:                    | Dato6 to assign: | Variable1<br>Variable2<br>Variable3 | Dato6 to assign:         |
| Dato3 to assign:                    | Dato7 to assign: | Dato3 to assign:                    | Dato7 to assign:         |
| Dato4 to assign:                    | Dato8 to assign: | Dato4 to assign:                    | Dato8 to assign:         |
| Accept                              |                  | Accent                              | Cancel                   |

Image 106. Choose the address of the transmitter and the first data to transmit

| mOway <sup>®</sup> MOway | <b>Title</b> : mOway User Manual<br><b>Rev</b> : v2.1.0 – June 2010<br><b>Page</b> 131 of 137 |
|--------------------------|-----------------------------------------------------------------------------------------------|
|--------------------------|-----------------------------------------------------------------------------------------------|

| Selec                  | t a propertu tupe | Selec                | ct a property type |
|------------------------|-------------------|----------------------|--------------------|
| RF Recep               | tion              | RF Recep             | otion 🛛 🖌          |
| onfiguration           |                   | Configuration        |                    |
| Transmitter address:   |                   | Transmitter address: |                    |
| Variable1              |                   | Variable1            |                    |
| Dato1 to assign:       | Dato5 to assign   | Dato1 to assign:     | Dato5 to assign:   |
| Variable2              |                   | Variable2            |                    |
| Dato2 to assign:       | Dato6 to assign:  | Dato2 to assign:     | Dato6 to assign:   |
| ×                      | •                 | Variable3            |                    |
| Variable1              | Dato7 to assign:  | Dato3 to assign:     | Dato7 to assign:   |
| Variable2<br>Variable3 | ×                 |                      | ×                  |
| Dato4 to assign:       | Dato8 to assign:  | Dato4 to assign:     | Dato8 to assign:   |
|                        |                   |                      |                    |
|                        |                   |                      |                    |
| Accent                 | Cancel            | Accept               | Cancel             |

Image 107. Choose the second data to transmit

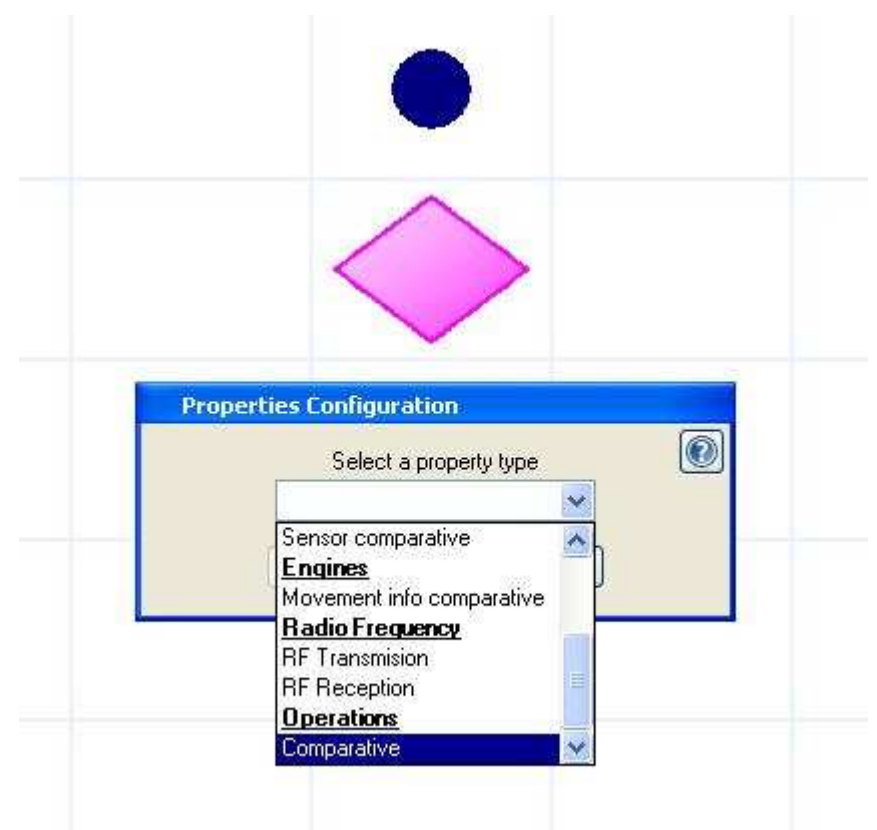

## **OPERATIONS**

Image 108. Choose the type of conditional (Operations)

| Page 132 of 137 |
|-----------------|
|-----------------|

### • Comparative

It makes a comparison on a variable. The variable can be compared with a constant or with another variable. This is very useful when comparing a variable used to carry out a mathematical operation.

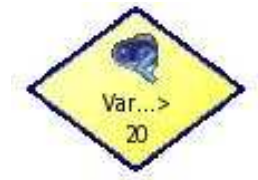

| Properties Configuration           | Properties Configuration |
|------------------------------------|--------------------------|
| Select a property type             | Select a property type   |
| Configuration                      | Configuration            |
| Variable1                          | Variable1                |
| Variable2<br>Variable3<br>Operand2 | Operan >-                |
| constant 💽 0                       | constar <                |
| Accept Cancel                      | L=<br>Accept Cancel      |

Image 109. Choose the first operand and the comparative

| Properties Configuration                              | Properties Configuration |
|-------------------------------------------------------|--------------------------|
| Select a property type                                | Select a property type   |
| Configuration                                         | Configuration            |
| Operand1:                                             | Operand1:                |
| Variable1                                             | Variable1                |
|                                                       | >                        |
| Operand2:                                             | Operand2:                |
| constant 💟 🖸 🤤                                        | constant 🛛 🔽 😂           |
| Constant<br>Variable1<br>Variable2<br>Variable3 ancel | Accept                   |

Image 110. Choose the second operand and the comparative

| MOWAY | <b>Title</b> : mOway User Manual<br><b>Rev</b> : v2.1.0 – June 2010<br><b>Page</b> 133 <b>of</b> 137 |  |
|-------|----------------------------------------------------------------------------------------------------|--|
|-------|----------------------------------------------------------------------------------------------------|--|

# 7.3.3. Start and End

Any program must have a Start element, but it does not need to have an End element (an infinite loop can be created).

| Proper | ties Co          | nfiguratio     | n          |      |   |
|--------|------------------|----------------|------------|------|---|
|        | 9                | Select a pro   | perty type |      |   |
|        | Initializ        | zation         |            | ~    | - |
|        | Initializ<br>Acc | zation<br>Sept | Canc       | el ) |   |

Image 111. Choose the option initialization

The Start element can initialize the variables.

| Properties Configuration | Properties Configuration                                           |
|--------------------------|--------------------------------------------------------------------|
| Select a property type   | Select a property type                                             |
| Initialization           | Initialization<br>Variable1<br>Variable2<br>Variable3<br>Variable3 |
| Accept Cancel            | Accept Cancel                                                      |

Image 112. Choose the variable and the value for the initialization

## 7.3.4. Arrow

Arrows are used to join Modules and Conditionals in order to create the program flow diagram. The same program indicates the user if the arrow is correctly positioned to ensure that the application operates correctly.

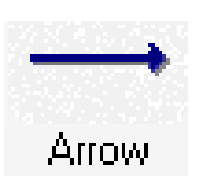

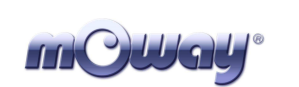

MOWAY

**Title**: mOway User Manual **Rev**: v2.1.0 – June 2010 **Page** 134 **of** 137

## 7.3.5. Erase Arrow

This tool is very useful to create the diagram. Erase Arrow is used to delete the link between the element and the next one. It can be done clicking on the element.

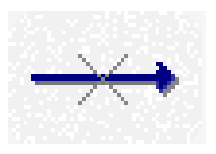

## 7.3.6. Subroutines

In order to simplify the diagrams and optimise the use of programme memory, reusable subroutines can be generated. In other words, if a part of the programme is repeated with great frequency, a subroutine can be created with this task, and replacing it in the main diagram with a subroutine module.

## 7.3.7. Recording

mOwayGUI can be used to record the diagram in the robot directly. The status of the recording process will be indicated at the top.

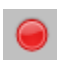

| mCway <sup>®</sup> | MOWAY | <b>Title</b> : mOway User Manual<br><b>Rev</b> : v2.1.0 – June 2010<br><b>Page</b> 135 <b>of</b> 137 |
|--------------------|-------|----------------------------------------------------------------------------------------------------|
|                    |       |                                                                                                    |

# 8. Moway RC Center

Moway RC Center is an application included in Moway's Pack to control Moway as if it was a radio control device and to monitor all the robot's sensors. This tool, which uses RF BZI-RF2GH4 modules and RFUsb (mOway Base is compatible), is very useful for all those users wishing to explore the field where the microbot will perform.

Its functioning concept is as follows: the application transmits commands by means of the USB to the RFUsb, which transmits them to Moway, where a recorded program interprets those commands (Moway\_RC\_Client included in Moway Pack).

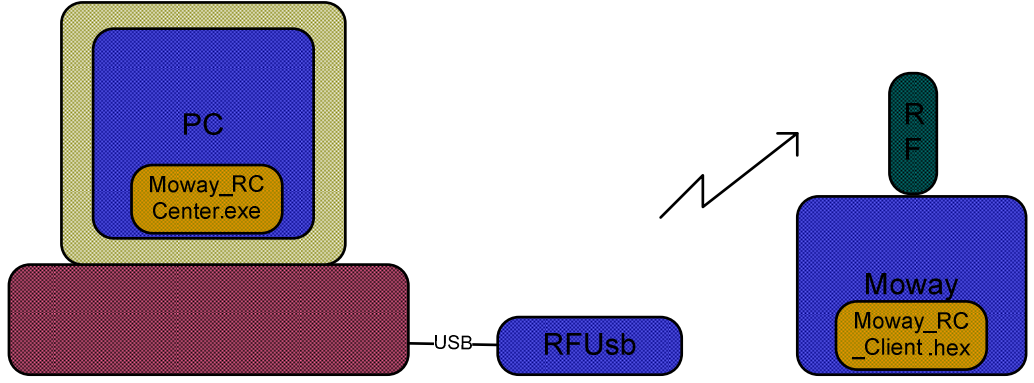

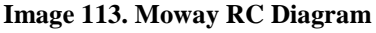

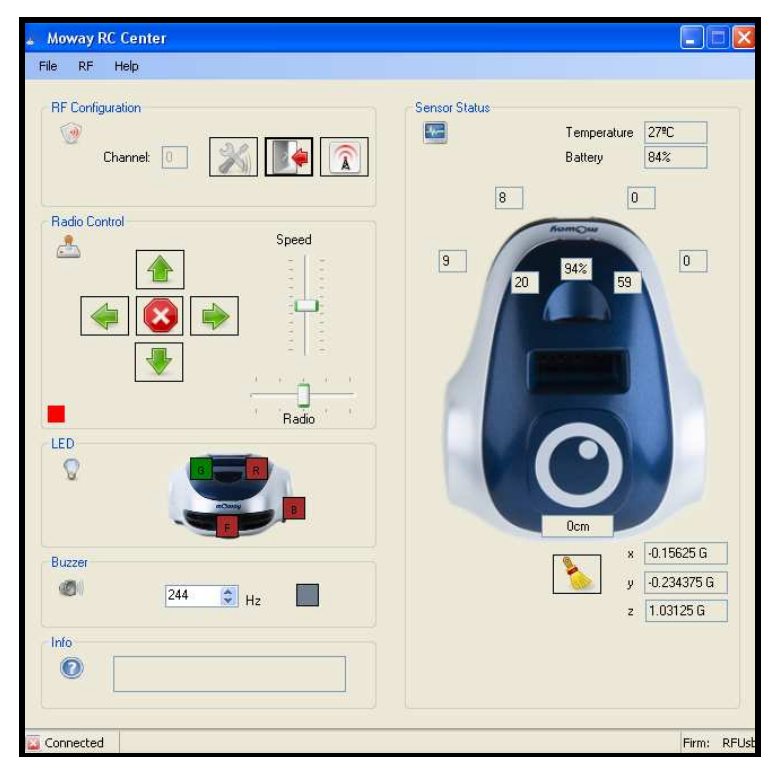

Image 114. Moway RC Center

You can access the application in Window/Radio Control or using the button shown in the next image.

| 🕤 MowayGUI - Proyecto -  |                       |       |
|--------------------------|-----------------------|-------|
| Archivo Edición Programa | Rutina Ventanas Ayuda | 0     |
| Herramientas             | Area de trabajo       | * III |
| Condición Bucle<br>0.n   |                       |       |
| Variables                |                       |       |

Image 115. Access from mOwayGUI

# 8.1. Description of the mOway RC Center

The different parts of the program are described below.

## 8.1.1. **RF** configuration

In this part the RFUsb module is configured with a 0x02 default address and 0x00 for the communications channel (default mOway RC program channel). The Radio Control's indicator (dispatch status) on the left lower part will glow red when configuring the module with the robot switched off.

Once connected, the communications channel can be changed if WI-FI, Bluetooth, Microwaves, etc. interferences are detected in this first channel. Click on the change channel button to select up to 16 channels. To change the channel the robot has to be switched on and be in communication with the RFUsb.

Every time the RFUsb is disconnected the default channel shall be 0x00.

The recommended procedure is as follows:

- 1) Turn the robot on
- 2) Connect the RFUsb
- 3) Test the channel sending mOway commands
- 4) If the robot does not react well change the channel and try again

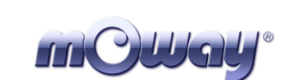

## 8.1.2. Radio control

Once the RFUsb is connected mOway can be sent commands. The robot's movements can be controlled by means of the buttons and the keyboard.

There also are two bars to determine the speed and turning radius.

When mOway captures the transmitted data a small green indicator will light on the lower left side. On the contrary, when no data is captured its color changes to red.

## 8.1.3. LED

In this section Moway's four LEDs are switched on and off.

## 8.1.4. Speaker

In this section is checked the switched on and off of the robot's speaker in a particular frecuency

## 8.1.5. Info

Displays information about Moway RC Center.

## 8.1.6. Sensor status

This section describes the values returned by the sensors at all times (updated every second).

1) Analog value from obstacle sensors: higher when the object is closer.

2) Percentage of inciding light.

3) Values from line tracking sensors: higher when the terrain is dark.

4) Distance covered by the robot after being switched on or the distance is reset.

5) Accelerometer values.

6) Battery meter

7) Temperature of mOway

## 8.1.7. Keyboard control

The keyboard controls:

W-Forward A- Left S- Back D-Right